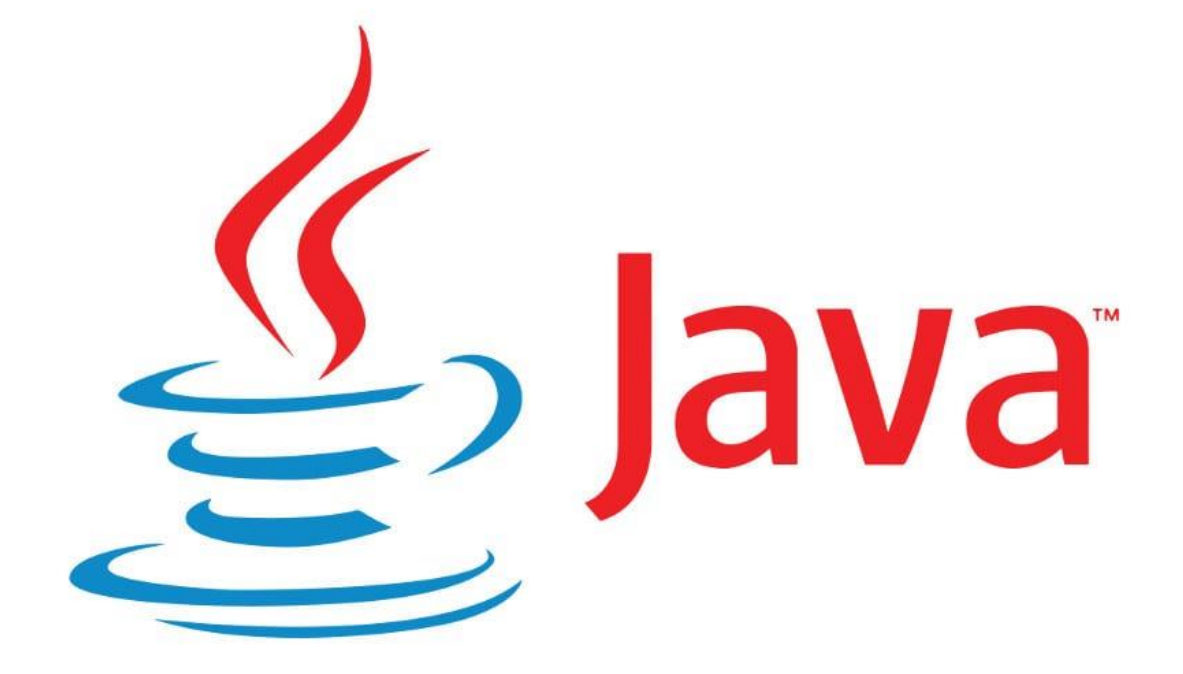

# CURSO INICIACIÓN JAVA V

## Tutoriales de pildorasinformaticas

#### Descripción breve

Curso introductorio de Java por pildorasinformaticas.

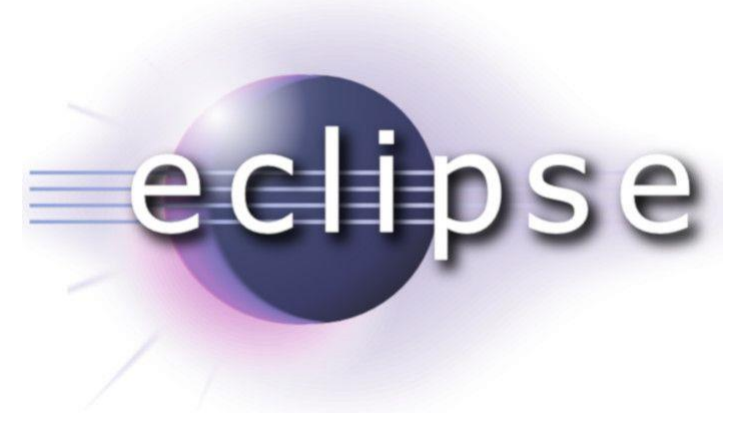

Pere Manel Verdugo Zamora pereverdugo@gmail.com

#### Aplicaciones gráficas. Barra de herramientas I (Vídeo 111)

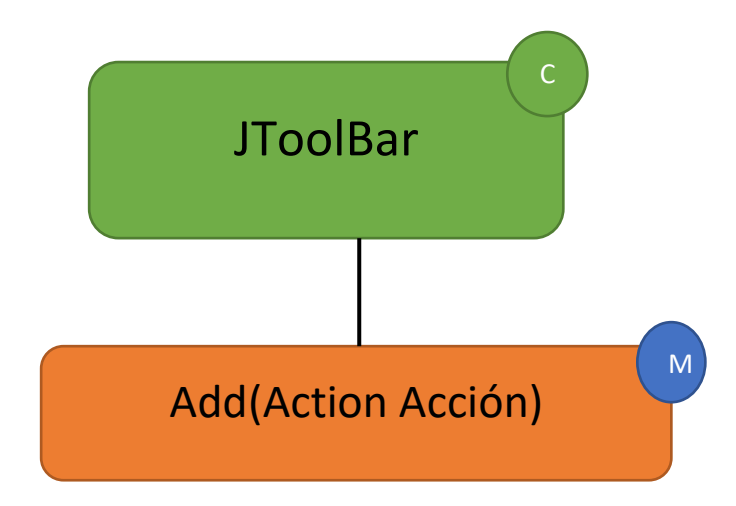

Vamos a escribir el siguiente código:

```
package graficos;
import java.awt.*;
import java.awt.event.ActionEvent;
import javax.swing.*;
public class Barra_Herramientas {
      public static void main(String[] args) {
             // TODO Auto-generated method stub
            Marco_Barra mimarco=new Marco_Barra();
            mimarco.setDefaultCloseOperation(JFrame.EXIT ON CLOSE);
            mimarco.setVisible(true);
      }
}
class Marco Barra extends JFrame{
      public Marco_Barra() {
             setTitle("Marco con Barra");
             setBounds(500,300,600,450);
             lamina = new JPanel();
             add(lamina);
            Action accionAzul=new AccionColor("Azul", new
ImageIcon("src/graficos/bolaAzul.png"), Color.BLUE);
            Action accionAmarillo=new AccionColor("Amarillo", new
ImageIcon("src/graficos/bolaAmarilla.png"), Color.YELLOW);
            Action accionRojo=new AccionColor("Rojo", new
ImageIcon("src/graficos/bolaRoja.png"), Color.RED);
            Action accionSalir=new AbstractAction("Salir", new
ImageIcon("src/graficos/salir.png")){
```

```
@Override
public void actionPerformed(ActionEvent e) {
    // TODO Auto-generated method stub
```

```
System.exit(0);
                   }
             };
             JMenu menu=new JMenu("Color");
             menu.add(accionAzul);
             menu.add(accionAmarillo);
             menu.add(accionRojo);
             JMenuBar barra menus=new JMenuBar();
             barra menus.add(menu);
             setJMenuBar(barra_menus);
             //Contrucción de la barra de herramientas
             JToolBar barra=new JToolBar();
             barra.add(accionAzul);
             barra.add(accionAmarillo);
             barra.add(accionRojo);
             barra.addSeparator();
             barra.add(accionSalir);
             add(barra, BorderLayout.NORTH);
      }
      private class AccionColor extends AbstractAction{
             public AccionColor(String nombre, Icon icono, Color c) {
                   putValue(Action.NAME, nombre);
                   putValue(Action.SMALL_ICON, icono);
                   putValue(Action.SHORT_DESCRIPTION, "Color de fondo..." +
nombre);
                   putValue("Color",c);
             }
             @Override
             public void actionPerformed(ActionEvent e) {
                   // TODO Auto-generated method stub
                   Color c=(Color) getValue("Color");
                   lamina.setBackground(c);
             }
      }
      private JPanel lamina;
}
```

#### Este será el resultado:

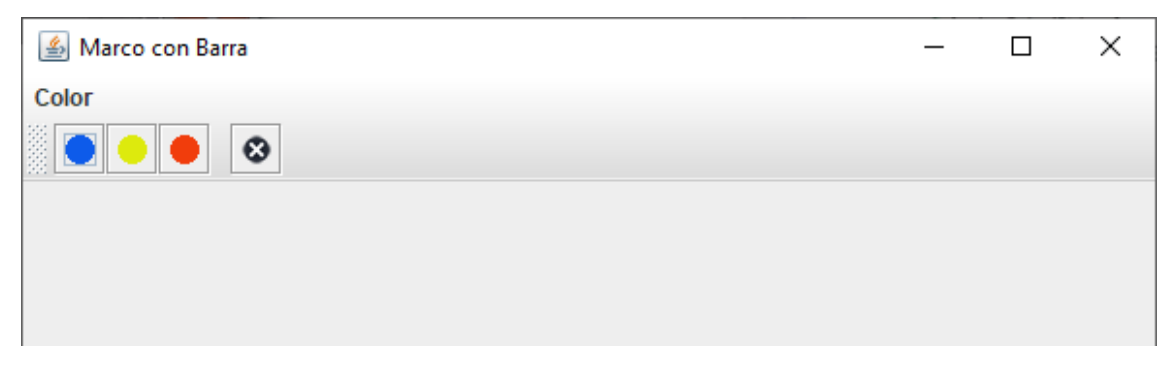

Desde esta barra puedes cambiar de color la lámina, así como salir de la aplicación.

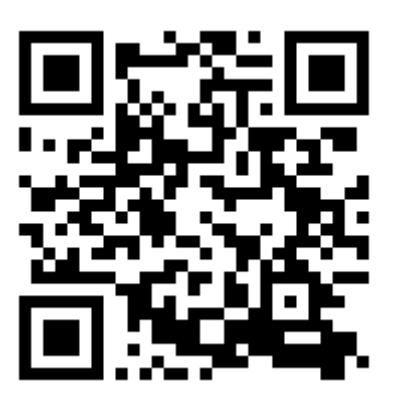

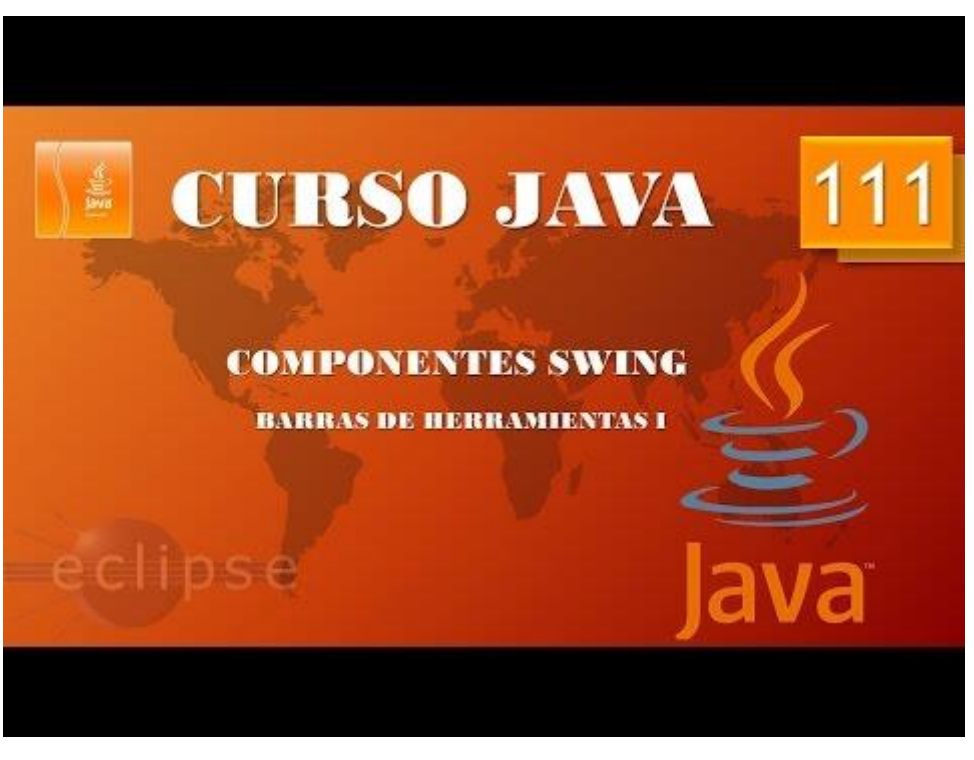

#### Aplicaciones gráficas. Barra de herramientas II. (Vídeo 112)

Partiendo del proyecto procesador de textos vamos a realizar una barra de herramientas.

```
package graficos;
import java.awt.BorderLayout;
import java.awt.Font;
import java.awt.event.*;
import java.awt.font.TextAttribute;
import javax.swing.*;
import javax.swing.text.StyledEditorKit;
public class Procesador II {
      public static void main(String[] args) {
             // TODO Auto-generated method stub
             MenuProcesador_II mimarco=new MenuProcesador_II();
             mimarco.setDefaultCloseOperation(JFrame.EXIT ON CLOSE);
      }
}
class MenuProcesador_II extends JFrame{
      public MenuProcesador_II() {
             setBounds(500,300,550,400);
             LaminaProcesador_II milamina=new LaminaProcesador_II();
             add(milamina);
             setVisible(true);
      }
}
class LaminaProcesador_II extends JPanel{
      public LaminaProcesador_II() {
      setLayout(new BorderLayout());
      JPanel laminamenu=new JPanel();
      JMenuBar mibarra=new JMenuBar();
      fuente=new JMenu("Fuente");
      estilo=new JMenu("Estilo");
      tamagno=new JMenu("Tamaño");
      configura_menu("Arial", "fuente", "Arial", 9,10,"");
      configura_menu("Courier", "fuente", "Courier", 9,10,"");
configura_menu("Verdana", "fuente", "Verdana", 9,10,"");
      configura_menu("Negrita", "estilo", "", Font. BOLD, 1, "src/graficos/negrita
.png");
      configura_menu("Cursiva", "estilo", "", Font.ITALIC, 1, "src/graficos/cursi
va.png");
      ButtonGroup tamagno letra=new ButtonGroup();
      JRadioButtonMenuItem doce=new JRadioButtonMenuItem("12");
      JRadioButtonMenuItem dieciseis=new JRadioButtonMenuItem("16");
      JRadioButtonMenuItem veinte=new JRadioButtonMenuItem("20");
      JRadioButtonMenuItem veinticuatro=new JRadioButtonMenuItem("24");
      veinticuatro.setAccelerator(KeyStroke.getKeyStroke(KeyEvent.VK D,Input
Event.CTRL_DOWN_MASK));
      tamagno letra.add(doce);
      tamagno_letra.add(dieciseis);
      tamagno letra.add(veinte);
```

```
tamagno_letra.add(veinticuatro);
      doce.addActionListener(new
StyledEditorKit.FontSizeAction("cambia_tamaño", 12));
      dieciseis.addActionListener(new
StyledEditorKit.FontSizeAction("cambia_tamaño", 16));
      veinte.addActionListener(new
StyledEditorKit.FontSizeAction("cambia_tamaño", 20));
      veinticuatro.addActionListener(new
StyledEditorKit.FontSizeAction("cambia tamaño", 24));
      tamagno.add(doce);
      tamagno.add(dieciseis);
      tamagno.add(veinte);
      tamagno.add(veinticuatro);
      mibarra.add(fuente);
      mibarra.add(estilo);
      mibarra.add(tamagno);
      laminamenu.add(mibarra);
      add(laminamenu, BorderLayout.NORTH);
      miarea=new JTextPane();
      add(miarea, BorderLayout.CENTER);
      JPopupMenu emergente=new JPopupMenu();
      JMenuItem negritaE=new JMenuItem("Negrita");
      JMenuItem cursivaE=new JMenuItem("Cursiva");
      emergente.add(negritaE);
      emergente.add(cursivaE);
      miarea.setComponentPopupMenu(emergente);
      //-----
      JToolBar barra = new JToolBar();
      JButton negritaBarra =new JButton(new
ImageIcon("src/graficos/negrita.png"));
      JButton cursivaBarra =new JButton(new
ImageIcon("src/graficos/cursiva.png"));
      JButton subraBarra = new JButton(new
ImageIcon("src/graficos/subrayado.png"));
      negritaBarra.addActionListener(new StyledEditorKit.BoldAction());
      cursivaBarra.addActionListener(new StyledEditorKit.ItalicAction());
      subraBarra.addActionListener(new StyledEditorKit.UnderlineAction() );
      barra.add(negritaBarra);
      barra.add(cursivaBarra);
```

barra.add(subraBarra); barra.setOrientation(1); add(barra,BorderLayout.WEST); //------

negritaE.addActionListener(new StyledEditorKit.BoldAction()); cursivaE.addActionListener(new StyledEditorKit.ItalicAction());

#### }

public void configura\_menu(String rotulo, String menu, String tipo\_letra, int estilos, int tam, String ruta\_icono) {

```
JMenuItem elem_menu=new JMenuItem(rotulo, new
ImageIcon(ruta_icono));
             if(menu=="fuente") {
                   fuente.add(elem menu);
                   if(tipo_letra=="Arial") {
                          elem_menu.addActionListener(new
StyledEditorKit.FontFamilyAction("cambia_letra", "Arial"));
                   }
                   else if(tipo letra=="Courier") {
                          elem menu.addActionListener(new
StyledEditorKit.FontFamilyAction("cambia_letra", "Courier"));
                    }
                   else if(tipo_letra=="Verdana") {
                          elem_menu.addActionListener(new
StyledEditorKit.FontFamilyAction("cambia_letra", "Verdana"));
                   }
             }else if(menu=="estilo"){
                   estilo.add(elem_menu);
                   if(estilos==Font.BOLD) {
      elem_menu.setAccelerator(KeyStroke.getKeyStroke(KeyEvent.VK_N,
InputEvent.CTRL DOWN MASK));
                          elem menu.addActionListener(new
StyledEditorKit.BoldAction());
                   }else if(estilos==Font.ITALIC) {
      elem_menu.setAccelerator(KeyStroke.getKeyStroke(KeyEvent.VK_K,
InputEvent.CTRL_DOWN_MASK));
                          elem_menu.addActionListener(new
StyledEditorKit.ItalicAction());
                   }
             }
             else if(menu=="tamaño") {
                   tamagno.add(elem_menu);
                   elem_menu.addActionListener(new
StyledEditorKit.FontSizeAction("cambia_tamaño", tam));
             }
      }
      JTextPane miarea;
      JMenu fuente, estilo, tamagno;
      Font letras;
}
```

Agregamos el código que está en el recuadro, este será el resultado:

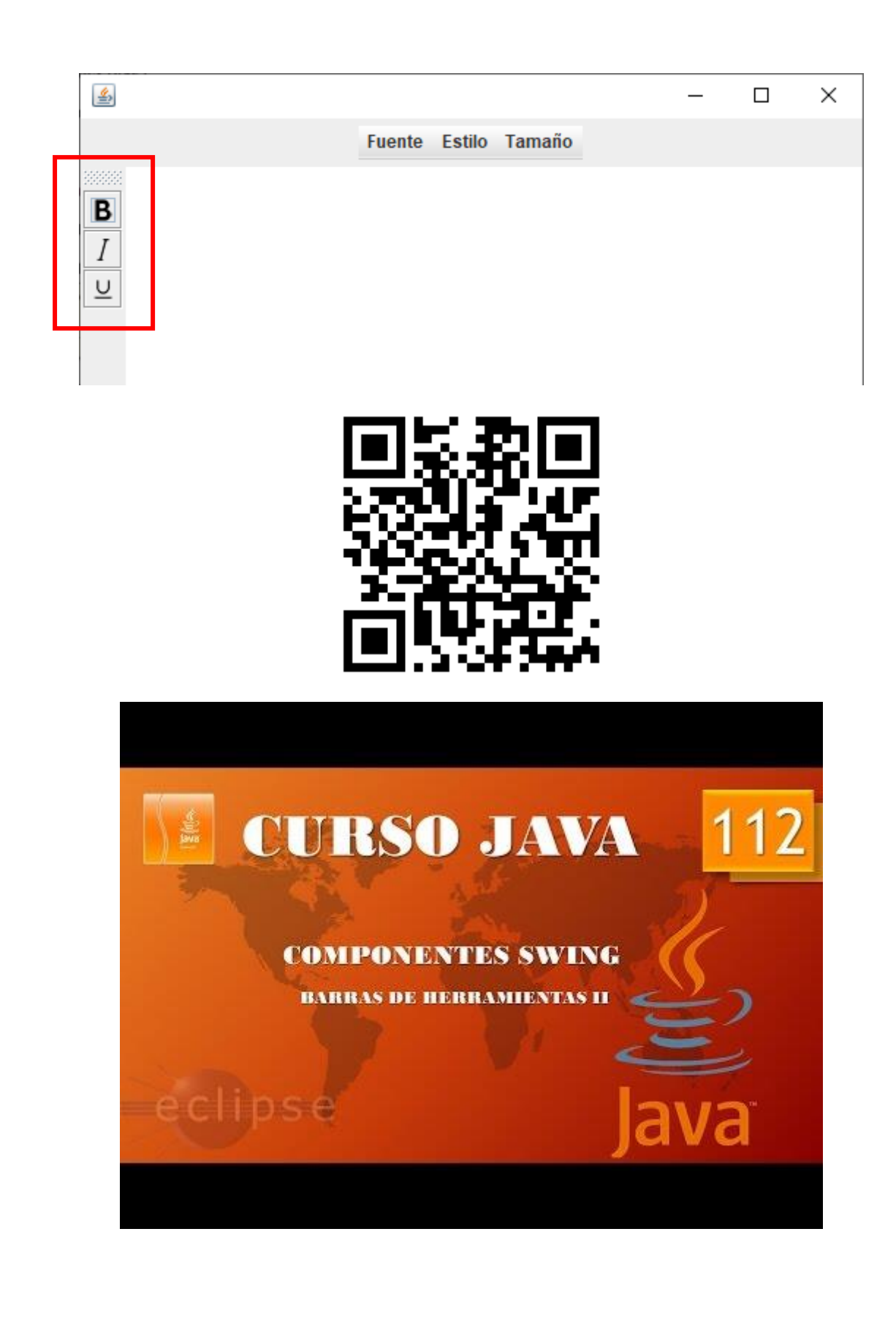

Aplicaciones gráficas. Barras de herramientas III. (Vídeo 113)

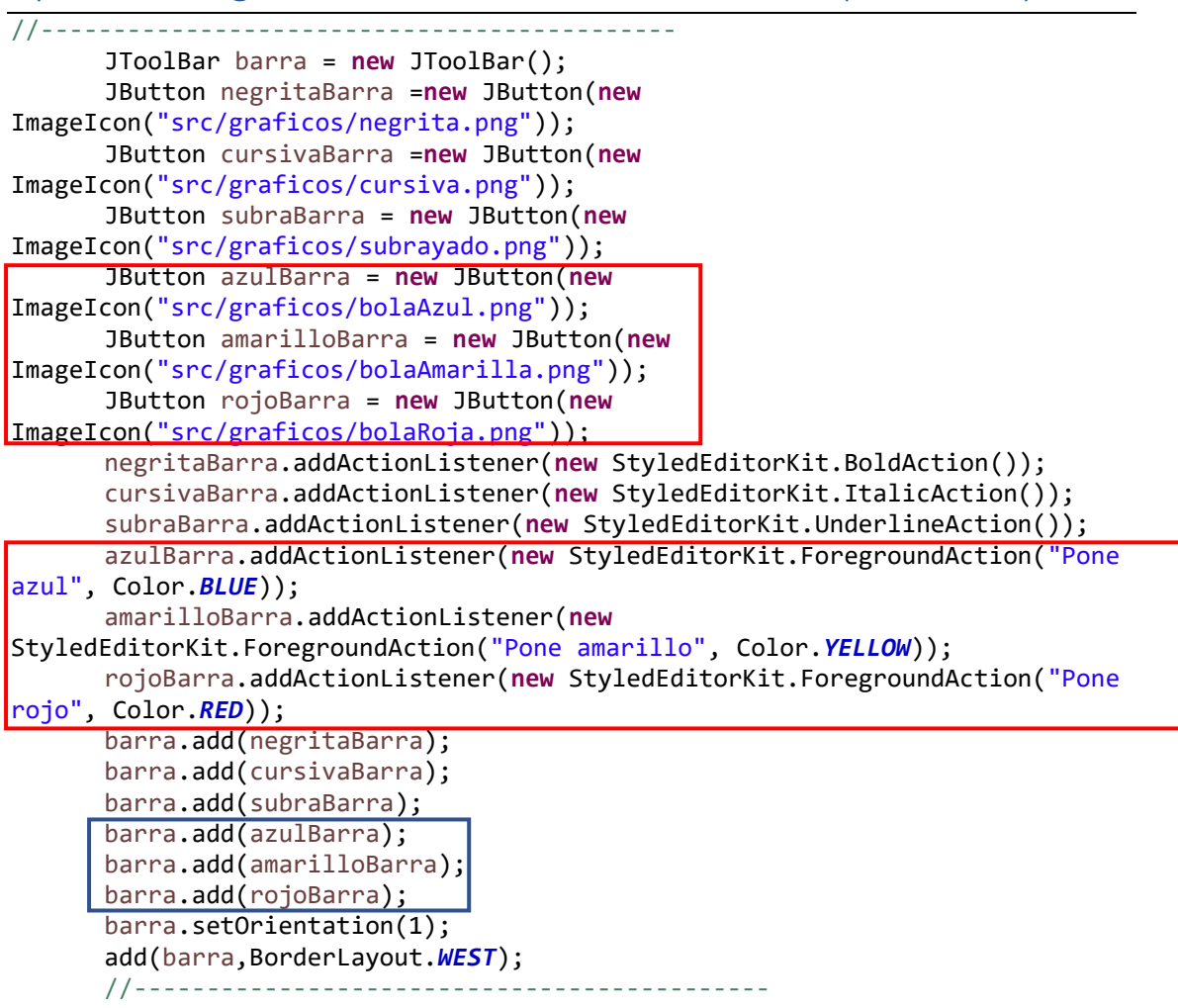

Agrega el texto que está enmarcado.

Este será el resultado:

| <u></u>      |        |        |        | — | × |
|--------------|--------|--------|--------|---|---|
|              | Fuente | Estilo | Tamaño |   |   |
| hola como es | tas    |        |        |   |   |
| B            | 1      |        |        |   |   |
|              |        |        |        |   |   |
|              |        |        |        |   |   |
|              |        |        |        |   |   |
|              |        |        |        |   |   |
|              |        |        |        |   |   |
|              |        |        |        |   |   |

Ahora queremos agregar las alineaciones, izquierda, centro, derecha y justificado.

```
//---
      JToolBar barra = new JToolBar();
      JButton negritaBarra =new JButton(new
ImageIcon("src/graficos/negrita.png"));
      JButton cursivaBarra =new JButton(new
ImageIcon("src/graficos/cursiva.png"));
      JButton subraBarra = new JButton(new)
ImageIcon("src/graficos/subrayado.png"));
      JButton azulBarra = new JButton(new
ImageIcon("src/graficos/bolaAzul.png"));
      JButton amarilloBarra = new JButton(new
ImageIcon("src/graficos/bolaAmarilla.png"));
      JButton rojoBarra = new JButton(new
ImageIcon("src/graficos/bolaRoja.png"));
      JButton izquierdaBarra = new JButton(new
ImageIcon("src/graficos/izquierda.png"));
      JButton centroBarra = new JButton(new
ImageIcon("src/graficos/centrado.png"));
      JButton derechaBarra = new JButton(new
ImageIcon("src/graficos/derecha.png"));
      JButton justificadoBarra = new JButton(new
ImageIcon("src/graficos/justificado.png"));
```

```
negritaBarra.addActionListener(new StyledEditorKit.BoldAction());
cursivaBarra.addActionListener(new StyledEditorKit.ItalicAction());
subraBarra.addActionListener(new StyledEditorKit.UnderlineAction());
azulBarra.addActionListener(new StyledEditorKit.ForegroundAction("Pone
azul", Color.BLUE));
amarilloBarra.addActionListener(new
StyledEditorKit.ForegroundAction("Pone amarillo", Color.YELLOW));
rojoBarra.addActionListener(new StyledEditorKit.ForegroundAction("Pone
rojo", Color.RED));
```

```
izquierdaBarra.addActionListener(new
StyledEditorKit.AlignmentAction("izquierda", 0));
    centroBarra.addActionListener(new
StyledEditorKit.AlignmentAction("centrado", 1));
    derechaBarra.addActionListener(new
StyledEditorKit.AlignmentAction("derecha", 2));
    justificadoBarra.addActionListener(new
StyledEditorKit.AlignmentAction("justificaco", 3));
```

```
barra.add(negritaBarra);
barra.add(cursivaBarra);
barra.add(subraBarra);
barra.add(azulBarra);
barra.add(amarilloBarra);
barra.add(rojoBarra);
```

```
barra.add(izquierdaBarra);
barra.add(centroBarra);
barra.add(derechaBarra);
barra.add(justificadoBarra);
```

```
barra.setOrientation(1);
add(barra,BorderLayout.WEST);
```

//-----

Agrega el correspondiente texto que está enmarcado en el código.

Este será el resultado:

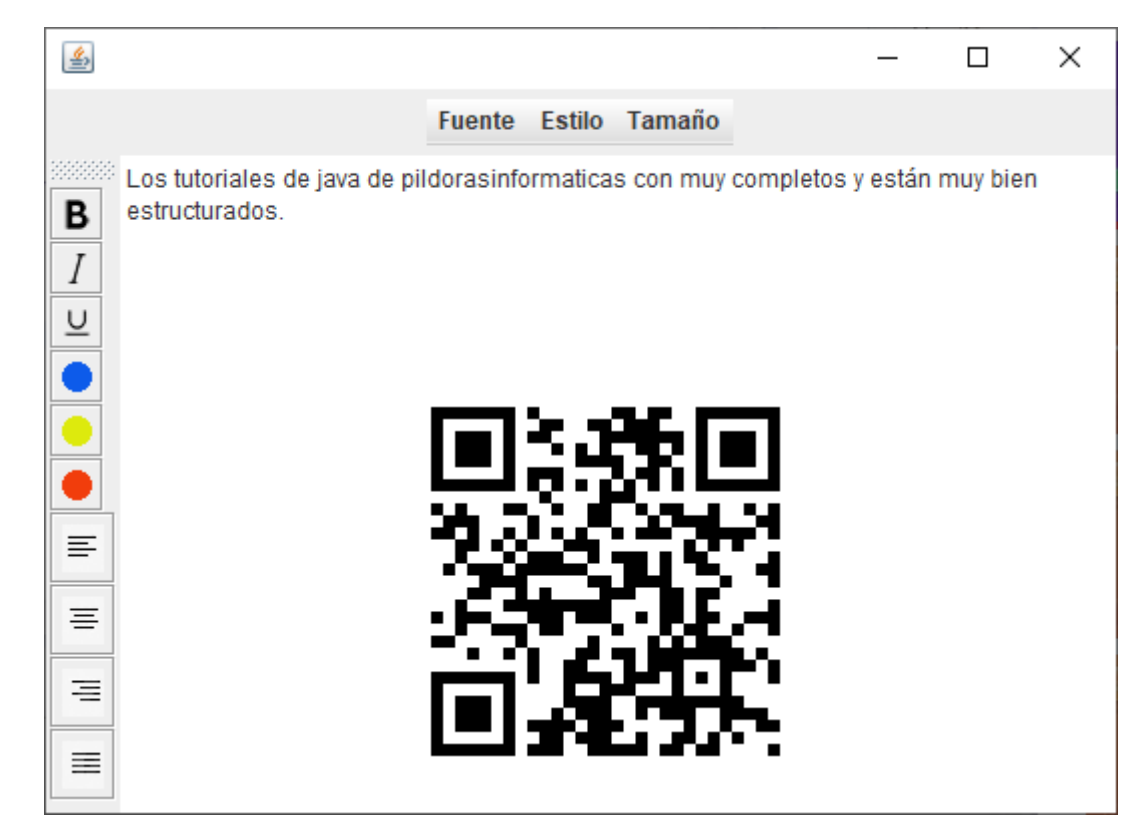

Una vez escrito el texto prueba las respectivas alineaciones.

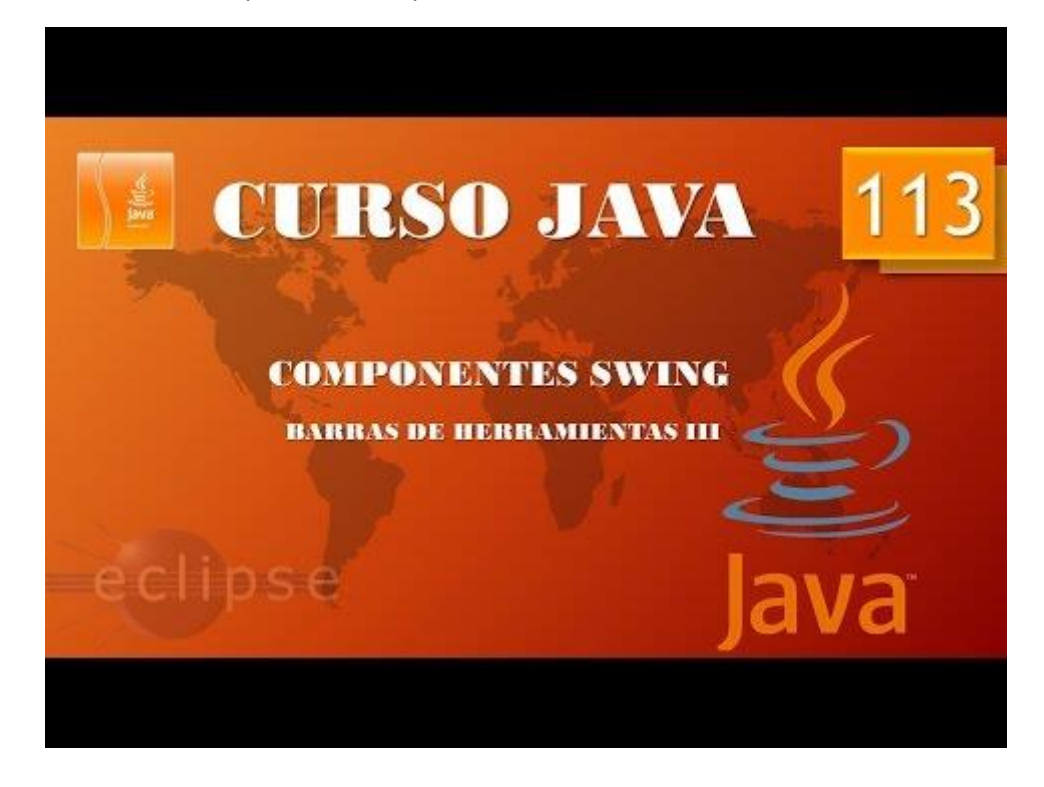

#### Aplicaciones gráficas. Barras de herramientas IV. (Vídeo 114)

Vamos a modificar el código anterior para simplificarlo.

```
84
          /*JToolBar barra = new JToolBar();
          JButton negritaBarra =new JButton(new ImageIcon("src/graficos/negrita.png"));
JButton cursivaBarra =new JButton(new ImageIcon("src/graficos/cursiva.png"));
 85
 86
 87
          JButton subraBarra = new JButton(new ImageIcon("src/graficos/subrayado.png
 88
          JButton azulBarra = new JButton(new ImageIcon("src/graficos/bolaAzul.png")
 89
          JButton amarilloBarra = new JButton(new ImageIcon("src/graficos/bolaAmarilla.png"));
 90
         JButton rojoBarra = new JButton(new ImageIcon("src/graficos/bolaRoja.png"));
 91
 92
          JButton izquierdaBarra = new JButton(new ImageIcon("src/graficos/izquierda.png"));
         JButton centroBarra = new JButton(new ImageIcon("src/graficos/centrado.png"));
JButton derechaBarra = new JButton(new ImageIcon("src/graficos/derecha.png"));
 93
 94
 95
          JButton justificadoBarra = new JButton(new ImageIcon("src/graficos/justificado.png"));
 96
 97
         negritaBarra.addActionListener(new StyledEditorKit.BoldAction());
 98
          cursivaBarra.addActionListener(new StyledEditorKit.ItalicAction());
 99
          subraBarra.addActionListener(new StyledEditorKit.UnderlineAction());
          azulBarra.addActionListener(new StyledEditorKit.ForegroundAction("Pone azul", Color.BLUE));
100
          amarilloBarra.addActionListener(new StyledEditorKit.ForegroundAction("Pone amarillo", Color.YELLOW));
101
102
          rojoBarra.addActionListener(new StyledEditorKit.ForegroundAction("Pone rojo", Color.RED));
103
104
         izquierdaBarra.addActionListener(new StyledEditorKit.AlignmentAction("izquierda", 0));
         centroBarra.addActionListener(new StyledEditorKit.AlignmentAction("centrado", 1));
derechaBarra.addActionListener(new StyledEditorKit.AlignmentAction("derecha", 2));
105
106
107
         justificadoBarra.addActionListener(new StyledEditorKit.AlignmentAction("justificaco", 3));
108
109
         barra.add(negritaBarra);
         barra.add(cursivaBarra);
110
         barra.add(subraBarra);
111
112
         barra.add(azulBarra);
113
          barra.add(amarilloBarra);
114
         barra.add(rojoBarra);
115
         barra.add(izquierdaBarra);
116
117
          barra.add(centroBarra);
118
          barra.add(derechaBarra);
119
         barra.add(justificadoBarra);*/
```

Comentamos todo este código que al final eliminaremos.

```
166 JTextPane miarea;
167 JMenu fuente, estilo, tamagno;
168 Font letras;
169 JButton negritaBarra, cursivaBarra;
170 JButton subraBarra, azulBarra, rojoBarra, amarilloBarra;
171 JButton a_iquierda, a_centrado, a_derecha, a_justificado;
172 JToolBar barra;
173 }
```

Al final del código sin salir de la última llave definimos estas variables.

Nos situamos a fuera del constructor de la clase

```
class LaminaProcesador_II extends JPanel{
Escribimos el siguiente método:
    public JButton configura_barra(String ruta) {
```

```
JButton boton=new JButton(new ImageIcon(ruta));
    barra.add(boton);
    return boton;
}
```

Ahora el código que vamos a introducir que sustituirá el que está marcado como comentario será el siguiente:

```
barra=new JToolBar();
      configura_barra("src/graficos/negrita.png").addActionListener(new
StyledEditorKit.BoldAction());
      configura_barra("src/graficos/cursiva.png").addActionListener(new
StyledEditorKit.ItalicAction());
      configura_barra("src/graficos/subrayado.png").addActionListener(new
StyledEditorKit.UnderlineAction());
      barra.addSeparator(); +
      configura barra("src/graficos/bolaAzul.png").addActionListener(new
StyledEditorKit.ForegroundAction("Pone azul", Color.BLUE));
      configura_barra("src/graficos/bolaAmarilla.png").addActionListener(new
StyledEditorKit.ForegroundAction("Pone rojo", Color.RED));
      barra.addSeparator(); 
configura_barra("src/graficos/izquierda.png").addActionListener(new
StyledEditorKit.AlignmentAction("izquierda", 0));
      configura_barra("src/graficos/centrado.png").addActionListener(new
StyledEditorKit.AlignmentAction("centrado", 1));
      configura_barra("src/graficos/derecha.png").addActionListener(new
StyledEditorKit.AlignmentAction("derecha", 2));
      configura_barra("src/graficos/justificado.png").addActionListener(new
StyledEditorKit.AlignmentAction("justificado", 3));
```

Como al incluir separadores necesitamos modificar el tamaño de la ventana:

```
18 class MenuProcesador_II extends JFrame{
190 public MenuProcesador_II() {
20 setBounds(500,300,550,420);
21 LaminaProcesador_II milamina=new LaminaProcesador_II();
22 add(milamina);
23 setVisible(true);
24 }
25 }
```

Eliminamos el texto que pasamos a comentarios, este es el texto final definitivo.

```
package graficos;
import java.awt.BorderLayout;
import java.awt.Color;
import java.awt.Font;
import java.awt.event.*;
import java.awt.font.TextAttribute;
import javax.swing.*;
import javax.swing.text.StyledEditorKit;
public class Procesador_II {
      public static void main(String[] args) {
             // TODO Auto-generated method stub
             MenuProcesador_II mimarco=new MenuProcesador_II();
             mimarco.setDefaultCloseOperation(JFrame.EXIT_ON_CLOSE);
      }
}
class MenuProcesador II extends JFrame{
      public MenuProcesador II() {
             setBounds(500,300,550,420);
```

```
LaminaProcesador_II milamina=new LaminaProcesador_II();
             add(milamina);
             setVisible(true);
      }
}
class LaminaProcesador II extends JPanel{
      public LaminaProcesador_II() {
      setLayout(new BorderLayout());
      JPanel laminamenu=new JPanel();
      JMenuBar mibarra=new JMenuBar();
      fuente=new JMenu("Fuente");
      estilo=new JMenu("Estilo");
      tamagno=new JMenu("Tamaño");
      configura_menu("Arial", "fuente", "Arial", 9,10,"");
      configura_menu("Courier", "fuente", "Courier", 9,10,"");
configura_menu("Verdana", "fuente", "Verdana", 9,10,"");
      configura_menu("Negrita","estilo","",Font.BOLD,1,"src/graficos/negrita
.png");
      configura_menu("Cursiva", "estilo", "", Font.ITALIC, 1, "src/graficos/cursi
va.png");
      ButtonGroup tamagno letra=new ButtonGroup();
      JRadioButtonMenuItem doce=new JRadioButtonMenuItem("12");
      JRadioButtonMenuItem dieciseis=new JRadioButtonMenuItem("16");
      JRadioButtonMenuItem veinte=new JRadioButtonMenuItem("20");
      JRadioButtonMenuItem veinticuatro=new JRadioButtonMenuItem("24");
      veinticuatro.setAccelerator(KeyStroke.getKeyStroke(KeyEvent.VK D,Input
Event.CTRL_DOWN_MASK));
      tamagno letra.add(doce);
      tamagno_letra.add(dieciseis);
      tamagno_letra.add(veinte);
      tamagno letra.add(veinticuatro);
      doce.addActionListener(new
StyledEditorKit.FontSizeAction("cambia_tamaño", 12));
      dieciseis.addActionListener(new
StyledEditorKit.FontSizeAction("cambia_tamaño", 16));
      veinte.addActionListener(new
StyledEditorKit.FontSizeAction("cambia_tamaño", 20));
      veinticuatro.addActionListener(new
StyledEditorKit.FontSizeAction("cambia_tamaño", 24));
      tamagno.add(doce);
      tamagno.add(dieciseis);
      tamagno.add(veinte);
      tamagno.add(veinticuatro);
      mibarra.add(fuente);
      mibarra.add(estilo);
      mibarra.add(tamagno);
      laminamenu.add(mibarra);
      add(laminamenu, BorderLayout.NORTH);
      miarea=new JTextPane();
      add(miarea, BorderLayout.CENTER);
```

```
JPopupMenu emergente=new JPopupMenu();
      JMenuItem negritaE=new JMenuItem("Negrita");
      JMenuItem cursivaE=new JMenuItem("Cursiva");
      emergente.add(negritaE);
      emergente.add(cursivaE);
      miarea.setComponentPopupMenu(emergente);
      barra=new JToolBar();
      configura_barra("src/graficos/negrita.png").addActionListener(new
StyledEditorKit.BoldAction());
      configura_barra("src/graficos/cursiva.png").addActionListener(new
StyledEditorKit.ItalicAction());
      configura_barra("src/graficos/subrayado.png").addActionListener(new
StyledEditorKit.UnderlineAction());
      barra.addSeparator();
      configura_barra("src/graficos/bolaAzul.png").addActionListener(new
StyledEditorKit.ForegroundAction("Pone azul", Color.BLUE));
      configura_barra("src/graficos/bolaAmarilla.png").addActionListener(new
StyledEditorKit.ForegroundAction("Pone amarillo", Color.YELLOW));
      configura_barra("src/graficos/bolaRoja.png").addActionListener(new
StyledEditorKit.ForegroundAction("Pone rojo", Color.RED));
      barra.addSeparator();
      configura_barra("src/graficos/izquierda.png").addActionListener(new
StyledEditorKit.AlignmentAction("izquierda", 0));
      configura_barra("src/graficos/centrado.png").addActionListener(new
StyledEditorKit.AlignmentAction("centrado", 1));
      configura_barra("src/graficos/derecha.png").addActionListener(new
StyledEditorKit.AlignmentAction("derecha", 2));
      configura_barra("src/graficos/justificado.png").addActionListener(new
StyledEditorKit.AlignmentAction("justificado", 3));
      barra.setOrientation(1);
      add(barra,BorderLayout.WEST);
      //-----
      }
      public JButton configura_barra(String ruta) {
             JButton boton=new JButton(new ImageIcon(ruta));
            barra.add(boton);
             return boton;
      }
      public void configura_menu(String rotulo, String menu, String
tipo_letra, int estilos, int tam, String ruta_icono) {
             JMenuItem elem_menu=new JMenuItem(rotulo, new
ImageIcon(ruta_icono));
            if(menu=="fuente") {
                   fuente.add(elem_menu);
                   if(tipo_letra=="Arial") {
                         elem menu.addActionListener(new
StyledEditorKit.FontFamilyAction("cambia_letra", "Arial"));
                   else if(tipo_letra=="Courier") {
```

```
elem_menu.addActionListener(new
StyledEditorKit.FontFamilyAction("cambia_letra", "Courier"));
                   else if(tipo_letra=="Verdana") {
                          elem_menu.addActionListener(new
StyledEditorKit.FontFamilyAction("cambia_letra", "Verdana"));
             }else if(menu=="estilo"){
                   estilo.add(elem menu);
                   if(estilos==Font.BOLD) {
      elem_menu.setAccelerator(KeyStroke.getKeyStroke(KeyEvent.VK_N,
InputEvent.CTRL_DOWN_MASK));
                          elem_menu.addActionListener(new
StyledEditorKit.BoldAction());
                   }else if(estilos==Font.ITALIC) {
      elem_menu.setAccelerator(KeyStroke.getKeyStroke(KeyEvent.VK_K,
InputEvent.CTRL DOWN MASK));
                          elem menu.addActionListener(new
StyledEditorKit.ItalicAction());
                   }
             }
             else if(menu=="tamaño") {
                   tamagno.add(elem_menu);
                   elem_menu.addActionListener(new
StyledEditorKit.FontSizeAction("cambia_tamaño", tam));
             }
      }
      JTextPane miarea;
      JMenu fuente, estilo, tamagno;
      Font letras;
      JButton negritaBarra, cursivaBarra;
      JButton subraBarra, azulBarra, rojoBarra, amarilloBarra;
      JButton a_iquierda, a_centrado, a_derecha, a_justificado;
      JToolBar barra;
}
```

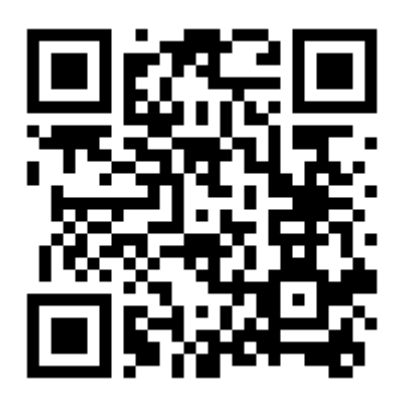

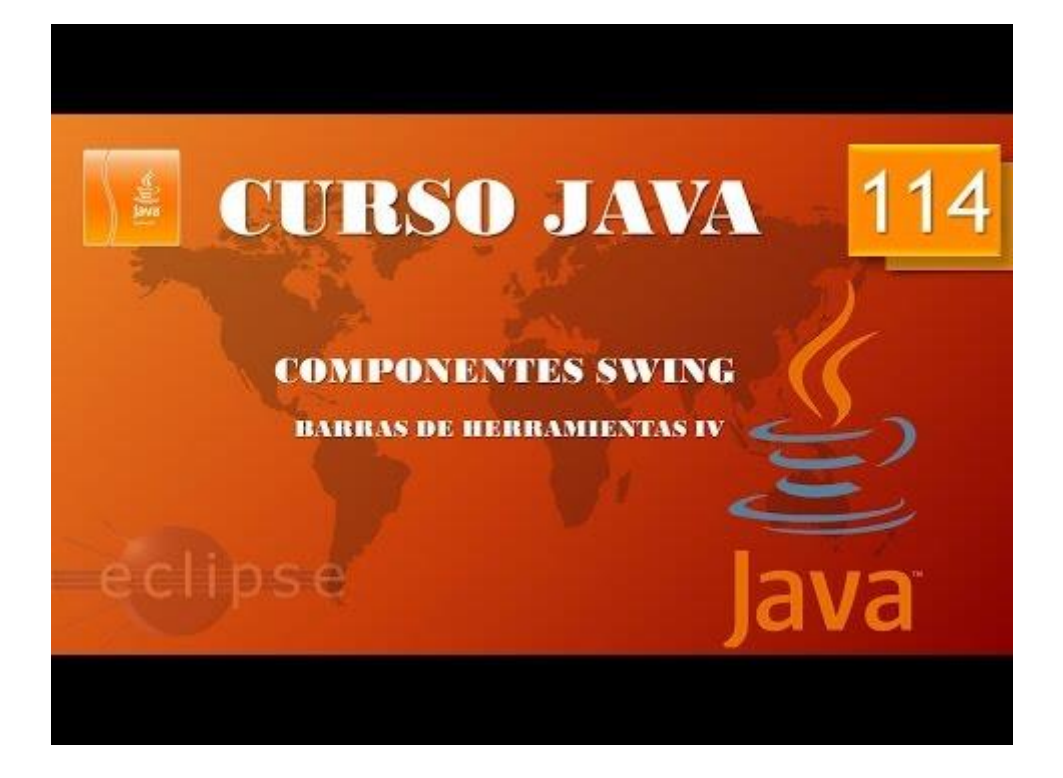

Aplicaciones gráficas. Disposiciones avanzadas I. Box. (Vídeo 115) Disposiciones en caja.

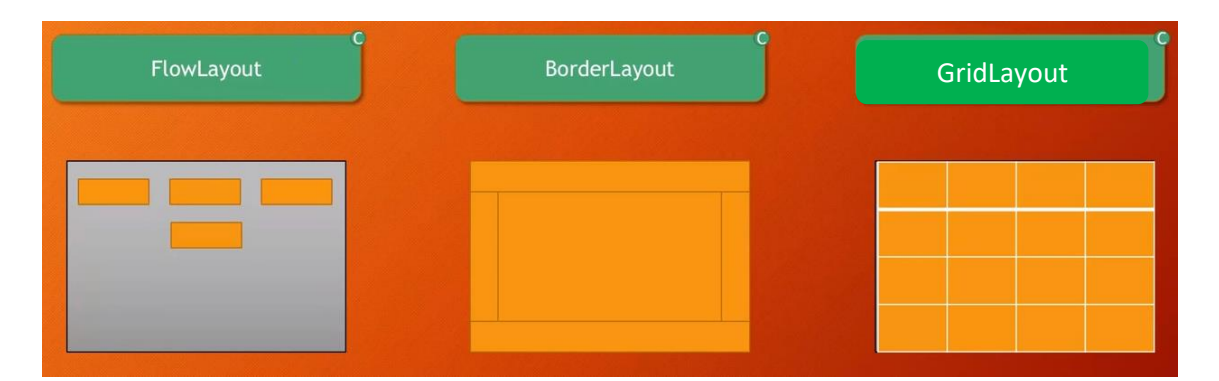

Disposición en caja.

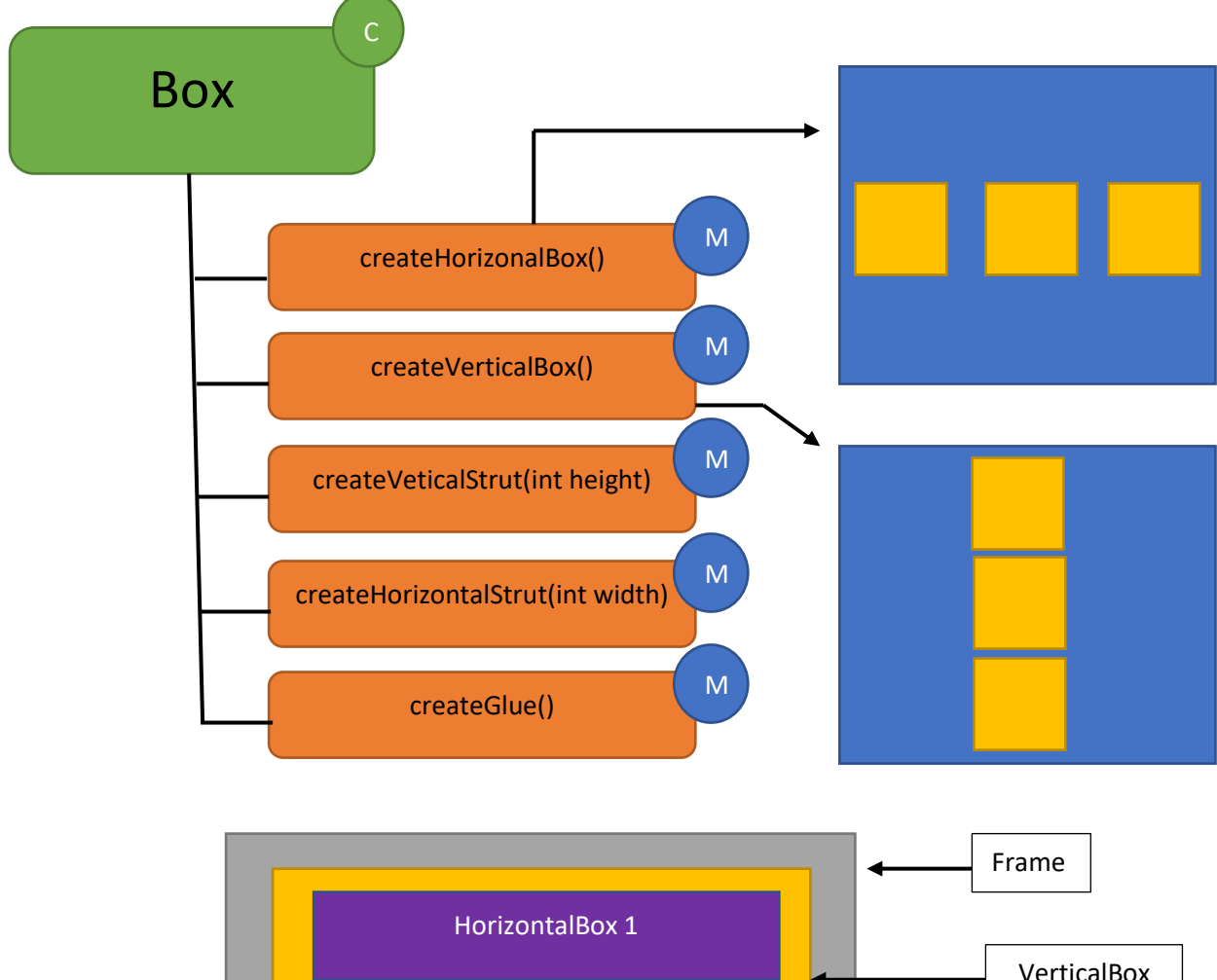

HorizontalBox 1 HorizontalBox 2 HorizontalBox 3 Vamos a crear un código que cree esta estructura.

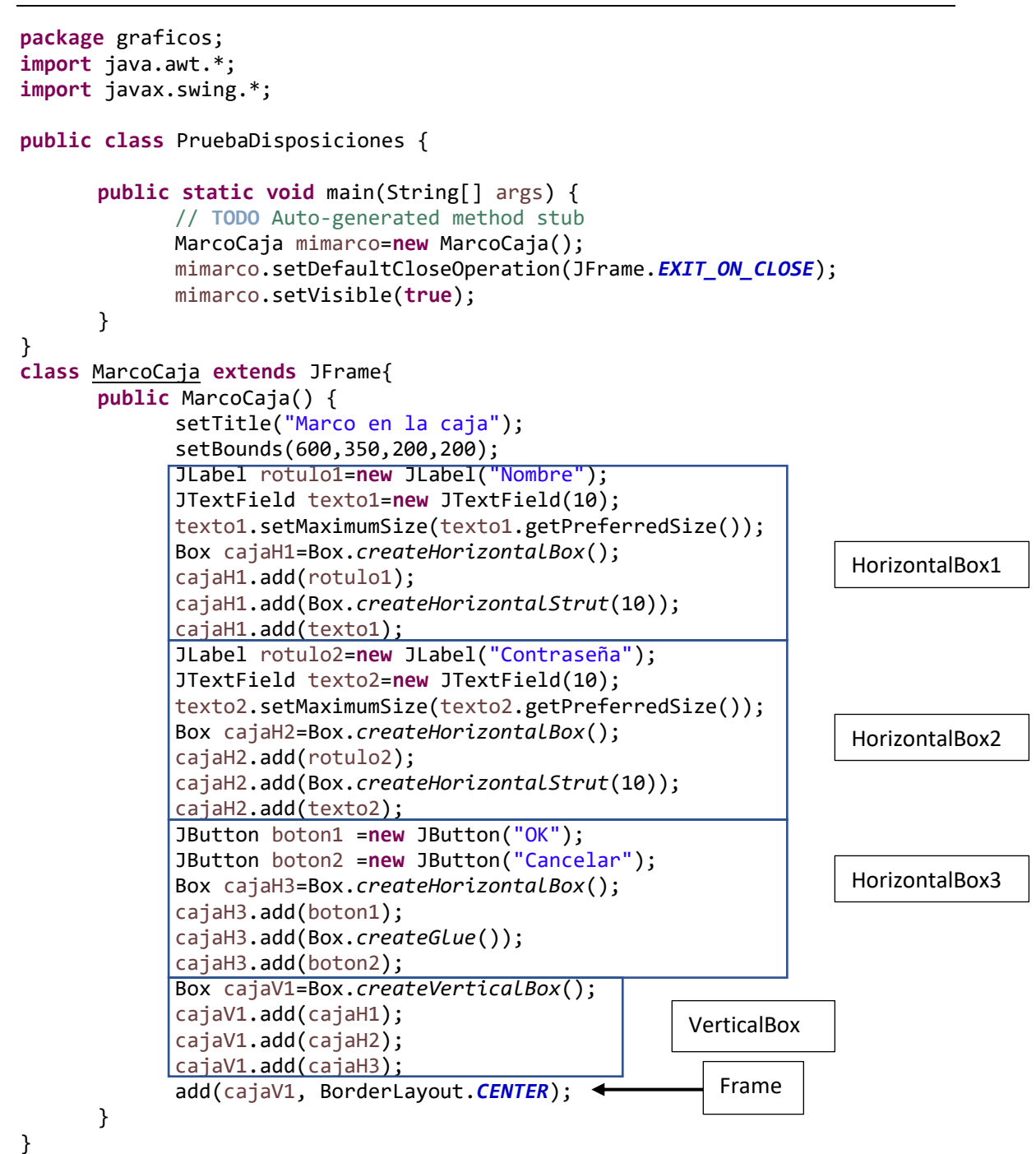

Este será el resultado:

| <u></u> ≝ M − |     | ×     |
|---------------|-----|-------|
| Nombre        |     |       |
| Contraseña    |     |       |
| ОК            | Can | celar |

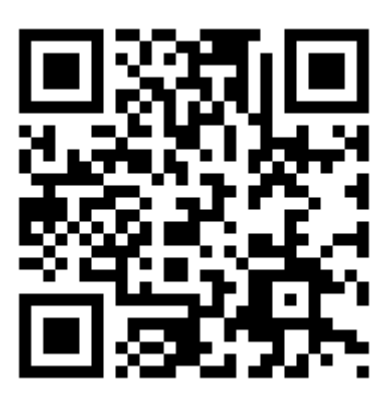

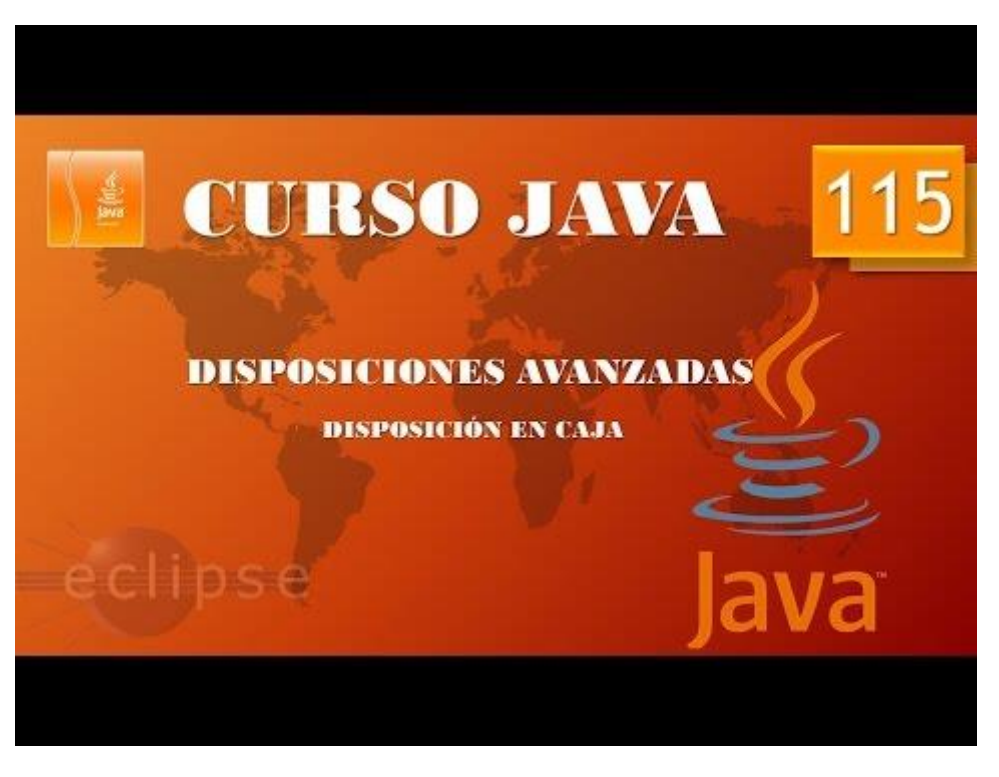

### Aplicaciones gráficas. Disposiciones avanzadas II. Spring.

### (Vídeo 116)

Disposición en muelle.

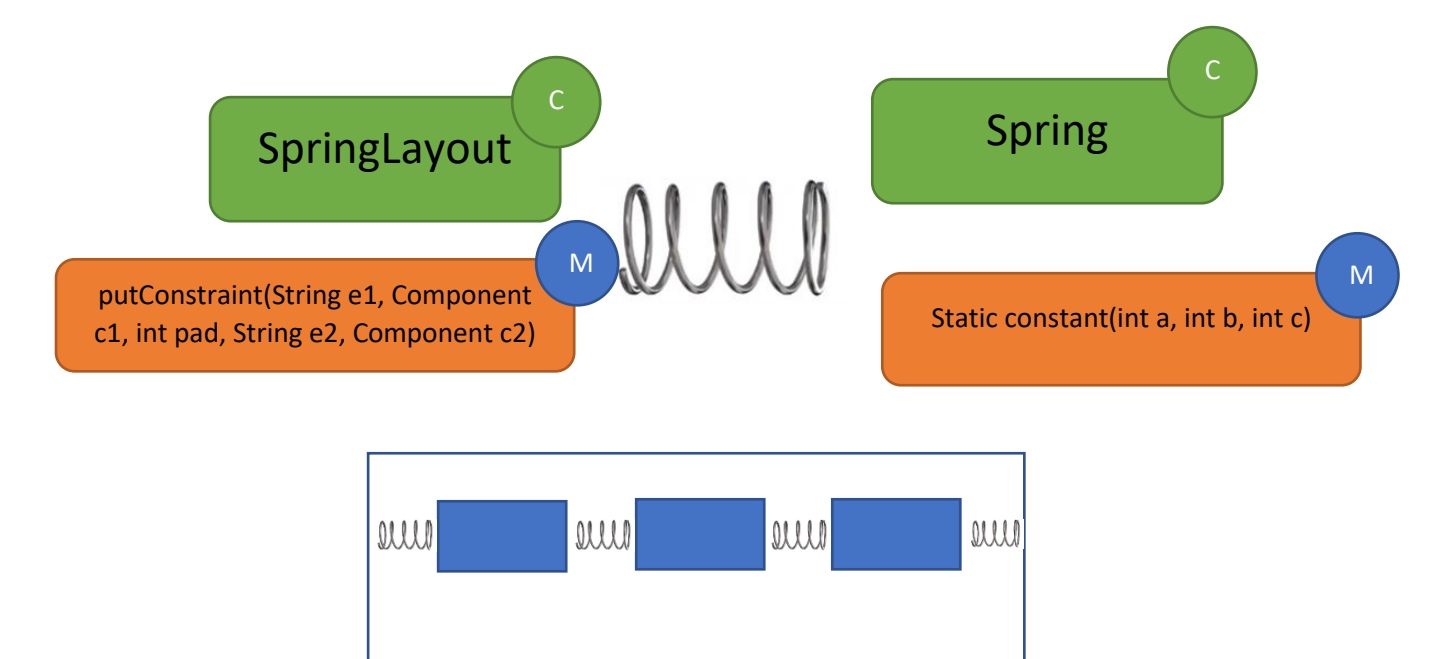

```
package graficos;
import javax.swing.*;
public class DisposicionMuelle {
      public static void main(String[] args) {
             // TODO Auto-generated method stub
            MarcoMuelle mimarco=new MarcoMuelle();
            mimarco.setDefaultCloseOperation(JFrame.EXIT_ON_CLOSE);
      }
}
class MarcoMuelle extends JFrame{
      public MarcoMuelle() {
             setBounds(300,400,1000,350);
             LaminaMuelle milamina=new LaminaMuelle();
             add(milamina);
             setVisible(true);
      }
}
class LaminaMuelle extends JPanel{
      public LaminaMuelle() {
             JButton boton1=new JButton("boton 1");
             JButton boton2=new JButton("boton 2");
             JButton boton3=new JButton("boton 3");
```

```
SpringLayout milayout = new SpringLayout();
setLayout(milayout);
add(boton1);
add(boton2);
add(boton3);
Spring mimuelle=Spring.constant(0,10,100);
milayout.putConstraint(SpringLayout.WEST,boton1, mimuelle,
SpringLayout.WEST, this);
milayout.putConstraint(SpringLayout.WEST,boton2, mimuelle,
SpringLayout.EAST, boton1);
milayout.putConstraint(SpringLayout.WEST,boton3, mimuelle,
SpringLayout.EAST, boton2);
milayout.putConstraint(SpringLayout.EAST,this, mimuelle,
SpringLayout.EAST, boton3);
}
```

Cuando ejecutemos veremos la siguiente ventana:

| <u></u> |         |         |         | - | $\times$ |
|---------|---------|---------|---------|---|----------|
|         | boton 1 | boton 2 | boton 3 |   |          |
|         |         |         |         |   |          |
|         |         |         |         |   |          |
|         |         |         |         |   |          |
|         |         |         |         |   |          |
|         |         |         |         |   |          |
|         |         |         |         |   |          |
|         |         |         |         |   |          |
|         |         |         |         |   |          |
|         |         |         |         |   |          |
|         |         |         |         |   |          |

Vamos a contraer la ventana horizontalmente.

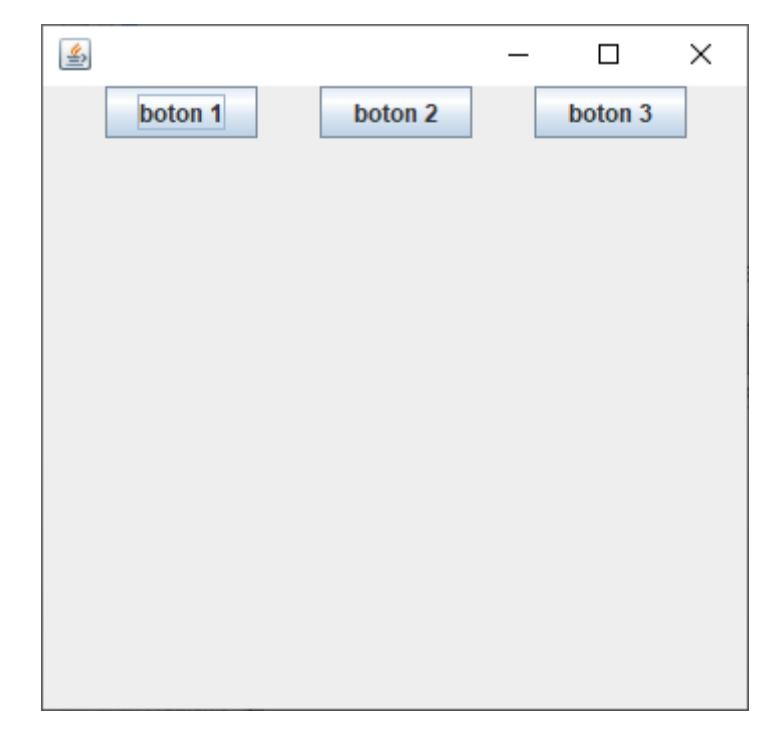

Vamos a expandirla horizontalmente.

| ٤ |         |         |         | - | × |
|---|---------|---------|---------|---|---|
|   | boton 1 | boton 2 | boton 3 |   |   |
|   |         |         |         |   |   |
|   |         |         |         |   |   |
|   |         |         |         |   |   |
|   |         |         |         |   |   |
|   |         |         |         |   |   |
|   |         |         |         |   |   |
|   |         |         |         |   |   |
|   |         |         |         |   |   |
|   |         |         |         |   |   |

Los botones tienen un efecto muelle.

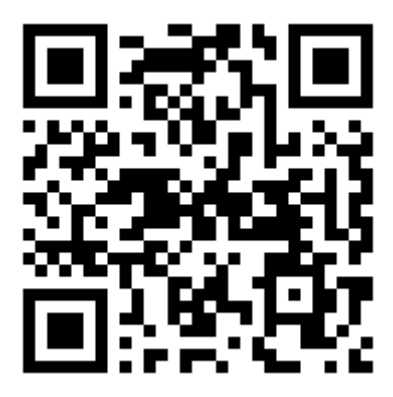

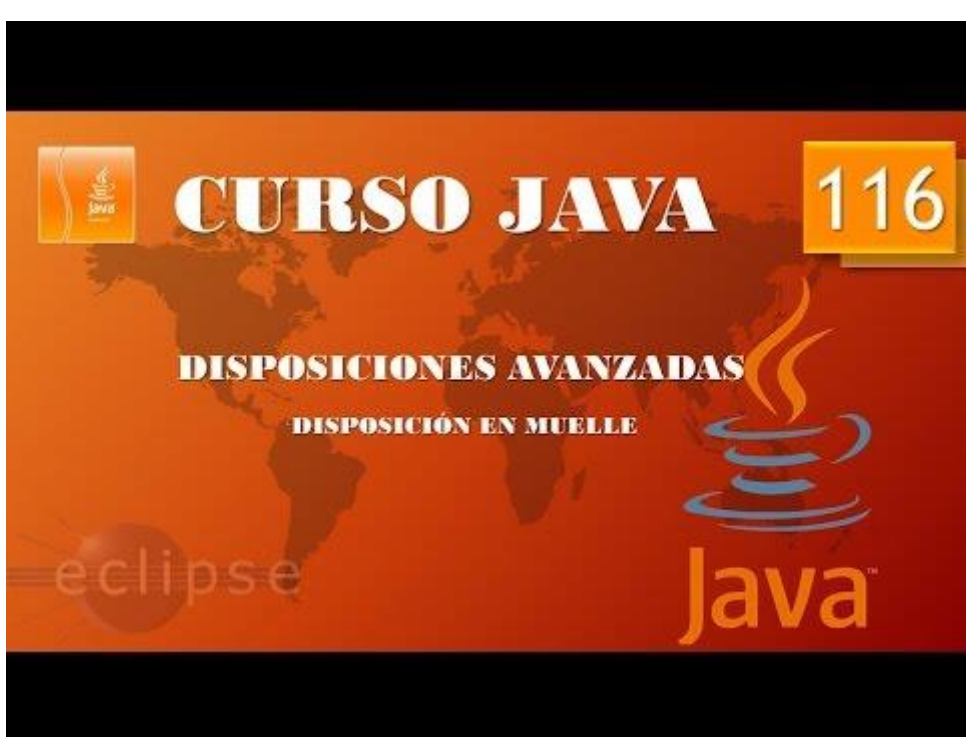

## Aplicaciones gráficas. Disposiciones avanzadas III. Spring II (Video 117).

Con respecto al capítulo anterior si contraemos la ventana al máximo, veremos que los botones se solapan.

|     | - <u>s</u> 🗆 ×                                                                                    |
|-----|---------------------------------------------------------------------------------------------------|
|     | pton 1 pton boton                                                                                 |
|     |                                                                                                   |
| 19  | class LaminaMuelle extends JPanel{                                                                |
| 20⊝ | <pre>public LaminaMuelle() {</pre>                                                                |
| 21  | <pre>JButton boton1=new JButton("boton 1");</pre>                                                 |
| 22  | <pre>JButton boton2=new JButton("boton 2");</pre>                                                 |
| 23  | JButton boton3=new JButton("boton 3");                                                            |
| 24  | <pre>SpringLayout milayout = new SpringLayout();</pre>                                            |
| 25  | <pre>setLayout(milayout);</pre>                                                                   |
| 26  | add(boton1);                                                                                      |
| 27  | add(boton2);                                                                                      |
| 28  | add(boton3);                                                                                      |
| 29  | Spring mimuelle=Spring.constant[0,0,0];                                                           |
| 30  | milayout.putConstraint(SpringLayout.WEST,boton1, mimuelle, SpringLayout.WEST, this);              |
| 31  | <pre>milayout.putConstraint(SpringLayout.WEST,boton2, mimuelle, SpringLayout.EAST, boton1);</pre> |
| 32  | <pre>milayout.putConstraint(SpringLayout.WEST,boton3, mimuelle, SpringLayout.EAST, boton2);</pre> |
| 33  | milayout.putConstraint(SpringLayout.EAST,this, mimuelle, SpringLayout.EAST, boton3);              |
| 34  | }                                                                                                 |
| 35  | }                                                                                                 |

Si pasamos los valores a 0,0,0 el resultado será el siguiente:

Ya no hay efecto muelle.

| 19  | class | .aminaMuelle extends JPanel{                                                                     |
|-----|-------|--------------------------------------------------------------------------------------------------|
| 20⊝ | pub   | <pre>plic LaminaMuelle() {</pre>                                                                 |
| 21  |       | JButton boton1=new JButton("boton 1");                                                           |
| 22  |       | JButton boton2=new JButton("boton 2");                                                           |
| 23  |       | JButton boton3=new JButton("boton 3");                                                           |
| 24  |       | <pre>SpringLayout milayout = new SpringLayout();</pre>                                           |
| 25  |       | <pre>setLayout(milayout);</pre>                                                                  |
| 26  |       | add(boton1);                                                                                     |
| 27  |       | add(boton2);                                                                                     |
| 28  |       | add(boton3);                                                                                     |
| 29  |       | Spring mimuelle=Spring.constant(0,0,10);                                                         |
| 30  |       | <pre>milayout.putConstraint(SpringLayout.WEST, boton1, mimuelle, SpringLayout.WEST, this);</pre> |
| 31  |       | milayout.putConstraint(SpringLayout.WEST, boton2, mimuelle, SpringLayout.EAST, boton1);          |
| 32  |       | milayout.putConstraint(SpringLayout.WEST, boton3, mimuelle, SpringLayout.EAST, boton2);          |
| 33  |       | <pre>milayout.putConstraint(SpringLayout.EAST,this, mimuelle, SpringLayout.EAST, boton3);</pre>  |
| 34  | }     |                                                                                                  |
| 35  | }     |                                                                                                  |

Si al tercer valor le ponemos un 10 verás que ya vuelve a tener el comportamiento de muelle, pero los botones no se solapan.

Volvemos a dejar los valores en 1,10,100.

Ahora queremos que los muelles que separan los botones sean rígidos, para ello tendremos que construir otro muelle.

```
1 package graficos;
 2 import javax.swing.*
 3
    public class DisposicionMuelle {
 4
 50
          public static void main(String[] args) {
6
               // TODO Auto-generated method stub
               MarcoMuelle mimarco=new MarcoMuelle();
  7
 8
               mimarco.setDefaultCloseOperation(JFrame.EXIT_ON_CLOSE);
 9
          }
10 }
11 class MarcoMuelle extends JFrame{
12<del>0</del>
         public MarcoMuelle() {
13
               setBounds(300,400,1000,350);
               LaminaMuelle milamina=new LaminaMuelle();
14
15
               add(milamina);
               setVisible(true);
16
17
         }
18 }
19 class LaminaMuelle extends JPanel{
20⊝
         public LaminaMuelle() {
21
               JButton boton1=new JButton("boton 1");
22
               JButton boton2=new JButton ("boton 2");
23
               JButton boton3=new JButton("boton 3");
24
              SpringLayout milayout = new SpringLayout();
25
               setLayout(milayout);
26
              add(boton1);
27
               add(boton2);
28
              add(boton3);
               Spring mimuelle=Spring.constant(0,10,100);
Spring mimuelle_rigido=Spring.constant(20);
29
30
31
               milayout.putConstraint(SpringLayout.WEST, boton1, mimuelle, SpringLayout.WEST, this);
              milayout.putConstraint(SpringLayout.WEST,boton2, mimuelle_rigido, SpringLayout.EAST, boton1);
milayout.putConstraint(SpringLayout.WEST,boton3, mimuelle_rigido, SpringLayout.EAST, boton2);
milayout.putConstraint(SpringLayout.EAST,this, mimuelle, SpringLayout.EAST, boton3);
32
33
34
35
          }
36
    }
```

En la línea 30 creamos un botón rígido, ya que este constructor admite solo un parámetro.

En las líneas 32 y 33 cambiamos a muelle\_rigido que hace que los botones entre sí no sean elásticos.

Cuando ejecutes verás que estos se centrarán a lo ancho del marco pero entre ellos mantendrán la misma distancia.

|          | boton 1 boton 2 boton 3 | × |  |
|----------|-------------------------|---|--|
| <u>چ</u> | boton 1 boton 2 boton 3 | - |  |
|          |                         |   |  |

Ahora puedes jugar con los parámetros de los muelles fijos y los muelles elásticos.

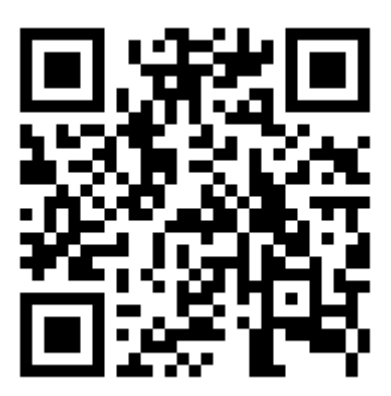

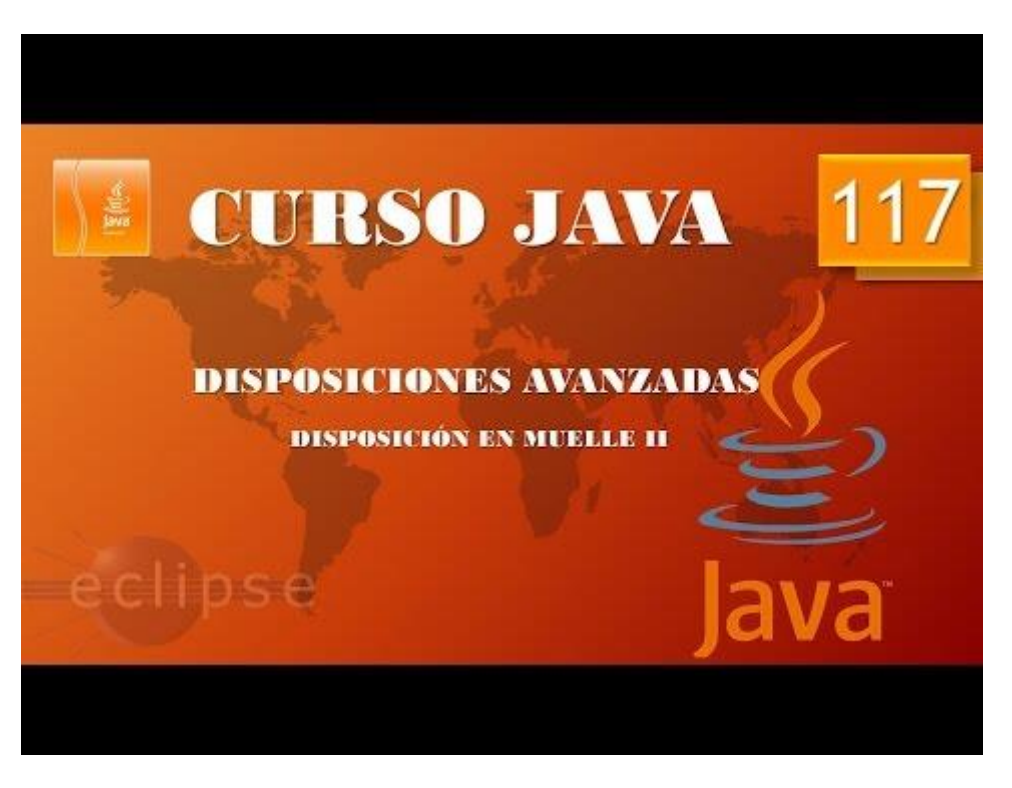

# Aplicaciones gráficas. Disposiciones avanzadas IV. Disposiciones libres I. (Vídeo 118)

Disposición libre.

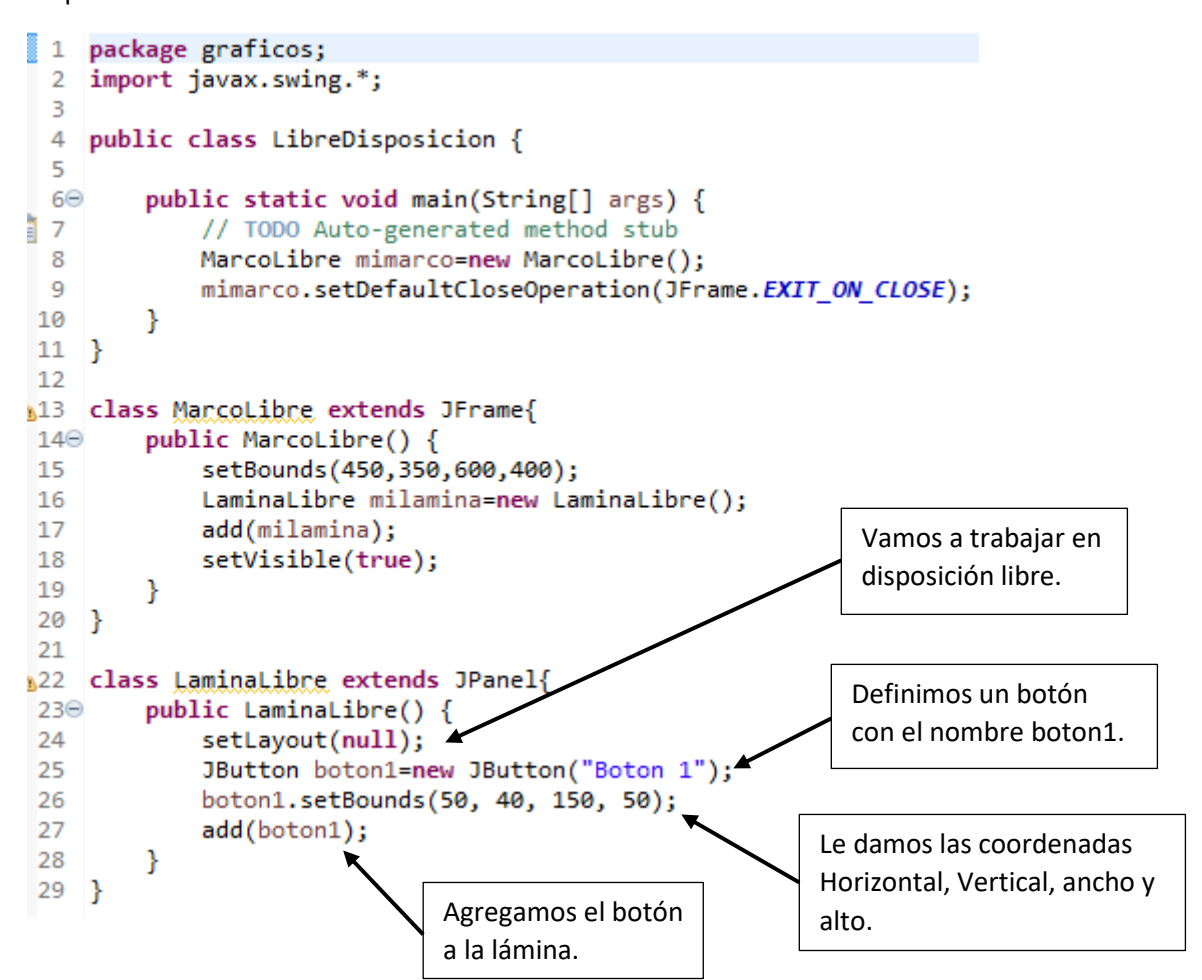

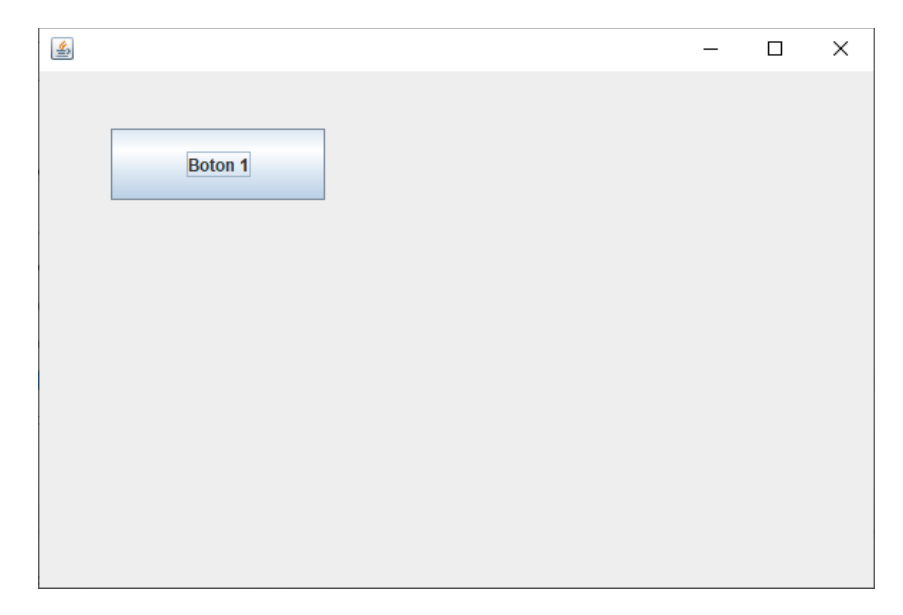

Vamos a colocar un segundo botón.

```
1 package graficos;
 2 import javax.swing.*;
 З
 4 public class LibreDisposicion {
 5
        public static void main(String[] args) {
 60
7
           // TODO Auto-generated method stub
           MarcoLibre mimarco=new MarcoLibre();
 8
 9
            mimarco.setDefaultCloseOperation(JFrame.EXIT_ON_CLOSE);
10
        }
11 }
12
13 class MarcoLibre extends JFrame{
14⊝
       public MarcoLibre() {
           setBounds(450,350,600,400);
15
            LaminaLibre milamina=new LaminaLibre();
16
17
            add(milamina);
            setVisible(true);
18
        }
19
20 }
21
22 class LaminaLibre extends JPanel{
23⊖
       public LaminaLibre() {
24
            setLayout(null);
25
            JButton boton1=new JButton("Boton 1");
26
            boton1.setBounds(50, 40, 150, 50);
27
            JButton boton2=new JButton("Boton 2");
28
            boton2.setBounds(250, 40, 150, 50);
29
            add(boton1);
30
            add(boton2); 
31
        }
32 }
```

Este será el resultado:

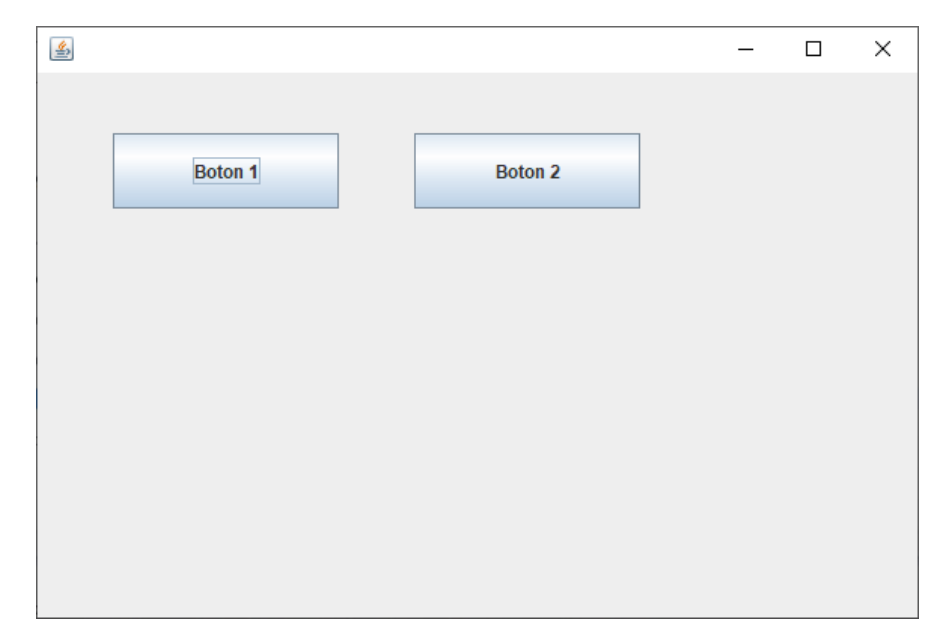

Vamos a realizar un mini formulario para practicar lo aprendido.

```
1 package graficos;
 2 import javax.swing.*;
 З
 4 public class LibreDisposicion {
 5
 60
        public static void main(String[] args) {
 7
            // TODO Auto-generated method stub
 8
            MarcoLibre mimarco=new MarcoLibre();
 9
            mimarco.setDefaultCloseOperation(JFrame.EXIT_ON_CLOSE);
10
        }
11 }
12
13 class MarcoLibre extends JFrame{
14⊝
        public MarcoLibre() {
            setBounds(450,350,600,400);
15
16
            LaminaLibre milamina=new LaminaLibre();
17
            add(milamina);
18
            setVisible(true);
19
        }
20 }
21 class LaminaLibre extends JPanel{
22<del>0</del>
        public LaminaLibre() {
23
            setLayout(null);
            JLabel nombre=new JLabel("Nombre: ");
24
            JLabel apellido=new JLabel("Apellido: ");
25
26
            JTextField c nombre=new JTextField();
27
            JTextField c_apellido=new JTextField();
            JButton boton1=new JButton("Confirmar");
JButton boton2=new JButton("Anular");
28
29
30
31
            nombre.setBounds(50, 100, 100, 20);
32
            c_nombre.setBounds(120, 100, 100,20);
33
            apellido.setBounds(50,130,100,20);
34
            c_apellido.setBounds(120,130,100, 20);
35
            boton1.setBounds(50, 200, 100, 20);
            boton2.setBounds(200, 200, 100, 20);
36
37
38
            add(nombre);
39
            add(c nombre);
40
            add(apellido);
41
            add(c_apellido);
42
            add(boton1);
            add(boton2);
43
44
        }
45 }
```

Este será el resultado:

| 6                | - | × |
|------------------|---|---|
|                  |   |   |
|                  |   |   |
|                  |   |   |
| Nombre:          |   |   |
| Applider         |   |   |
| Apellido:        |   |   |
|                  |   |   |
| Confirmar Anular |   |   |
|                  |   |   |
|                  |   |   |
|                  |   |   |
|                  |   |   |
|                  |   |   |

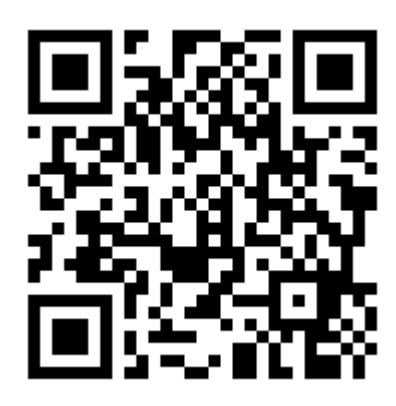

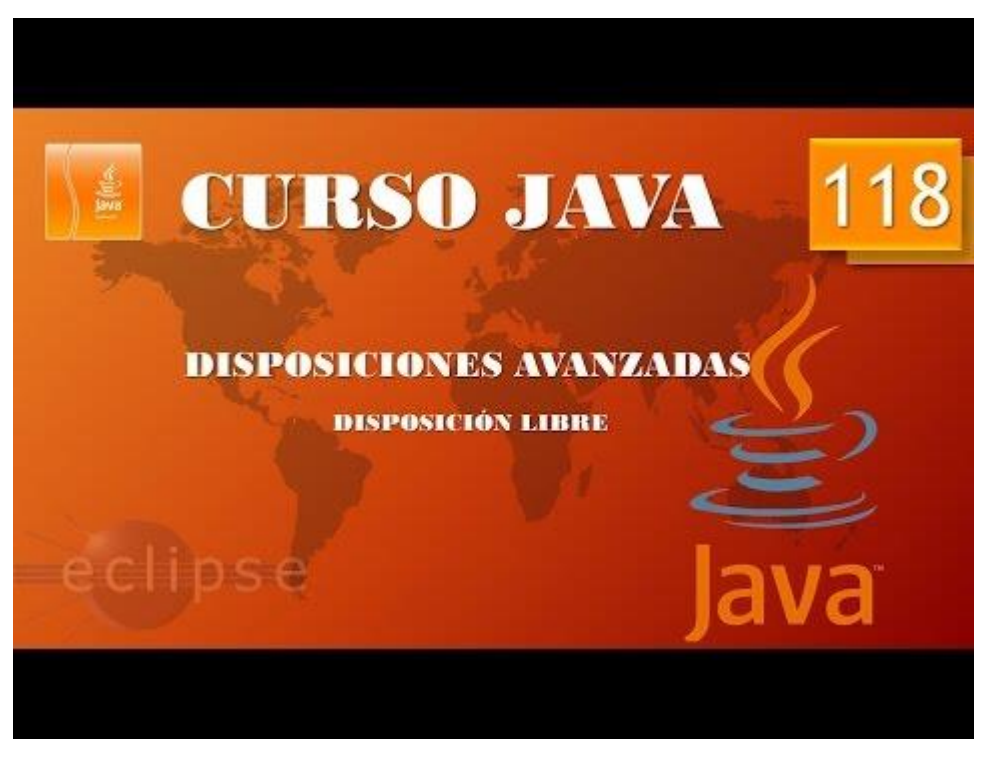

# Aplicaciones gráficas. Disposiciones avanzadas V. Disposiciones libres II. (Vídeo 119)

Crear tus propias disposiciones.

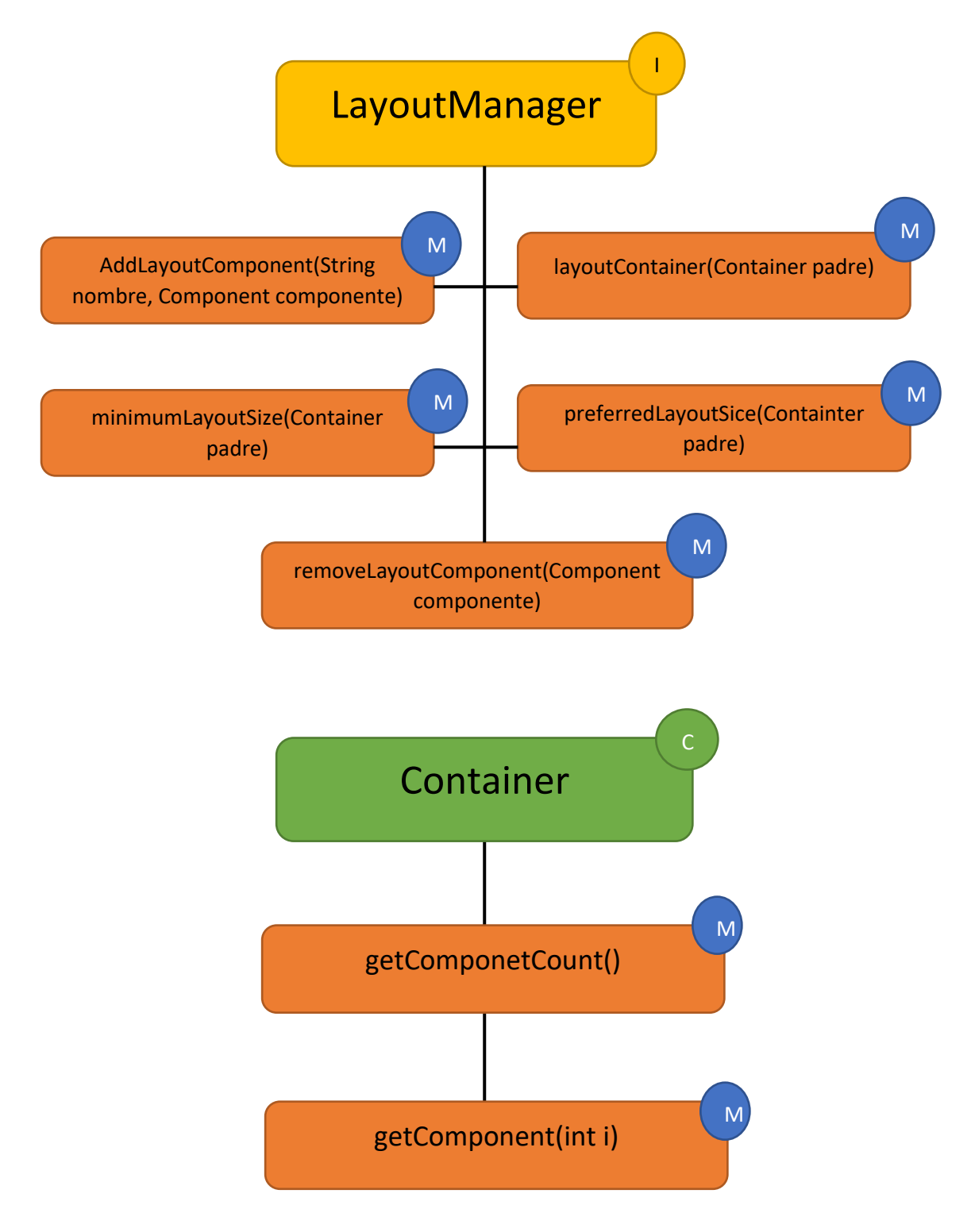

Vamos a escribir el siguiente código:

```
package graficos;
import java.awt.Component;
import java.awt.Container;
import java.awt.Dimension;
import java.awt.LayoutManager;
import javax.swing.*;
public class LibreDisposicion {
      public static void main(String[] args) {
             // TODO Auto-generated method stub
             MarcoLibre mimarco=new MarcoLibre();
             mimarco.setDefaultCloseOperation(JFrame.EXIT_ON_CLOSE);
      }
}
class MarcoLibre extends JFrame{
      public MarcoLibre() {
             setBounds(450,350,600,400);
             LaminaLibre milamina=new LaminaLibre();
             add(milamina);
             setVisible(true);
      }
}
class LaminaLibre extends JPanel{
                                                         Llamamos a la clase que
      public LaminaLibre() {
                                                         hemos creado.
             setLayout(new EnColumnas()); 
             JLabel nombre=new JLabel("Nombre: ");
             JLabel apellido=new JLabel("Apellido: ");
             JTextField c_nombre=new JTextField();
             JTextField c_apellido=new JTextField();
             JButton boton1=new JButton("Confirmar");
             JButton boton2=new JButton("Anular");
             add(nombre);
             add(c_nombre);
             add(apellido);
                                                       Creamos una nueva clase
             add(c apellido);
             add(boton1);
                                                       llamada EnColumna que
             add(boton2);
                                                       implemente LayoutManager.
      }
}
class EnColumnas implements LayoutManager{
      @Override
      public void addLayoutComponent(String name, Component comp) {
             // TODO Auto-generated method stub
      }
      @Override
      public void removeLayoutComponent(Component comp) {
             // TODO Auto-generated method stub
      }
```

```
@Override
public Dimension preferredLayoutSize(Container micontenedor) {
       // TODO Auto-generated method stub
       return null;
}
@Override
public Dimension minimumLayoutSize(Container micontenedor) {
       // TODO Auto-generated method stub
       return null;
}
@Override
public void layoutContainer(Container micontenedor) {
                                                              Definimos contador a 0.
       // TODO Auto-generated method stub
       int contador=0;
                                                              Definimos n v se
       int n=micontenedor.getComponentCount();
                                                              asignamos el número de
       for(int i=0; i<n; i++) {</pre>
                                                              componentes que tiene.
              contador++;
              Component c=micontenedor.getComponent(i);
                                                              Con un bucle for
              c.setBounds(x,y, 100,20);
              x+=100;
                                                              hacemos un recorrido
              if(contador%2==0) {
                                                              por todos los
                    y+=40;
                                                              componentes.
                     <mark>x</mark>=20;
              }
                                                              Variable contador lo
       }
                                                              cincrementamos uno.
}
private int x=20;
private int y=20;
```

}

Componet c= le asignamos el primer componente que está remarcado en rojo, con las cooredenadas c.setBounds(x,y, 100,20).

Incrementamos la x en 100.

Si contador en par que lo controlamos con la condición contador%2==0, incrementamos y en 40 y x vuelve a valer 20.

Cuando ejecutemos este será el resultado:

| <u></u>   |        | _ | $\times$ |
|-----------|--------|---|----------|
| Nombre:   |        |   |          |
| Apellido: |        |   |          |
| Confirmar | Anular |   |          |

Esto nos permite ir agregando compontes sin preocuparnos de las posiciones ya que el trabajo sucio lo realizará la clase EnColumnas.

Vamos a crear una etiqueta que diga Edad: y su correspondiente cuadro de texto.

| 26  | class LaminaLibre extends JPanel{                    |
|-----|------------------------------------------------------|
| 27⊝ | <pre>public LaminaLibre() {</pre>                    |
| 28  | <pre>setLayout(new EnColumnas());</pre>              |
| 29  | <pre>JLabel nombre=new JLabel("Nombre: ");</pre>     |
| 30  | <pre>JLabel apellido=new JLabel("Apellido: ");</pre> |
| 31  | <pre>JLabel edad=new JLabel("Edad: ");</pre>         |
| 32  | <pre>JTextField c_nombre=new JTextField();</pre>     |
| 33  | <pre>JTextField c apellido=new JTextField();</pre>   |
| 34  | <pre>JTextField c_edad =new JTextField();</pre>      |
| 35  | <pre>JButton boton1=new JButton("Confirmar");</pre>  |
| 36  | JButton boton2=new JButton("Anular");                |
| 37  |                                                      |
| 38  |                                                      |
| 39  |                                                      |
| 40  | add(nombre);                                         |
| 41  | add(c_nombre);                                       |
| 42  | add(apellido);                                       |
| 43  | <pre>add(c_apellido);</pre>                          |
| 44  | add(edad);                                           |
| 45  | <pre>add(c_edad);</pre>                              |
| 46  | add(boton1);                                         |
| 47  | add(boton2);                                         |
| 48  | }                                                    |
| 49  | }                                                    |

Solo hemos de introducir este código, este será el resultado:

| 4         |        | _ | × |
|-----------|--------|---|---|
| Nombre:   |        |   |   |
| Apellido: |        |   |   |
| Edad:     |        |   |   |
| Confirmar | Anular |   |   |

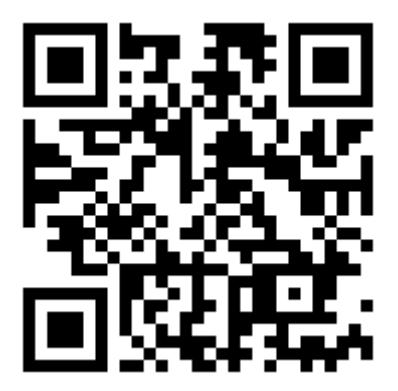

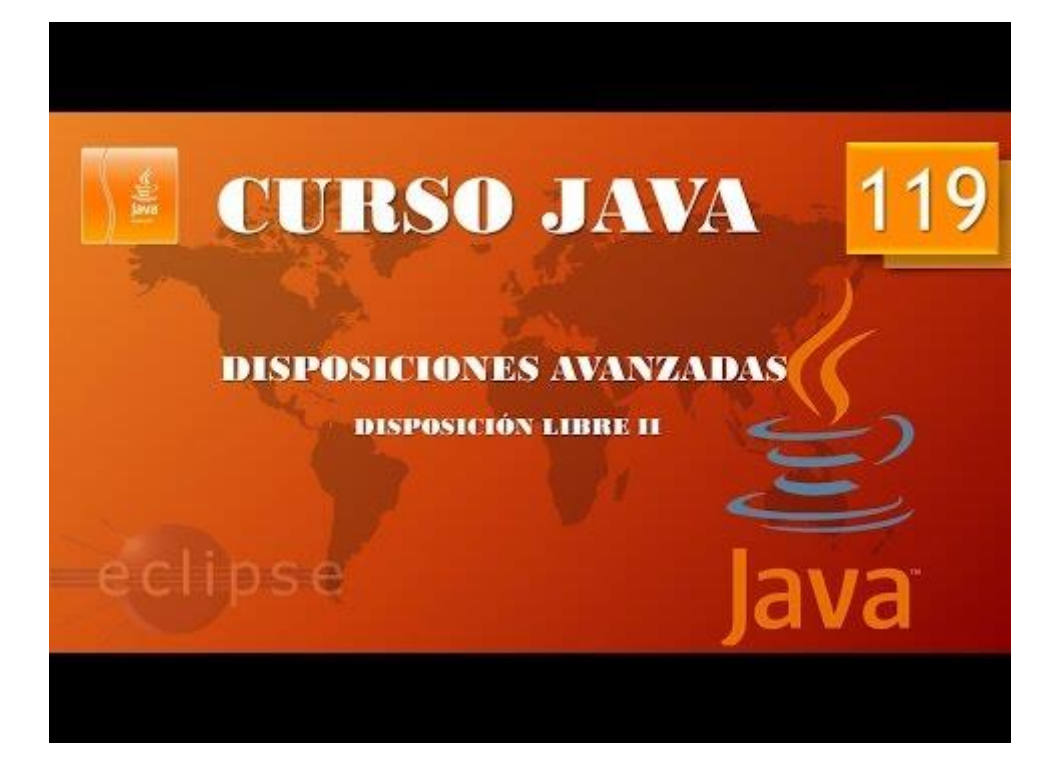

## Aplicaciones gráficas. Disposiciones avanzadas VI. Disposiciones libres III. (Vídeo 120)

En este capítulo vamos a agregar elementos por parejas y centrados:

```
package graficos;
import java.awt.Component;
import java.awt.Container;
import java.awt.Dimension;
import java.awt.LayoutManager;
import javax.swing.*;
public class LibreDisposicion {
      public static void main(String[] args) {
             // TODO Auto-generated method stub
             MarcoLibre mimarco=new MarcoLibre();
             mimarco.setDefaultCloseOperation(JFrame.EXIT_ON_CLOSE);
      }
}
class MarcoLibre extends JFrame{
      public MarcoLibre() {
             setBounds(450,350,600,400);
             LaminaLibre milamina=new LaminaLibre();
             add(milamina);
             setVisible(true);
      }
}
class LaminaLibre extends JPanel{
      public LaminaLibre() {
            setLayout(new EnColumnas());
             JLabel nombre=new JLabel("Nombre: ");
             JLabel apellido=new JLabel("Apellido: ");
             JLabel edad=new JLabel("Edad: ");
             JLabel telf=new JLabel("Teléfono: ");
             JTextField c_nombre=new JTextField();
             JTextField c_apellido=new JTextField();
             JTextField c_edad =new JTextField();
             JTextField c telf = new JTextField();
             JButton boton1=new JButton("Confirmar");
             JButton boton2=new JButton("Anular");
             add(nombre);
             add(c_nombre);
             add(apellido);
             add(c_apellido);
             add(edad);
             add(c_edad);
             add(telf);
             add(c_telf);
             add(boton1);
             add(boton2);
      }
}
class EnColumnas implements LayoutManager{
```

@Override
```
public void addLayoutComponent(String name, Component comp) {
       // TODO Auto-generated method stub
}
@Override
public void removeLayoutComponent(Component comp) {
       // TODO Auto-generated method stub
}
@Override
public Dimension preferredLayoutSize(Container micontenedor) {
       // TODO Auto-generated method stub
       return null;
}
@Override
public Dimension minimumLayoutSize(Container micontenedor) {
       // TODO Auto-generated method stub
       return null;
}
@Override
public void layoutContainer(Container micontenedor) {
       // TODO Auto-generated method stub
       int d=micontenedor.getWidth();
       x=d/2;
       int contador=0;
       int n=micontenedor.getComponentCount();
       for(int i=0; i<n; i++) {</pre>
             contador++;
             Component c=micontenedor.getComponent(i);
             c.setBounds(x-100,y, 100,20);
             x+=100;
             if(contador%2==0) {
                    y+=40;
                    x=d/2;
             }
       }
}
private int x;
private int y=20;
```

La variable d asume el ancho de micontendor, etiqueta, caja de texto o botón.

x asume la mitad del valor de la variable d.

En c.setBounds(x-100,y,100,20), a la coordenada x le restamos el ancho del objeto.

En x0d/2; nos colocamos de nuevo en el centro de micontenedor para colocar a la siguiente pareja de elementos.

Private int x; la declaramos pero no la inicializamos, la inicializamos cuando decimos x=d/2.

Este será el resultado:

| <u>چ</u>  |        | _ | × |
|-----------|--------|---|---|
| Nombre:   |        |   |   |
| Apellido: |        |   |   |
| Edad:     |        |   |   |
| Teléfono: |        |   |   |
| Confirmar | Anular |   |   |
|           |        |   |   |

Ahora vamos a modificar el acho de nuestro marco.

| 18          | <pre>class MarcoLibre extends JFrame{</pre> |
|-------------|---------------------------------------------|
| <b>19</b> Θ | <pre>public MarcoLibre() {</pre>            |
| 20          | setBounds(450,350,1200,400);                |
| 21          | LaminaLibre milamina=new LaminaLibre();     |
| 22          | add(milamina);                              |
| 23          | <pre>setVisible(true);</pre>                |
| 24          | }                                           |
| 25          | }                                           |

Si ejecutamos.

| ٩                | - | × |
|------------------|---|---|
| Nombre:          |   |   |
| Apellido:        |   |   |
| Edad:            |   |   |
| Teléfono:        |   |   |
| Confirmar Anular |   |   |
|                  |   |   |
|                  |   |   |
|                  |   |   |
|                  |   |   |

El marco es más ancho pero los elementos siguen centrados, lo dejamos de nuevo a 600.

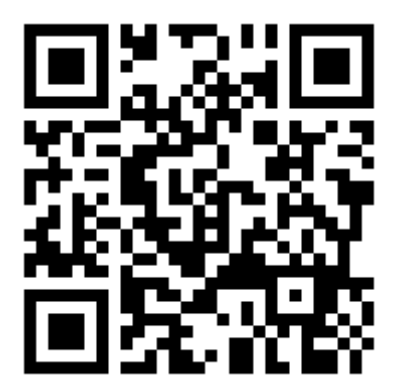

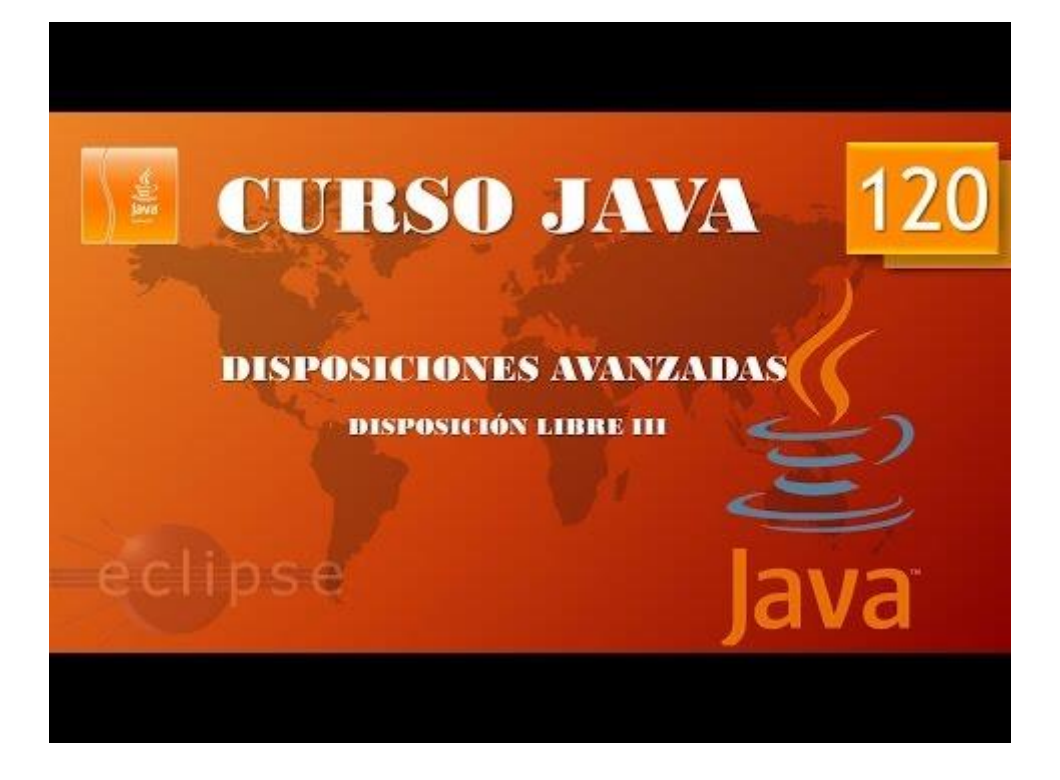

# Aplicaciones gráficas. Ventanas emergentes. Cuadros de diálogo I (Vídeo 121)

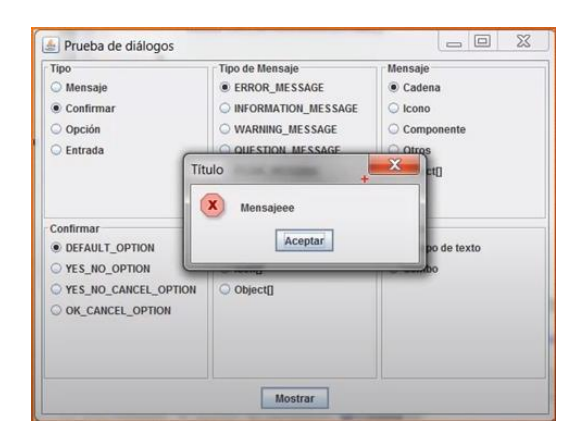

| Tipo                              | Tipo de Mensaje     | Mensaje      |
|-----------------------------------|---------------------|--------------|
| O Mensaje                         | C ERROR_MESSAGE     | Cadena       |
| O Confirmar                       | INFORMATION_MESSAGE | O Icono      |
| Opción                            | WARNING_MESSAGE     | O Componente |
| Entrada                           | O QUESTION_MESSAGE  | O Otros      |
| ODEFAULT_OPTION     YES_NO_OPTION | Aceptar Cancelar    | po de texto  |
| VES_NO_CANCEL_OPTIO               | N Objectij          |              |
| OK_CANCEL_OPTION                  |                     |              |
|                                   |                     |              |
|                                   |                     |              |
|                                   |                     |              |

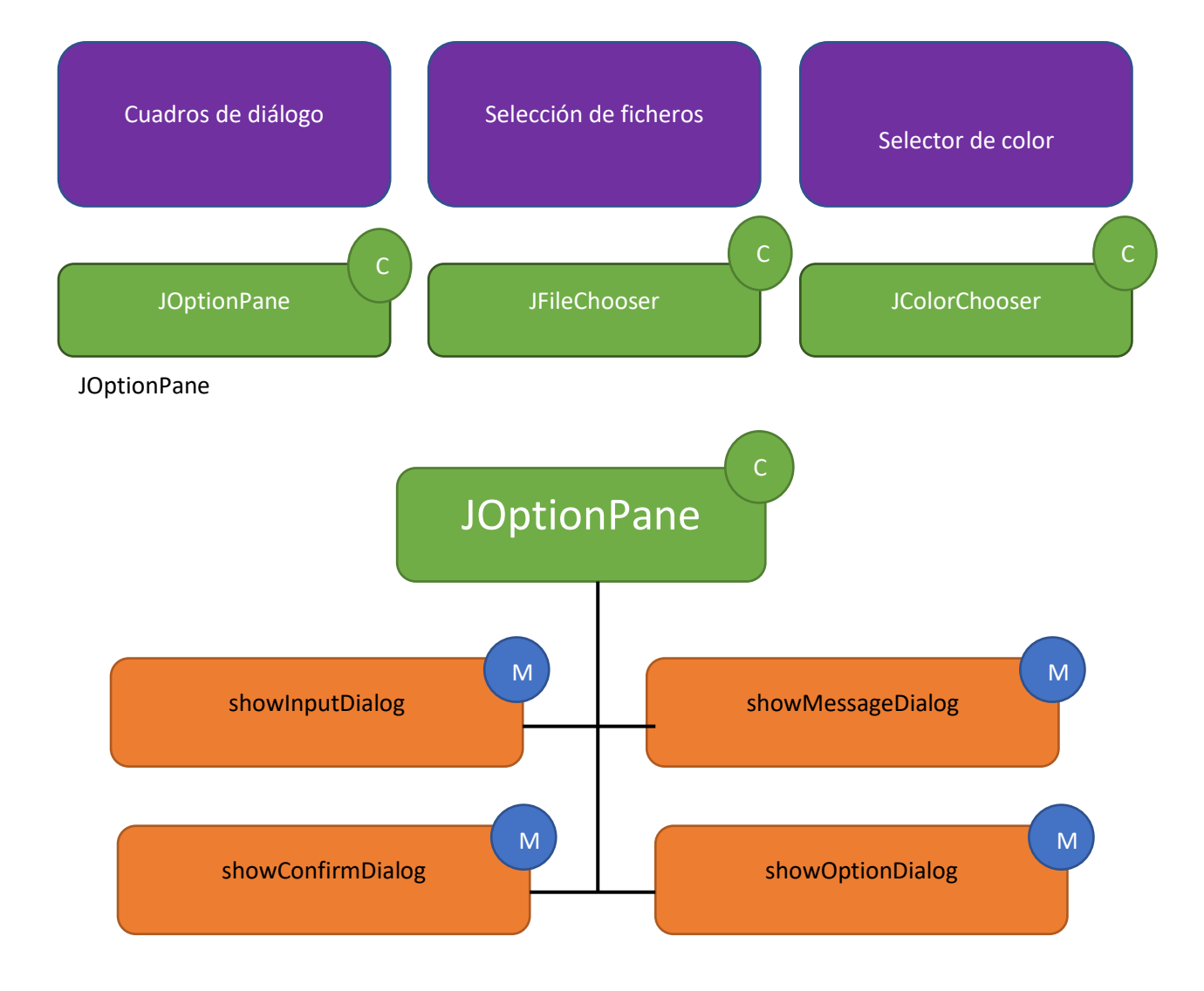

```
package graficos;
import javax.swing.*;
import java.awt.event.*;
public class Tipos Cuadros Dialogos {
      public static void main(String[] args) {
              // TODO Auto-generated method stub
             Cuadros_Dialogos mimarco=new Cuadros_Dialogos();
             mimarco.setDefaultCloseOperation(JFrame.EXIT ON CLOSE);
             mimarco.setVisible(true);
       }
}
 class Cuadros Dialogos extends JFrame{
        public Cuadros Dialogos() {
               setBounds(500,300,400,250);
               add(new Lamina Cuadros Dialogos());
        }
 }
 class Lamina Cuadros Dialogos extends JPanel{
        public Lamina_Cuadros_Dialogos() {
               boton1=new JButton("boton 1");
               boton1=new JButton("boton 1");
boton2=new JButton("boton 2");
boton3=new JButton("boton 3");
boton4=new JButton("boton 4");
               boton1.addActionListener(new Accion_botones());
               boton2.addActionListener(new Accion_botones());
               boton3.addActionListener(new Accion_botones());
               boton4.addActionListener(new Accion_botones());
               add(boton1);
               add(boton2);
               add(boton3);
               add(boton4);
        }
        private class Accion botones implements ActionListener{
             @Override
              public void actionPerformed(ActionEvent e) {
                     // TODO Auto-generated method stub
                     if(e.getSource()==boton1) {
       //JOptionPane.showMessageDialog(Lamina_Cuadros_Dialogos.this, "Mensaje
del botón 1");
       JOptionPane.showMessageDialog(Lamina Cuadros Dialogos.this, "Mensaje
```

```
");
```

JOptionPane.showInputDialog(Lamina\_Cuadros\_Dialogos.this,"Introduce nombre: ","Titulo",0);//0,1,2 y 3

```
System.out.println("Has pulsado el botón 2");
}else if(e.getSource()==boton3) {
    System.out.println("Has pulsado el botón 3");
}else {
    System.out.println("Has pulsado el botón 4");
    }
}
JButton boton1, boton2, boton3, boton4;
}
```

Este será el resultado:

| <u></u> |         |         | _ |         | × |
|---------|---------|---------|---|---------|---|
| boton 1 | boton 2 | boton 3 |   | boton 4 | ] |
|         |         |         |   |         |   |
|         |         |         |   |         |   |
|         |         |         |   |         |   |
|         |         |         |   |         |   |
|         |         |         |   |         |   |
|         |         |         |   |         |   |

Si seleccionamos el botón 1 este será el resultado:

| Titulo |                     | × |
|--------|---------------------|---|
| ×      | Mensaje del botón 1 |   |
|        | ОК                  |   |

Si seleccionamos el botón 2 este será el resultado:

| Titulo |                   | × |
|--------|-------------------|---|
| ×      | Introduce nombre: |   |

En el siguiente capítulo terminaremos los botones 3 y 4.

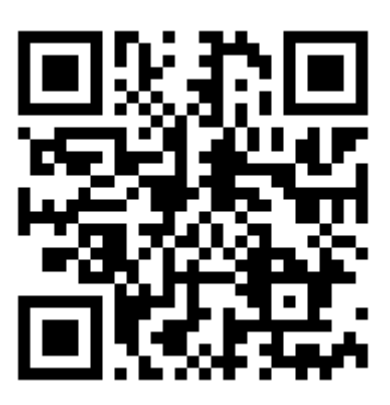

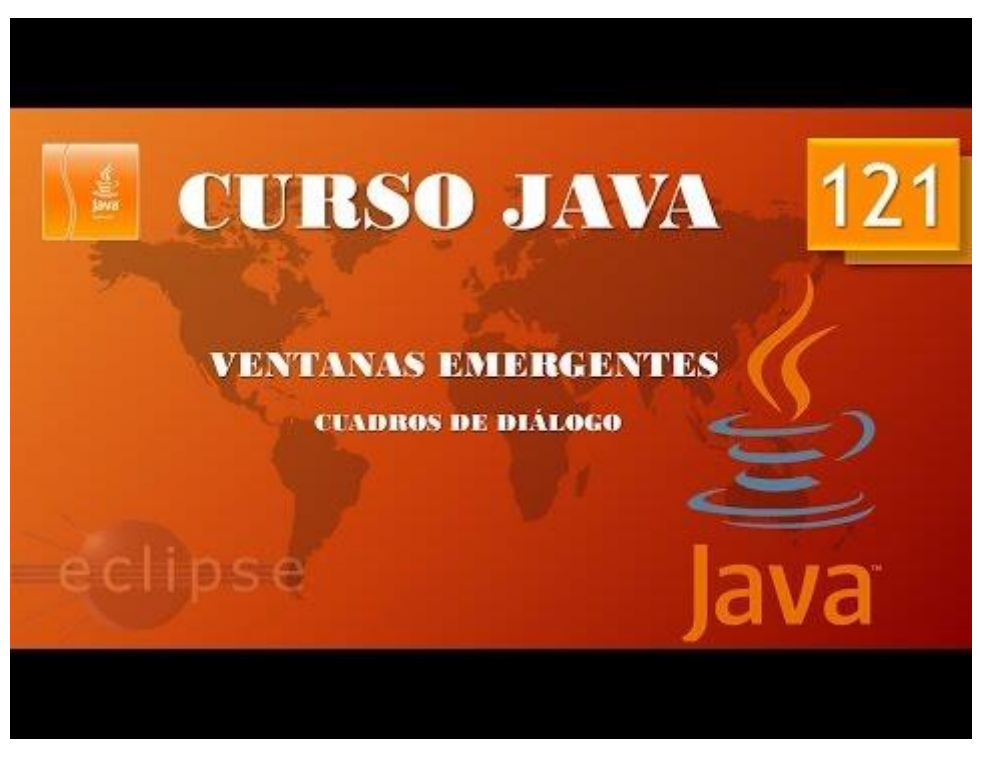

Aplicaciones gráficas. Ventanas emergentes. Cuadros diálogo II. (Vídeo 122)

Vamos a terminar el código:

```
private class Accion botones implements ActionListener{
             @Override
             public void actionPerformed(ActionEvent e) {
                   // TODO Auto-generated method stub
                   if(e.getSource()==boton1) {
      //JOptionPane.showMessageDialog(Lamina Cuadros Dialogos.this, "Mensaje
del botón 1");
      JOptionPane.showMessageDialog(Lamina Cuadros Dialogos.this, "Mensaje
del botón 1","Titulo",0);// 0, 1, 2 y 3.
                          System.out.println("Has pulsado el botón 1");
                   }else if(e.getSource()==boton2) {
                          //JOptionPane.showInputDialog("Introduce nombre:
");
      JOptionPane.showInputDialog(Lamina_Cuadros_Dialogos.this,"Introduce
nombre: ","Titulo",0);//0, 1, 2 y 3.
                          System.out.println("Has pulsado el botón 2");
                   }else if(e.getSource()==boton3) {
      JOptionPane.showConfirmDiaLog(Lamina Cuadros Dialogos.this, "Elige
opción", "V Confirmar",0);//0, 1 y 2.
                          System.out.println("Has pulsado el botón 3");
                   }else {
      JOptionPane.showOptionDialog(Lamina_Cuadros_Dialogos.this, "Elige
opción", "V de opciones", 1, 1, null, null, null);
                          System.out.println("Has pulsado el botón 4");
                   }
             }
       }
```

Estas zonas marcadas son los botones 3 y 4.

| Resultado botón 3: | V Confirmar           | × |
|--------------------|-----------------------|---|
|                    | <b>?</b> Elige opción |   |
|                    | Yes No                |   |
| Resultado botón 4: |                       |   |
|                    | V de opciones         | × |
|                    | i Elige opción        |   |
|                    | Yes No Cancel         |   |

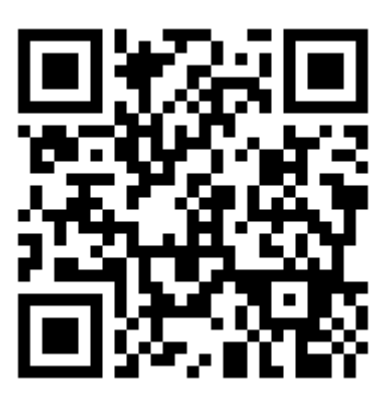

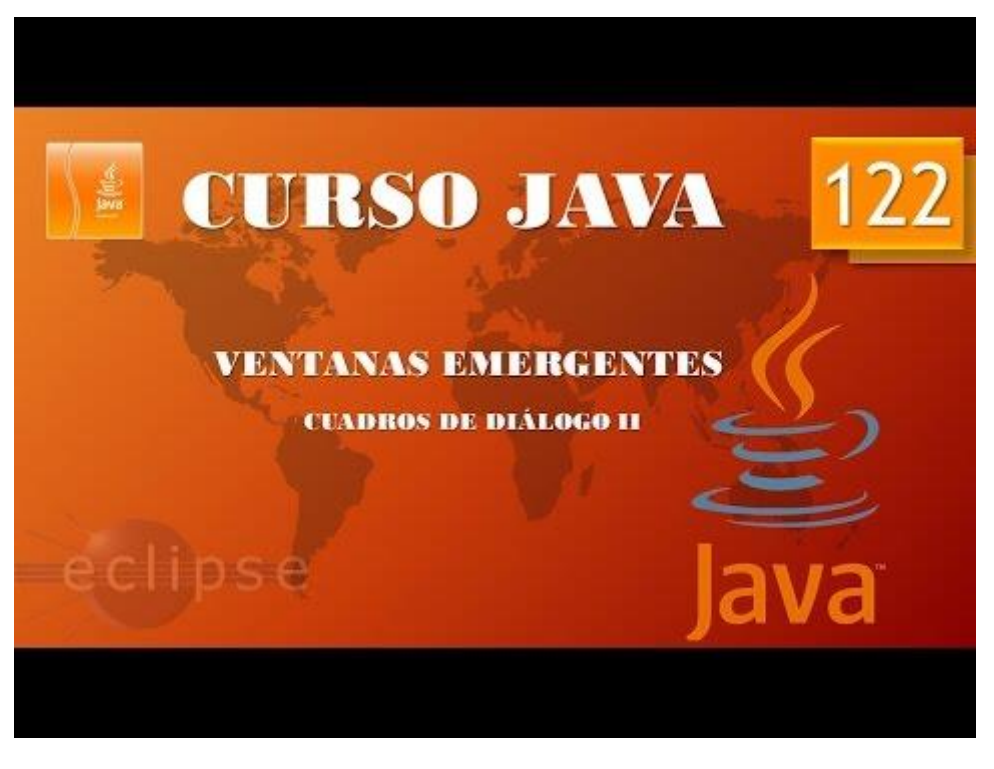

# Ejercicio Práctico I (Vídeo 123)

En los siguientes capítulos vamos a realizar una práctica guiada que como resultado final tendrá este formulario:

| Tipo                 | Tipo de Mensaje       | Mensaje        |
|----------------------|-----------------------|----------------|
| O Mensaje            | ERROR_MESSAGE         | Cadena         |
| O Confirmar          | O INFORMATION_MESSAGE | ⊖ Icono        |
| O Opción             | ○ WARNING_MESSAGE     | O Componente   |
| Entrada              | O QUESTION_MESSAGE    | ⊖ Otros        |
|                      | O PLAIN_MESSAGE       | O Object[]     |
| Confirmar            | Opción                | Entrada        |
| O DEFAULT_OPTION     | ○ String[]            | Campo de texto |
| VES_NO_OPTION        | ◯ lcon[]              | Combo          |
| YES_NO_CANCEL_OPTION | Object[]              |                |
| OK_CANCEL_OPTION     |                       |                |
|                      |                       |                |
|                      |                       |                |
|                      | Mostrar               |                |

Para este proyecto vamos a realizar lo siguiente:

Seleccionamos el proyecto PrimerosPasos y creamos un paquete nuevo llamado prácticas.

Creamos el fichero que contiene el main llamado Aplicación\_Dialogos y un fichero llamado Marco\_Dialogos para la clase marco y otro llamado Lamina\_Botones para la clase lámia.

|          | <ul> <li>Practicas</li> <li>Aplicacion_Dialogo.java</li> <li>Lamina_Botones.java</li> <li>Marco_Dialogo.java</li> </ul> |                                                                                                    |                                                                                   |                     |  |  |
|----------|----------------------------------------------------------------------------------------------------|----------------------------------------------------------------------------------------------------|-----------------------------------------------------------------------------------|---------------------|--|--|
| <u>"</u> | ) Ap                                                                                                    | licacion_Dialogos,java                                                                                                    | 🔊 Marco_Dialogos.java 🛛                                                           | Lamina_Botones.java |  |  |
| <b>2</b> | 1<br>2<br>4⊜<br>5<br>6<br>7<br>8<br>9                                                                                   | <pre>package practicas;<br/>import javax.swing.*<br/>public class Marco_D<br/>public Marco_Dia<br/>setTitle("Pr<br/>setBounds(50<br/>}<br/>}</pre> | ;<br>ialogos extends JFrame<br>logos() {<br>ueba de diálogo");<br>0,300,600,450); | [                   |  |  |

Empezamos seleccionando Marco\_Dialogos y escribimos el siguiente código.

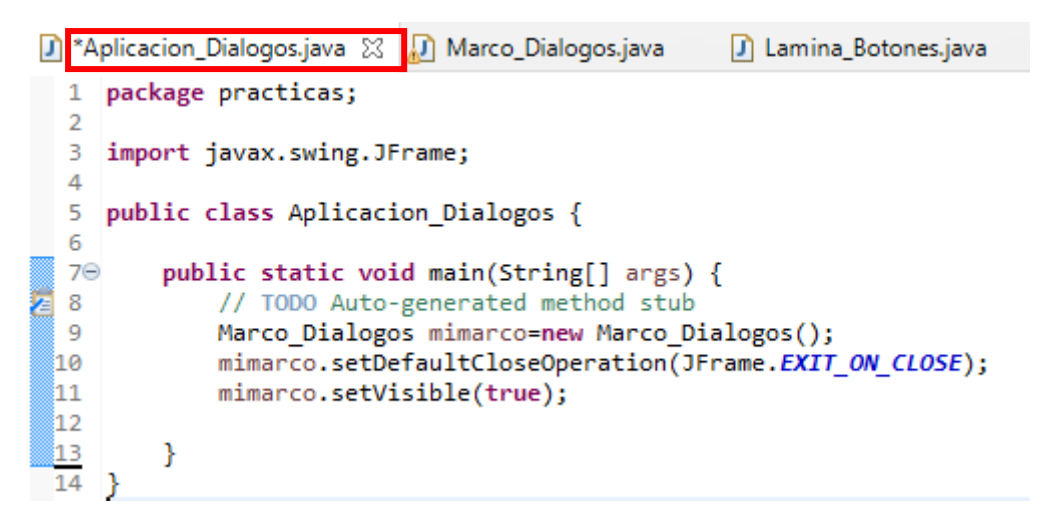

En el fichero Aplicación\_Dialogos escribimos el siguiente código, ahora ya estamos a disposición de poder ver el marco si ejecutamos.

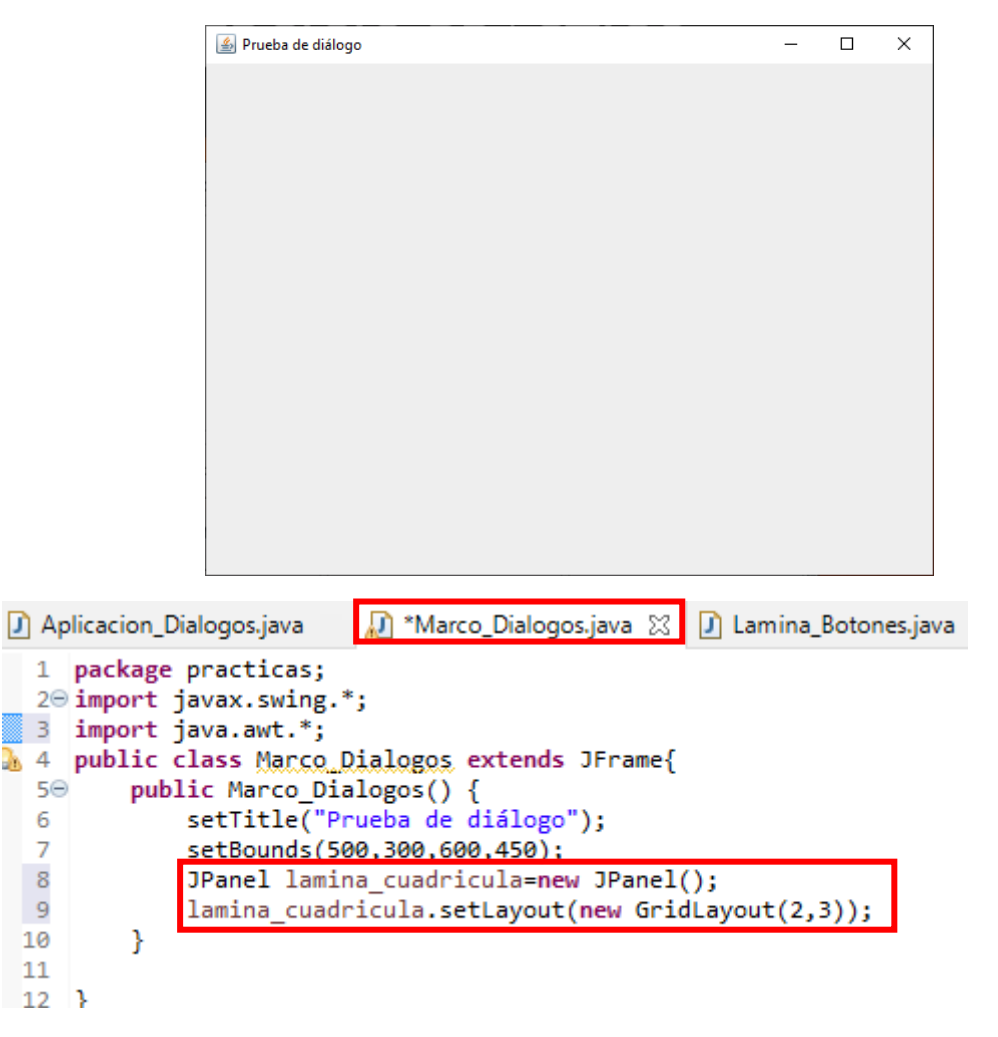

Esto es lo mismo que si en la clase Marco\_Dialogos escribimos lo siguiente:

JPanel milamina=new Lamina\_Superior();

Y luego una clase con el siguiente código:

Class Lamina\_Superior extends JPanel(){

Public Lamina\_Superior(){

setLayout(new GridLayout(2,3));

}

Con este caso la lámina Lamina\_Superior tiene pocas instrucciones lo más cómodo será como está en el ejemplo anterior.

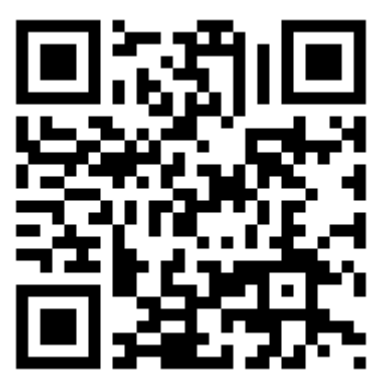

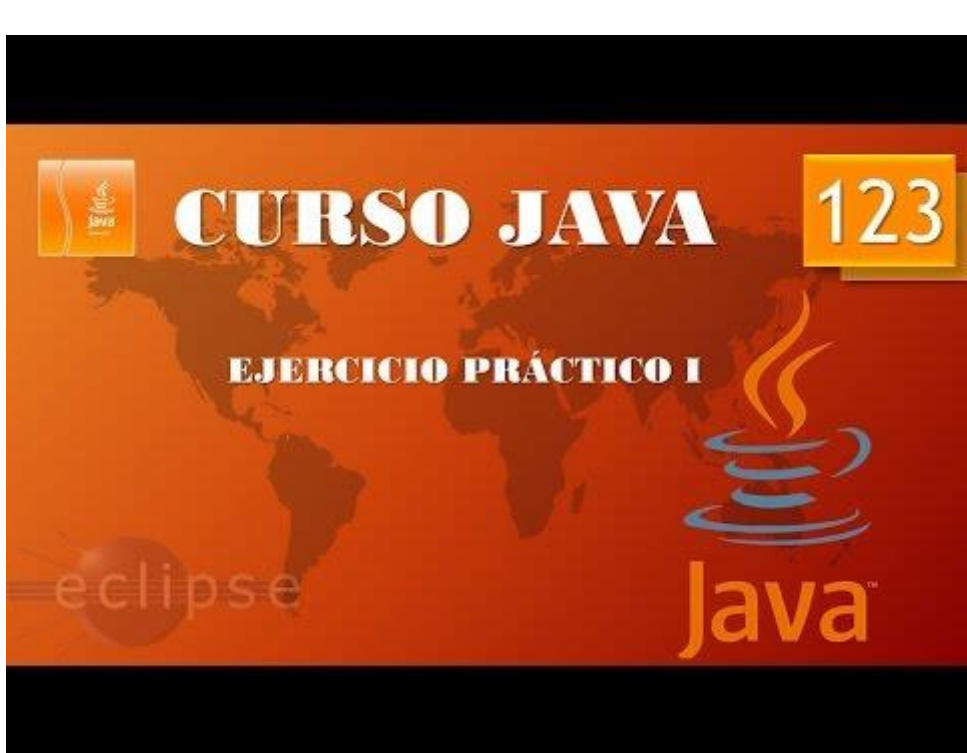

# Ejercicio Práctico II. (Vídeo 124)

BorderFactory: nos permite poner bordes de varios tipos y nos permite poner título.

En el fichero Lamina\_Botones vamos a escribir el correspondiente código.

|    | J Ap       | olicacion_Dialogos.java | 😥 *Marco_Dialogos.java 😰 *Lamina_Botones.java 🛿                                 |
|----|------------|-------------------------|---------------------------------------------------------------------------------|
|    | 1          | package practica        | s;                                                                              |
|    | 2          | import javax.swi        | ng.*;                                                                           |
| Ç  | 🔏 З        | public class Lam        | ina Botones extends JPanel{                                                     |
|    | <b>4</b> 0 | public Lamin            | a_Botones(String titulo, String[]opciones) {                                    |
|    | 5          | setBorde                | r(BorderFactory.createTitLedBorder(BorderFactory.createEtchedBorder(),titulo)); |
|    | 6          | setLayou                | <pre>t(new BoxLayout(this, BoxLayout.Y_AXIS));</pre>                            |
|    | 7          | ButtonGr                | oup grupo=new ButtonGroup();                                                    |
|    | 8          | for (int                | i=0; i <opciones.length; i++)="" th="" {<=""></opciones.length;>                |
|    | 9          | JRad                    | <pre>ioButton bot=new JRadioButton(opciones[i]);</pre>                          |
|    | 10         | add (                   | bot);                                                                           |
|    | 11         | grup                    | o.add(bot);                                                                     |
|    | 12         | bot.                    | <pre>setSelected(i==0);</pre>                                                   |
|    | 13         | }                       |                                                                                 |
|    | 14         | }                       |                                                                                 |
| 18 | 15         | 3                       |                                                                                 |

En el fichero Marco\_Dialogos agregamos el correspondiente código.

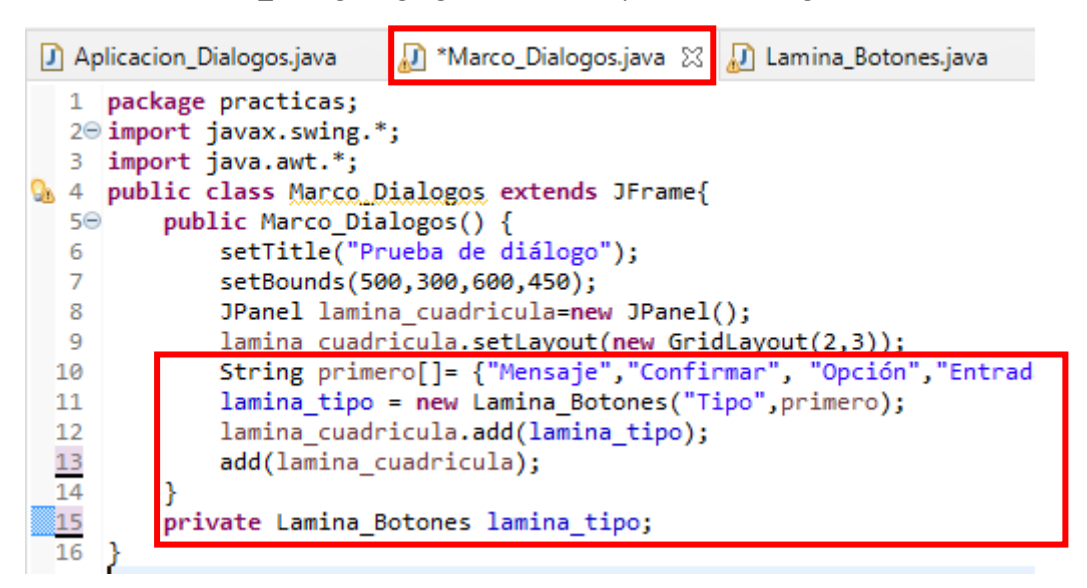

Nos vamos al fichero Aplición\_Dialigos y ejecutamos la aplicación:

| 🕌 Prueba de diálogo | _ | × |
|---------------------|---|---|
| Tipo                |   |   |
|                     |   |   |
| Confirmar           |   |   |
|                     |   |   |
|                     |   |   |
|                     |   |   |
|                     |   |   |
|                     |   |   |
| L                   |   |   |
|                     |   |   |
|                     |   |   |

Ya tenemos el primer grupo, esto habrá que repetirlo con el resto de grupos.

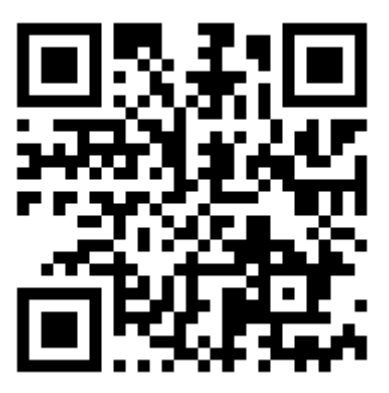

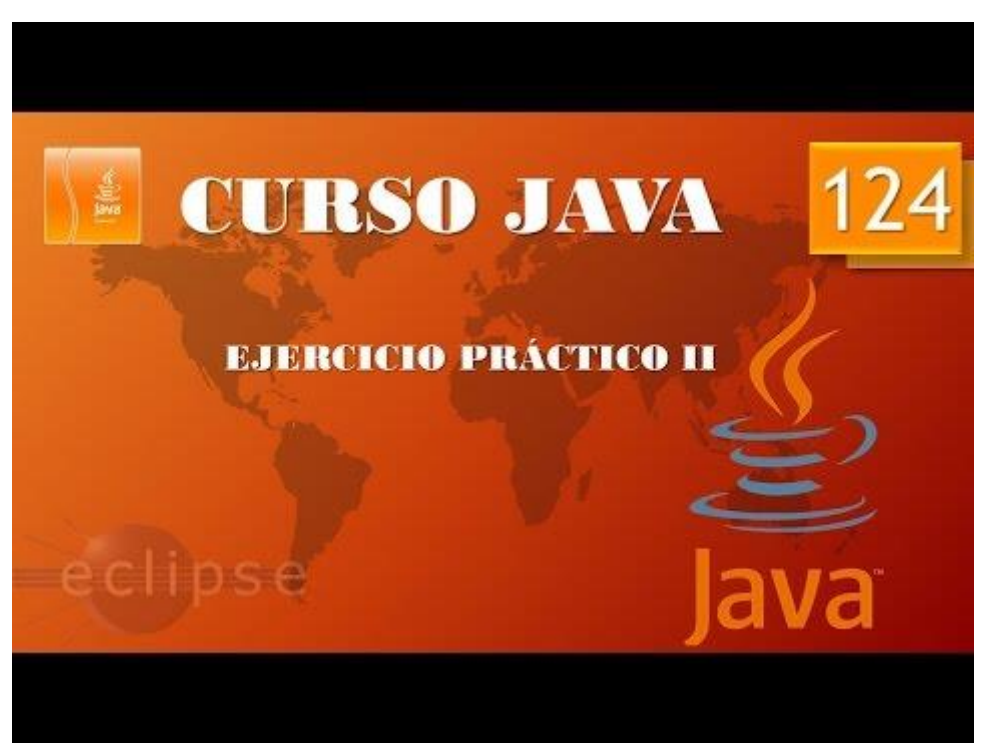

#### Ejercicio Práctico III. (Vídeo 125)

Esto es lo que conseguimos en el ejercicio anterior.

| 🕌 Prueba de diálogo | _ | $\times$ |
|---------------------|---|----------|
| Тіро                |   | <br>     |
| Mensaje             |   |          |
| ⊖ Confirmar         |   |          |
| ◯ Opción            |   |          |
| ⊖ Entrada           |   |          |
|                     |   |          |
|                     |   |          |
|                     |   |          |
|                     |   |          |
|                     |   |          |
|                     |   |          |
|                     |   |          |
|                     |   |          |
|                     |   |          |
|                     |   |          |
|                     |   |          |
|                     |   |          |

Ya tenemos un box y vamos a construir el resto de boxes.

```
1 package practicas;
 2⊖ import javax.swing.*;
 3 import java.awt.*;
   public class Marco Dialogos extends JFrame{
4
       public Marco_Dialogos() {
50
           setTitle("Prueba de diálogo");
6
7
           setBounds(500,300,600,450);
           JPanel lamina_cuadricula=new JPanel();
8
9
           lamina_cuadricula.setLayout(new GridLayout(2,3));
10
           //-----
           String primero[]= {"Mensaje","Confirmar", "Opción","Entrada"};
11
           lamina tipo = new Lamina Botones("Tipo", primero);
12
13
           lamina_cuadricula.add(lamina_tipo);
14
15
           lamina_tipo_mensaje=new Lamina_Botones("Tipo de Mensajes",new String[] {
16
               "ERROR MESSAGE",
               "INFORMATION_MESSAGE",
17
               "QUESTION_MESSAGE",
18
19
               "PLAIN MESSAGE",
20
           });
21
           lamina_cuadricula.add(lamina_tipo_mensaje);
22
23
24
           add(lamina_cuadricula);
25
           //-----
26
27
28
       }
       private Lamina_Botones lamina_tipo, lamina_tipo_mensaje;
29
30
   }
```

Otra forma de agregar un box, ahorrando código.

| 🕌 Prueba de diálogo   | _ | ×    |
|-----------------------|---|------|
| Tipo                  |   | <br> |
| Mensaje               |   |      |
| ⊖ Confirmar           |   |      |
| ○ Opción              |   |      |
| Entrada               |   |      |
|                       |   |      |
|                       |   |      |
|                       |   |      |
|                       |   |      |
| Tipo de Mensajes      |   |      |
| ERROR_MESSAGE         |   |      |
| O INFORMATION_MESSAGE |   |      |
| QUESTION_MESSAGE      |   |      |
| O PLAIN_MESSAGE       |   |      |
|                       |   |      |
|                       |   |      |
|                       |   |      |
|                       |   |      |

Vamos a incluir el tercer Box.

```
1 package practicas;
 3 import java.awt.*;
   public class Marco Dialogos extends JFrame{
 4
       public Marco_Dialogos() {
 5Θ
 6
          setTitle("Prueba de diálogo");
 7
          setBounds(500,300,600,450);
8
          JPanel lamina_cuadricula=new JPanel();
9
          lamina_cuadricula.setLayout(new GridLayout(2,3));
10
          //-----
          String primero[]= {"Mensaje", "Confirmar", "Opción", "Entrada"};
11
12
          lamina_tipo = new Lamina_Botones("Tipo",primero);
13
          lamina_cuadricula.add(lamina_tipo);
          //-----
14
                                           lamina_tipo_mensaje=new Lamina_Botones("Tipo de Mensajes",new String[] {
15
16
              "ERROR_MESSAGE",
17
              "INFORMATION MESSAGE",
              "QUESTION_MESSAGE",
18
              "PLAIN_MESSAGE"
19
20
          });
          lamina_cuadricula.add(lamina_tipo_mensaje);
21
22
          //-----
          lamina_mensaje=new Lamina_Botones("Mensajes",new String[] {
23
24
                 "Cadena",
25
                 "Icono",
26
                 "Componentes",
27
                 "Otros",
28
                 "Objects[]"
29
              });
30
              lamina_cuadricula.add(lamina_mensaje);
31
32
          add(lamina_cuadricula);
33
          //-----
                                            -----
34
35
36
       }
37
       private Lamina_Botones lamina_tipo, lamina_tipo_mensaje, lamina_mensaje;
38 }
20
```

Incluimos el código remarcad.

Este será el resultado:

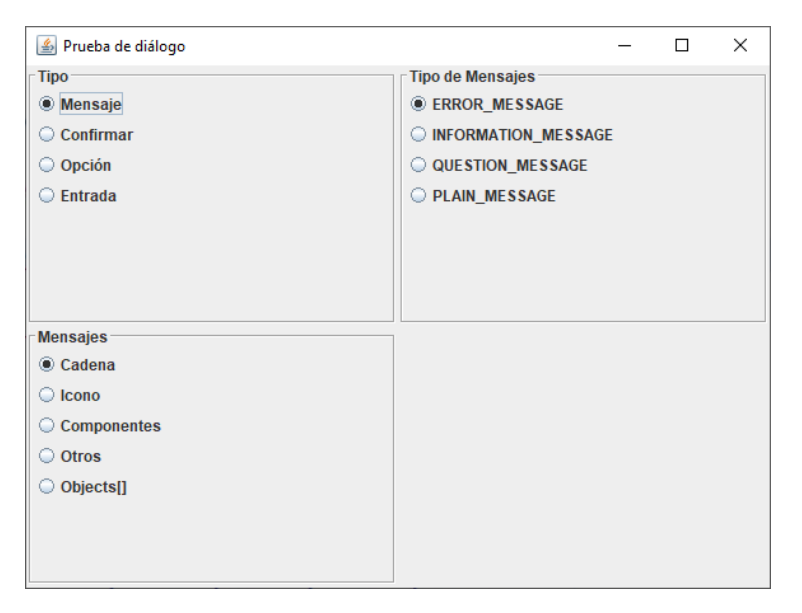

Ahora agregaremos el resto de Boxes.

```
ackage practicas;
import javax.swing.*;
import java.awt.*;
public class Marco_Dialogos extends JFrame{
      public Marco_Dialogos() {
            setTitle("Prueba de diálogo");
            setBounds(500,300,600,450);
            JPanel lamina cuadricula=new JPanel();
            lamina_cuadricula.setLayout(new GridLayout(2,3));
            //------
            String primero[]= {"Mensaje", "Confirmar", "Opción", "Entrada"};
            lamina_tipo = new Lamina_Botones("Tipo", primero);
            lamina_cuadricula.add(lamina_tipo);
            //-----
            lamina_tipo_mensaje=new Lamina_Botones("Tipo de Mensajes",new
String[] {
                   "ERROR MESSAGE",
                   "INFORMATION_MESSAGE",
                   "WARNING_MESSAGE",
"QUESTION_MESSAGE",
                   "PLAIN MESSAGE"
            });
            lamina_cuadricula.add(lamina_tipo_mensaje);
            //-----
            lamina_mensaje=new Lamina_Botones("Mensajes", new String[] {
                         "Cadena",
                         "Icono",
                         "Componentes",
                         "Otros",
                         "Objects[]"
                   });
                   lamina cuadricula.add(lamina mensaje);
```

| //         |                                                                         |
|------------|-------------------------------------------------------------------------|
| String[] ( | lamina_tipo_opciones= <b>new</b> Lamina_Botones("Confirmar" <b>,new</b> |
| String[] { | "DEFAULT_OPTION",                                                       |
|            | "YES_NO_OPTION",                                                        |
|            | "YES NO CANCEL OPTION",                                                 |
|            | "OK CANCEL OPTION"                                                      |
|            | });                                                                     |
|            | <pre>lamina_cuadricula.add(lamina_tipo_opciones);</pre>                 |
| //         | lamina onciones=new Lamina Botones("Onción" new String[] {              |
|            | "String[]".                                                             |
|            | "Tcon[]"                                                                |
|            | "Object[]"                                                              |
|            | 1).                                                                     |
|            | <pre>     Slip     lowing cuadricula add(lowing enciones); </pre>       |
|            | lamina_cuauricula.auu(lamina_opciones);                                 |
| //         |                                                                         |
| c, , 11 (  | lamina_entrada=new Lamina_Botones( Entrada ,new                         |
| String[] { |                                                                         |
|            | "Campo de texto",                                                       |
|            | "Combo"                                                                 |
|            | });                                                                     |
|            | lamina_cuadricula.add(lamina_entrada);                                  |
| //         |                                                                         |
|            |                                                                         |

Este será el resultado:

| 🕌 Prueba de diálogo    |                       | – 🗆 X          |
|------------------------|-----------------------|----------------|
| Тіро                   | Tipo de Mensajes      | Mensajes       |
| Mensaje                | ERROR_MESSAGE         | Cadena         |
| O Confirmar            | O INFORMATION_MESSAGE | ◯ Icono        |
| Opción                 | ○ WARNING_MESSAGE     | Componentes    |
| 🔾 Entrada              | QUESTION_MESSAGE      | Otros          |
|                        | O PLAIN_MESSAGE       | Objects[]      |
|                        |                       |                |
|                        |                       |                |
|                        |                       |                |
| Confirmar              | Opción                | Entrada        |
| DEFAULT_OPTION         | String[]              | Campo de texto |
| ○ YES_NO_OPTION        | ◯ Icon[]              | Combo          |
| ○ YES_NO_CANCEL_OPTION | Object[]              |                |
| OK_CANCEL_OPTION       |                       |                |
|                        |                       |                |
|                        |                       |                |
|                        |                       |                |
|                        |                       |                |

```
54
           setLayout(new BorderLayout());
55
           //-----
56
           JPanel lamina_mostrar=new JPanel();
57
           JButton boton_mostrar=new JButton ("Mostrar");
58
           lamina_mostrar.add(boton_mostrar);
59
           add(lamina mostrar,BorderLayout.SOUTH);
60
61
           add(lamina_cuadricula,BorderLayout.CENTER);
62
           11-
               ------
63
       }
64
       private Lamina_Botones lamina_tipo, lamina_tipo_mensaje, lamina_mensaje;
65
       private Lamina_Botones lamina_tipo_opciones, lamina_opciones, lamina_entrada;
66 }
```

Para distribuir los marcos en la parte superior usamos BorderLayout.CENTER y el botón para situarlo en la parte inferior BorderLayout.SOUTH.

Este será el resultado:

| 🕌 Prueba de diálogo    |                       | – 🗆 X          |  |  |  |  |
|------------------------|-----------------------|----------------|--|--|--|--|
| Тіро                   | Tipo de Mensajes      | Mensajes       |  |  |  |  |
| Mensaje                | ERROR_MESSAGE         | Cadena         |  |  |  |  |
| Confirmar              | ○ INFORMATION_MESSAGE | Icono          |  |  |  |  |
| Opción                 | ○ WARNING_MESSAGE     | Componentes    |  |  |  |  |
| 🔾 Entrada              | QUESTION_MESSAGE      | Otros          |  |  |  |  |
|                        | O PLAIN_MESSAGE       | Objects[]      |  |  |  |  |
|                        |                       |                |  |  |  |  |
|                        |                       |                |  |  |  |  |
| Confirmar              | Opción                | Entrada        |  |  |  |  |
| DEFAULT_OPTION         | String[]              | Campo de texto |  |  |  |  |
| ○ YES_NO_OPTION        | ◯ Icon[]              | Combo          |  |  |  |  |
| ○ YES_NO_CANCEL_OPTION | Object[]              |                |  |  |  |  |
| OK_CANCEL_OPTION       |                       |                |  |  |  |  |
|                        |                       |                |  |  |  |  |
|                        |                       |                |  |  |  |  |
|                        |                       |                |  |  |  |  |
|                        | Mostrar               |                |  |  |  |  |

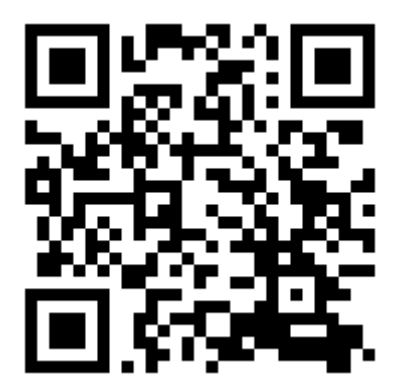

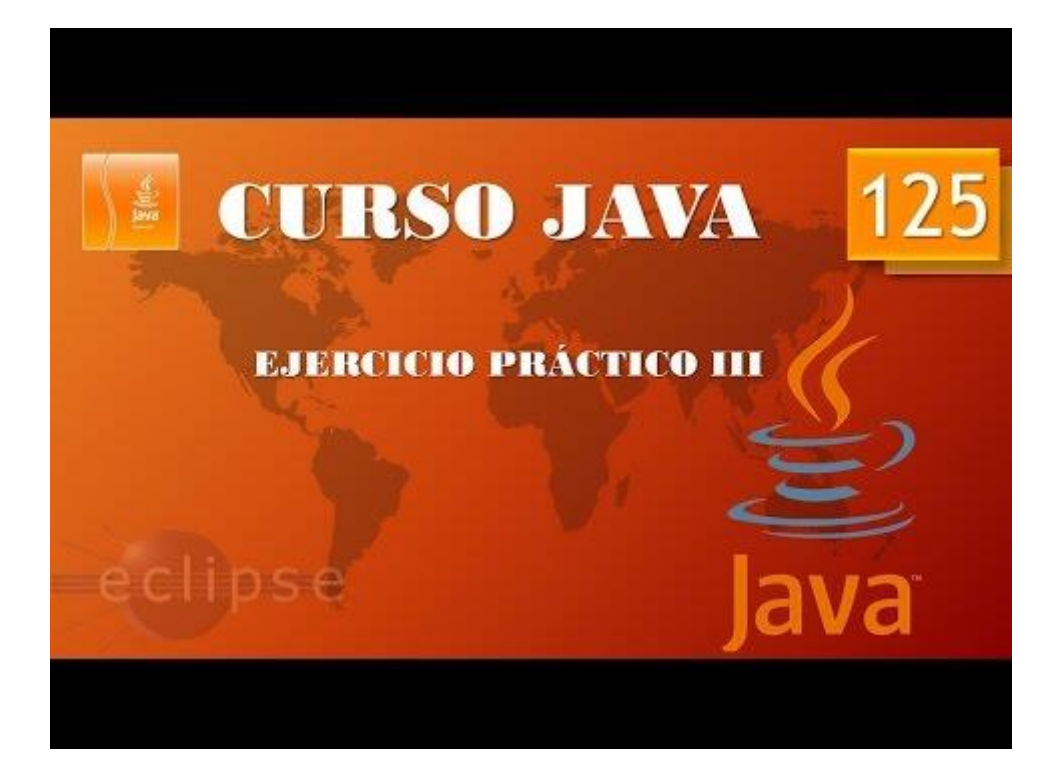

## Ejercicio Práctico IV. (Vídeo 126)

Vamos a dar funcionalidad al botón Mostrar, en esta primera parte vamos a imprimir en consola las opciones que tenemos seleccionadas.

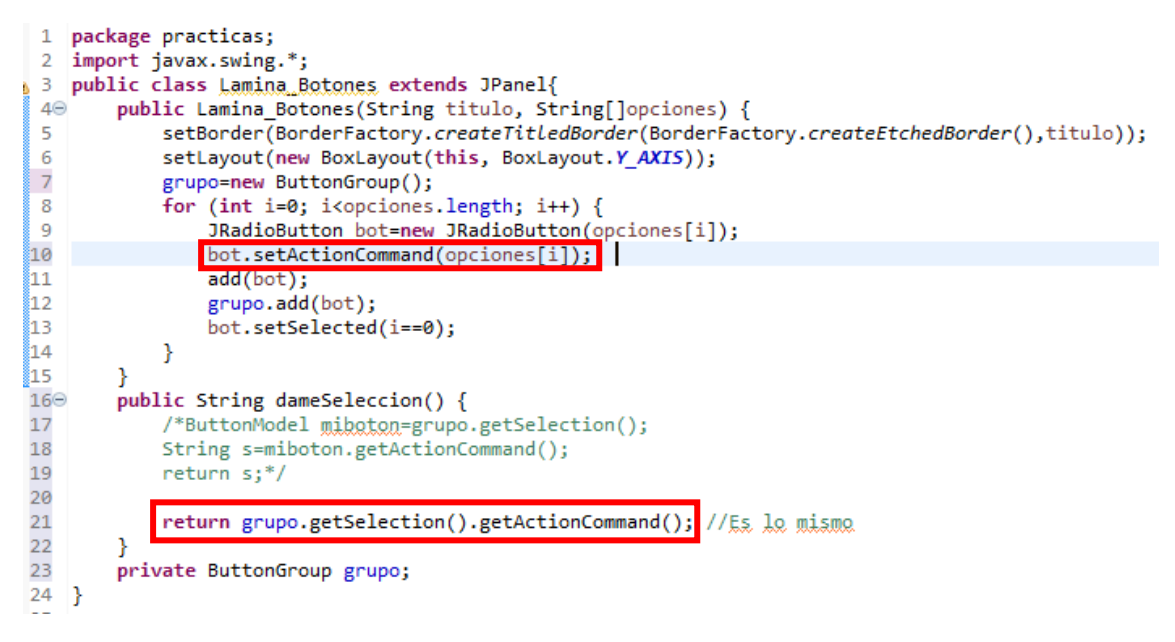

En el fichero Lamina\_botones agregamos el siguiente código.

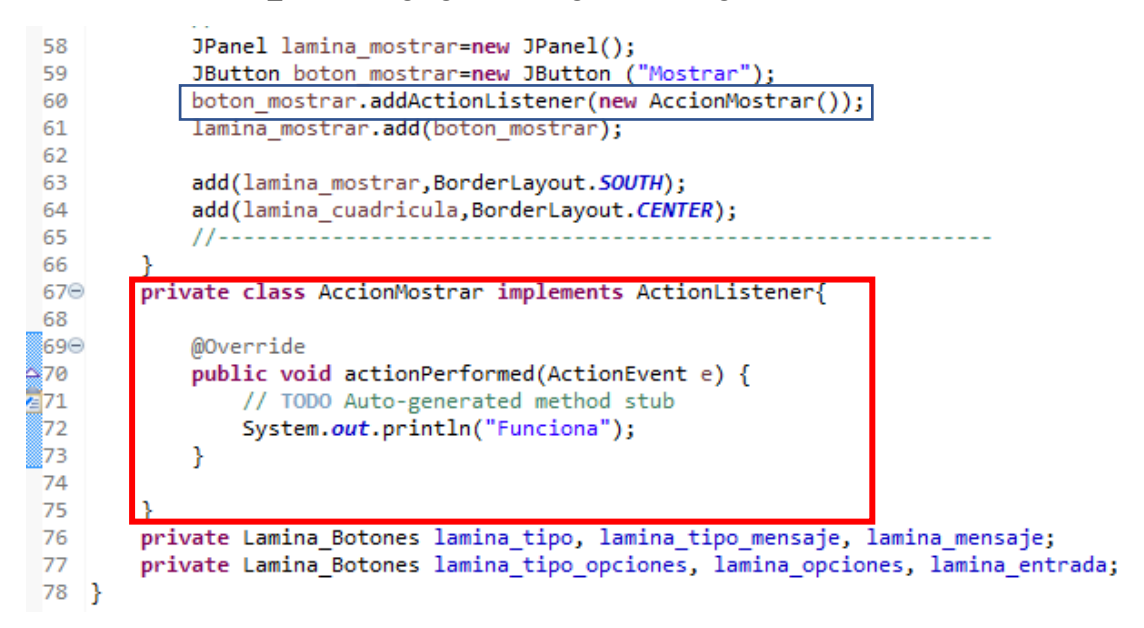

En el fichero Marcos\_Dialogos escribimos el siguiente código, si al seleccionar el botón por consola tiene que imprimir "Funciona".

```
66
        3
67Θ
        private class AccionMostrar implements ActionListener{
68
69⊝
            @Override
70
            public void actionPerformed(ActionEvent e) {
71
                // TODO Auto-generated method stub
72
                System.out.println(lamina_tipo.dameSeleccion()); 
73
            }
74
75
        }
76
        private Lamina_Botones lamina_tipo, lamina_tipo_mensaje, lamina_mensaje;
77
        private Lamina_Botones lamina_tipo_opciones, lamina_opciones, lamina_entrada;
78 }
```

Cambiamos el contenido del System.out.println("Funciona") por el que muestra en la flecha.

Ahora si seleccionas del recuadro Tipo Mensaje, Confirmar, opción y Entrada, este será el mensaje que se muestra en consola:

Mensaje Confirmar Opción Entrada

Si queremos imprimir todos los botones que tenemos seleccionados.

```
679
        private class AccionMostrar implements ActionListener{
68
69⊝
            @Override
70
            public void actionPerformed(ActionEvent e) {
71
                // TODO Auto-generated method stub
72
                System.out.print(lamina_tipo.dameSeleccion()+"
                                                                    ");
                System.out.print(lamina_tipo_mensaje.dameSeleccion()+"
73
                                                                            ");
                                                                      ");
74
                System.out.print(lamina_mensaje.dameSeleccion()+"
75
                System.out.print(lamina_tipo_opciones.dameSeleccion()+
                                                                            ");
76
                                                                       ");
                System.out.print(lamina_opciones.dameSeleccion()+"
77
                System.out.println(lamina_entrada.dameSeleccion()+"
                                                                        ");
78
            }
79
80
        }
81
        private Lamina Botones lamina tipo, lamina tipo mensaje, lamina mensaje;
82
        private Lamina Botones lamina tipo opciones, lamina opciones, lamina entrada;
   }
83
```

Este será el resultado:

| Mensaje | ERROR_MESSAGE | Cadena    | DEFAULT_OPTION | String[]   | Campo de | texto |
|---------|---------------|-----------|----------------|------------|----------|-------|
| Entrada | PLAIN_MESSAGE | Objects[] | OK_CANCEL_OPT  | ION Icon[] | Combo    |       |

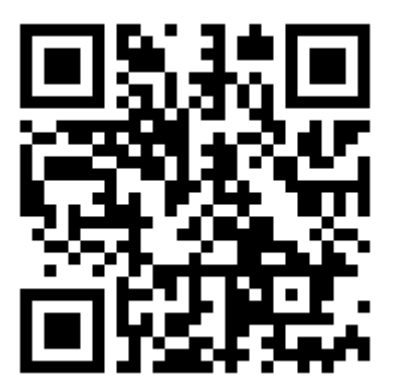

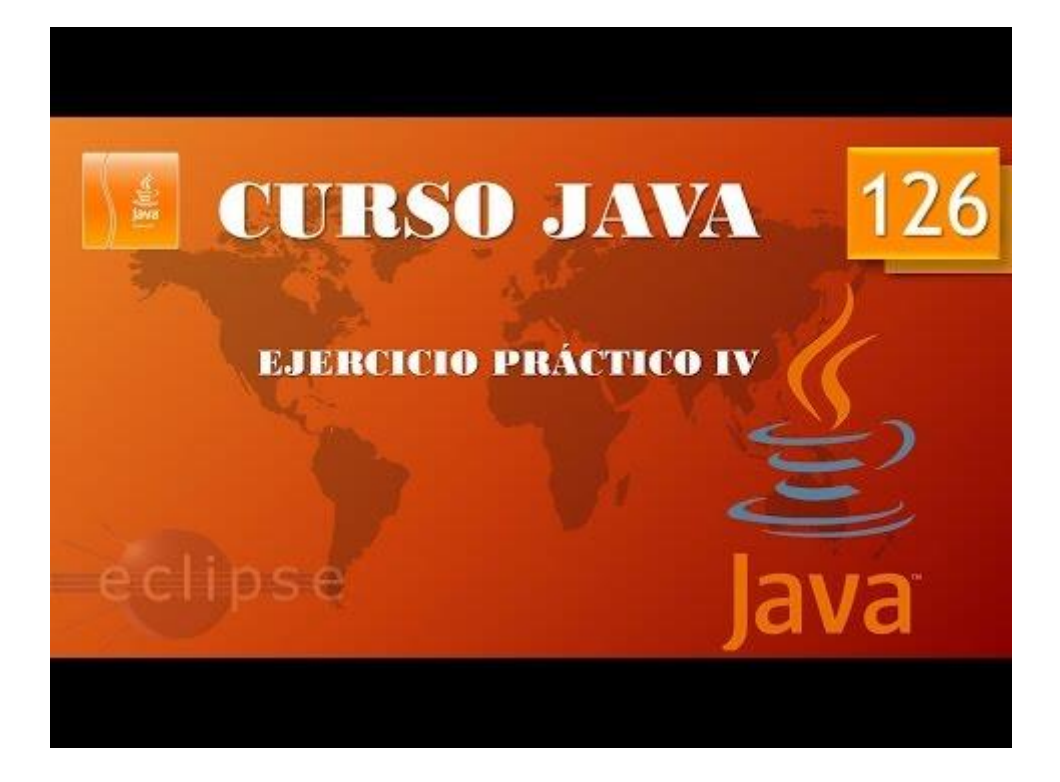

# Ejercicio Práctico V. (Vídeo 127)

```
67⊖
         private class AccionMostrar implements ActionListener{
68
69⊝
              @Override
70
              public void actionPerformed(ActionEvent e) {
71
                   // TODO Auto-generated method stub
72
                   System.out.print(lamina_tipo.dameSeleccion()+"
73
74
                                                                                         ");
                   System.out.print(lamina_tipo_mensaje.dameSeleccion()+'
                   System.out.print(lamina_mensaje.dameSeleccion()+" ")
System.out.print(lamina_tipo_opciones.dameSeleccion()+
System.out.print(lamina_opciones.dameSeleccion()+"
                                                                                  <u>");</u>
75
                                                                                         ");
                                                                                   .
");
");
76
77
                   System.out.println(lamina_entrada.dameSeleccion()+"
78
79
                   if(lamina_tipo.dameSeleccion().equals("Mensaje")) {
80
81
82
83
                        JOptionPane.showMessageDiaLog(Marco_Dialogos.this,"Mensaje", "Título",0);
                   else if(lamina_tipo.dameSeleccion().equals("Confirmar")){
                        JOptionPane.showConfirmDialog(Marco_Dialogos.this, "Mensaje", "Título", 0,0);
84
                   J
else if(lamina_tipo.dameSeleccion().equals("Opción")){
    JOptionPane.showOptionDialog(Marco_Dialogos.this, "Mensaje", "Título", 0,0,null,null,null);
85
86
87
88
                   else if(lamina_tipo.dameSeleccion().equals("Entrada")){
89
90
                        JOptionPane.showInputDialog(Marco_Dialogos.this, "Mensaje", "Título",0);
91
92
93
94
         private Lamina_Botones lamina_tipo, lamina_tipo_mensaje, lamina_mensaje;
95
         private Lamina_Botones lamina_tipo_opciones, lamina_opciones, lamina_entrada;
96
    }
```

En el fichero Marco\_Dialogos agregaremos el siguiente código que detallamos a continuación para su mejor lectura:

Si ejecutamos la aplicación las opciones del marco Tipo observaremos las siguientes ventanas:

| Título X  | Título X               |
|-----------|------------------------|
| X Mensaje | X Mensaje              |
| OK        | <u>Y</u> es <u>N</u> o |

| Título |         | × | Título    | × |
|--------|---------|---|-----------|---|
| ×      | Mensaje |   | Mensaje   |   |
|        | Yes No  |   | OK Cancel |   |

Vamos a crear las siguientes variables en el fichero Marco\_Dialogos.

| 95  |   | <pre>private Lamina_Botones lamina_tipo, lamina_tipo_mensaje, lamina_mensaje;</pre> |
|-----|---|-------------------------------------------------------------------------------------|
| 96  |   | private Lamina Botones lamina tipo opciones, lamina opciones, lamina entrada;       |
| 97  |   | <pre>private String cadenaMensaje="Mensaje";</pre>                                  |
| 98  |   | <pre>private Icon iconoMensaje=new ImageIcon("src/graficos/bolaAzul.png");</pre>    |
| 99  |   | <pre>private Object objetoMensaje=new Date();</pre>                                 |
| 100 |   | <pre>private Component ComponenteMensaje=new Lamina_Ejemplo();</pre>                |
| 101 | } |                                                                                     |

Declaramos las siguientes variables fuera del constructor de la clase AccionMostrar.

Lamina\_Ejemplo nos señala un error, es porque la clase Lamina\_Ejemplo aun no la hemos declarado, en el siguiente capitulo será lo primero que haremos.

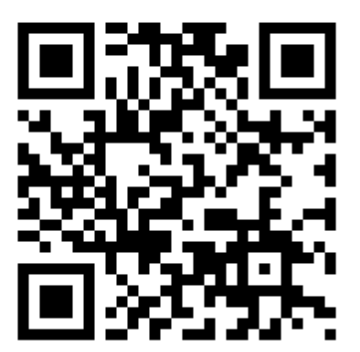

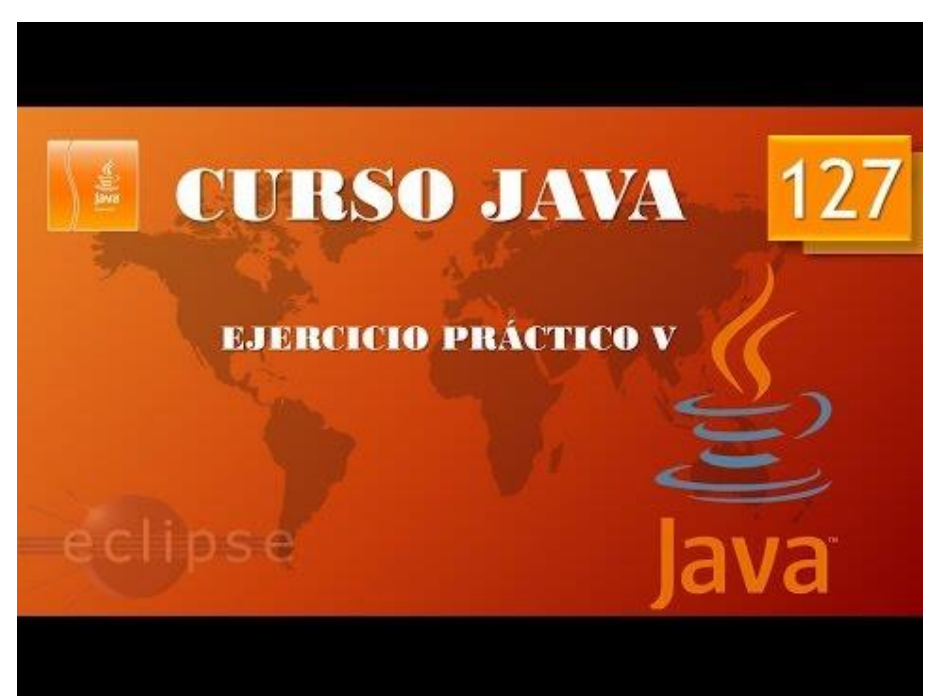

#### Ejercicio Práctico VI. (Vídeo 128)

Al final del fichero Marco\_Dialogos vamos a crear una clase de tipo lamina donde dibujaremos un rectángulo que ocupe las dimensiones de la lamina y esté pintado de color amarillo, este es el correspondiente código:

```
130 class Lamina Ejemplo extends JPanel{
▲131Θ
          public void paintComponent(Graphics g) {
 132
              super.paintComponents(g);
 133
              Graphics2D g2=(Graphics2D) g;
 134
              Rectangle2D rectangulo = new Rectangle2D.Double(0,0,getWidth(), getHeight());
 135
              g2.setPaint(Color.YELLOW);
              g2.fill(rectangulo);
 136
 137
          }
 138 }
```

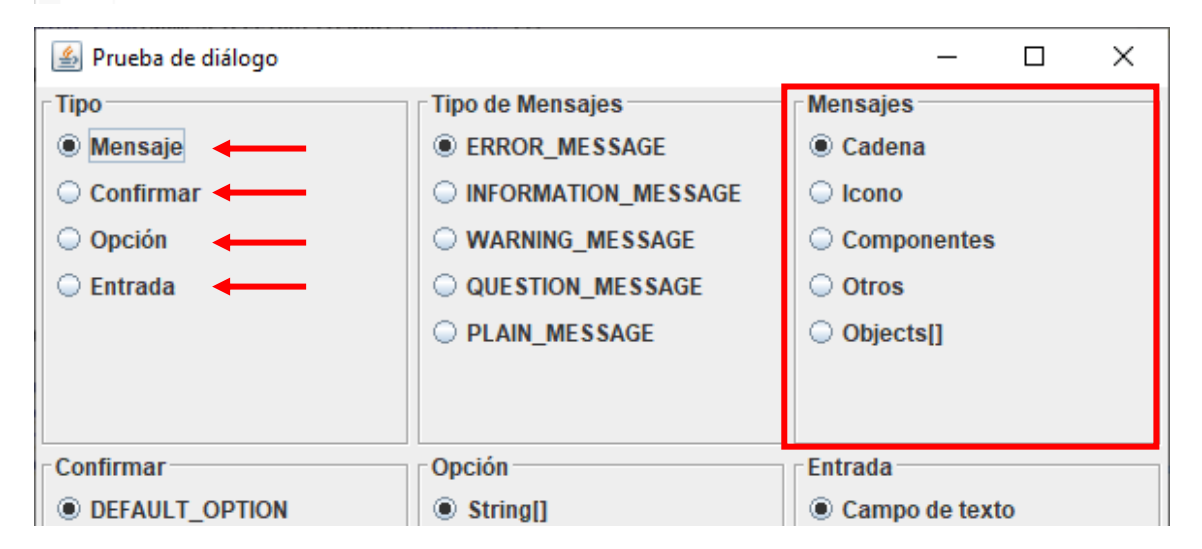

Ahora vamos a crear un método que nos devuelva cadena, icono, componentes, otros o objects[], porque las opciones salen con cualquier tipo de ventana. Haciendo un método evitamos que tener que reprogramas por cada ventana.

El código lo insertaremos después del constructor del fichero Marco\_Dialogos.

```
69⊖
        public Object dameMensaje() {
            String s=lamina mensaje.dameSeleccion();
70
            if(s.equals("Cadena")) {
71
                return cadenaMensaje;
72
            }else if(s.equals("Icono")){
73
74
                return iconoMensaje;
75
            }else if(s.equals("Componentes")) {
76
                return ComponenteMensaje;
            }else if(s.equals("Otros")) {
77
78
                return objetoMensaje;
            }else if(s.equals("Objects[]")) {
79
80
                return new Object[] {
81
                        cadenaMensaje,
82
                        iconoMensaje,
83
                        ComponenteMensaje,
                        objetoMensaje
84
85
                }:
86
            }else {
87
                return null;
88
89
        }
```

dameSeleccion() es un método que se encuentra en el fichero Lamina\_Botones.

El else con return null estamos obligado a ponerlo ya que el compilador dice que esta obligado a retornar algo y si para el no se cumple ninguna de las condiciones anteriores que no es el caso este método no retornaría nada, solo es para quitar el error.

| <b>95</b> ⊖ | private class AccionMostrar implements ActionListener{                                             |
|-------------|----------------------------------------------------------------------------------------------------|
| 96          |                                                                                                    |
| 97⊝         | @Override                                                                                          |
| 98          | public void actionPerformed(ActionEvent e) {                                                       |
| 99          | // TODO Auto-generated method stub                                                                 |
| 100         | <pre>System.out.print(lamina_tipo.dameSeleccion()+" ");</pre>                                      |
| 101         | <pre>System.out.print(lamina_tipo_mensaje.dameSeleccion()+" ");</pre>                              |
| 102         | <pre>System.out.print(lamina_mensaje.dameSeleccion()+" ");</pre>                                   |
| 103         | <pre>System.out.print(lamina_tipo_opciones.dameSeleccion()+" ");</pre>                             |
| 104         | <pre>System.out.print(lamina_opciones.dameSeleccion()+" ");</pre>                                  |
| 105         | <pre>System.out.println(lamina_entrada.dameSeleccion()+" ");</pre>                                 |
| 106         |                                                                                                    |
| 107         | <pre>if(lamina_tipo.dameSeleccion().equals("Mensaje")) {</pre>                                     |
| 108         | JOptionPane. <i>showMessageDialog</i> (Marco_Dialogos.this,dameMensaje(), "Título",0);             |
| 109         | }                                                                                                  |
| 110         | <pre>else if(lamina_tipo.dameSeleccion().equals("Confirmar")){</pre>                               |
| 111         | JOptionPane.showConfirmDialog(Marco_Dialogos.this, dameMensaje(), "Título", 0,0);                  |
| 112         |                                                                                                    |
| 113         | <pre>else if(lamina_tipo.dameSeleccion().equals("Opción")){</pre>                                  |
| 114         | JOptionPane.showOptionDialog(Marco_Dialogos.this, dameMensaje(), "Titulo", 0,0,null,null,null);    |
| 115         | }                                                                                                  |
| 116         | <pre>else if(lamina_tipo.dameSeleccion().equals("Entrada")){</pre>                                 |
| 117         | JOptionPane. <i>showInputDialog</i> (Marco_Dialogos.this, <mark>dameMens</mark> aje(),"Título",0); |
| 118         | }                                                                                                  |
| 119         | }                                                                                                  |
| 120         |                                                                                                    |
| 1.2.1       | 1                                                                                                  |

En el método AccionMostrar cambiamos "Mensaje" por dameMensaje(), lo adjunto de nuevo para que se pueda visualizar mejor.

```
if(lamina_tipo.dameSeleccion().equals("Mensaje")) {
      JOptionPane.showMessageDialog(Marco Dialogos.this, dameMensaje(),
"Título",0);
                   }
                   else if(lamina_tipo.dameSeleccion().equals("Confirmar")){
                          JOptionPane.showConfirmDialog(Marco Dialogos.this,
dameMensaje(), "Título", 0,0);
                   ł
                   else if(lamina_tipo.dameSeleccion().equals("Opción")){
                          JOptionPane.showOptionDialog(Marco_Dialogos.this,
dameMensaje(), "Título", 0,0,null,null,null);
                   }
                   else if(lamina_tipo.dameSeleccion().equals("Entrada")){
      JOptionPane.showInputDialog(Marco Dialogos.this,dameMensaje(),"Título"
,0);
                   }
```

Ahora seleccionando del marco tipo la opción Menaje, activaremos cada una de las opciones de Mensaje para ver el resultado:

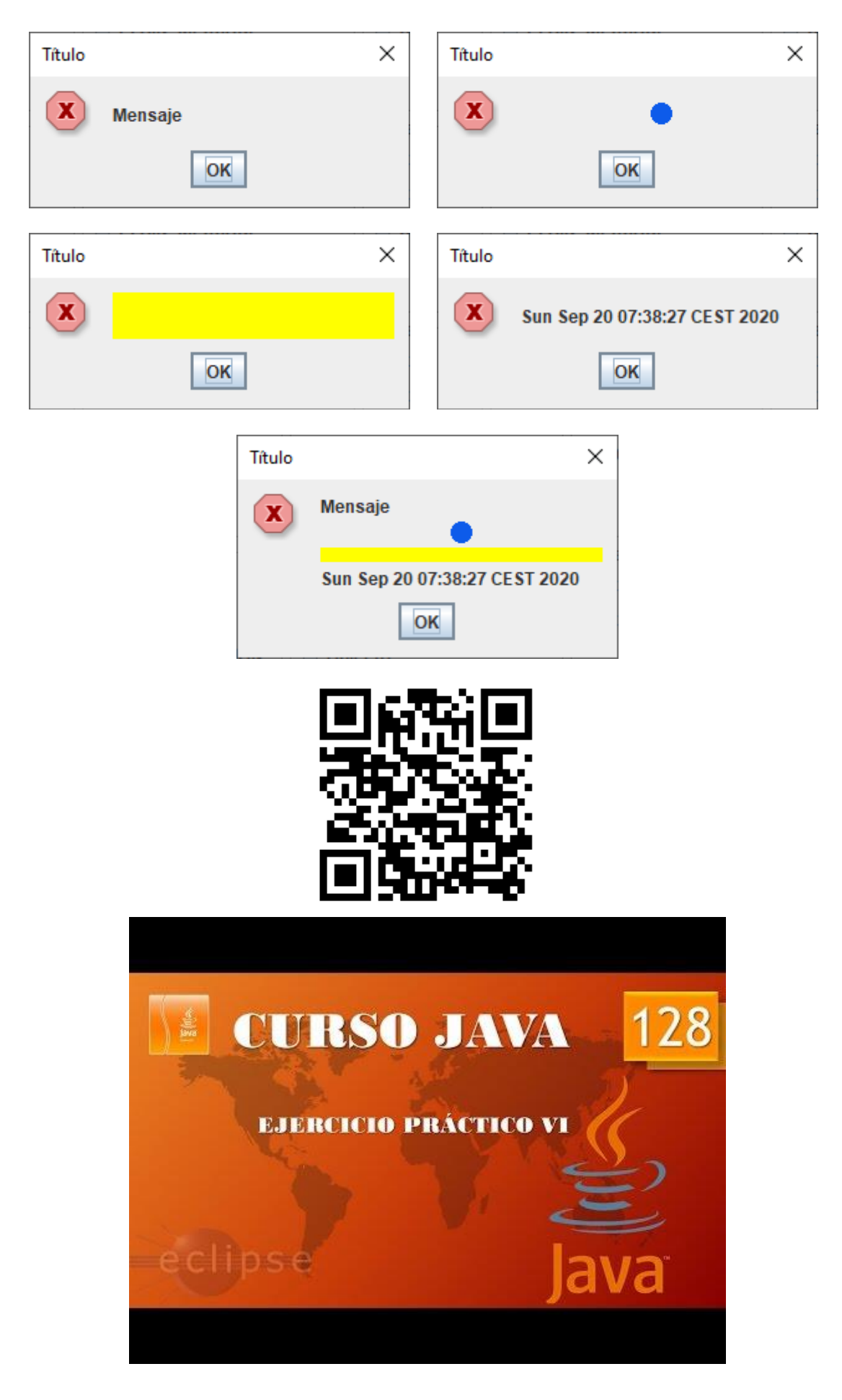

#### Ejercicio Práctico VII. (Vídeo 129)

Ahora vamos a cambiar el tipo de mensaje:

| 🕌 Prueba de diálogo           |                       | - 🗆 X          |
|-------------------------------|-----------------------|----------------|
| Тіро                          | Tipo de Mensajes      | Mensajes       |
| Mensaje                       | ERROR_MESSAGE         | Cadena         |
| <ul> <li>Confirmar</li> </ul> | ○ INFORMATION_MESSAGE | 🔾 Icono        |
| Opción                        | ○ WARNING_MESSAGE     | Componentes    |
| 🔾 Entrada                     | QUESTION_MESSAGE      | ○ Otros        |
|                               | O PLAIN_MESSAGE       | Objects[]      |
|                               |                       |                |
|                               |                       |                |
| Confirmar                     | Opción                | Entrada        |
| DEFAULT_OPTION                | String[]              | Campo de texto |
| ○ YES_NO_OPTION               | ◯ Icon[]              | Combo          |
| ○ YES_NO_CANCEL_OPTION        | Object[]              |                |
| OK_CANCEL_OPTION              |                       |                |
|                               |                       |                |
|                               |                       |                |
|                               |                       |                |
|                               | Mostrar               |                |

Nos colocaremos a continuación del método Objetc dameMensaje() del fichero Marco\_Dialogos donde escribiremos el siguiente método:

```
public int dameIcono(){
91Θ
 92
             String s=lamina_tipo_mensaje.dameSeleccion();
             if(s.equals("ERROR_MESSAGE")) {
93
                 return JOptionPane. ERROR_MESSAGE; //Tambien puede retornar un 0
 94
95
             }
             else if(s.equals("INFORMATION_MESSAGE")){
96
                 return JOptionPane. INFORMATION_MESSAGE; //Tambien puede retornar un 1
97
98
             }
99
             else if(s.equals("WARNING MESSAGE")) {
                 return JOptionPane.WARNING_MESSAGE; //Tambien puede retornar un 2
100
101
             }
102
             else if(s.equals("QUESTION_MESSAGE")) {
103
                 return JOptionPane.QUESTION_MESSAGE; //Tambien puede retornar un 3
104
             }
105
             else if(s.equals("PLAIN MESSAGE")) {
                 return JOptionPane.PLAIN MESSAGE; //También puede retornar un -1
106
107
             }
108
             else {
109
                 return 0;
110
             }
111
        }
```

Ahora nos vamos a la clase AccionMostrar.

```
1150
             private class AccionMostrar implements ActionListener{
116
1179
                   @Override
118
                   public void actionPerformed(ActionEvent e) {
                         // TODO Auto-generated method stub
System.out.print(lamina_tipo.dameSeleccion()+"
119
120
                         System.out.print(lamina_tipo_mensaje.dameSeleccion()+
System.out.print(lamina_tipo_mensaje.dameSeleccion()+
System.out.print(lamina_tipo_opciones.dameSeleccion()+
121
                                                                                                                ");
122
                                                                                                        ");
 123
                                                                                                               ");
                         System.out.print(lamina_opciones.dameSeleccion()+
124
                                                                                                         ');
");
 125
                         System.out.println(lamina_entrada.dameSeleccion()+"
126
                         if(lamina_tipo.dameSeleccion().equals("Mensaje")) {
    JOptionPane.showMessageDialog(Marco_Dialogos.this,dameMensaje(), "Título",dameIcono());
 127
128
 129
                         J
else if(lamina_tipo.dameSeleccion().equals("Confirmar")){
    JOptionPane.showConfirmDialog(Marco_Dialogos.this, dameMensaje(), "Título",0,dameIcono());
130
131
 132
                         felse if(lamina_tipo.dameSeleccion().equals("Opción")){
    JOptionPane.showOptionDialog(Marco_Dialogos.this, dameMensaje(), "Título", 0,dameIcono(),null,null,null);
 133
 134
 135
                          ,
else if(lamina_tipo.dameSeleccion().equals("Entrada")){
JOptionPana.showInputDialog(Marco_Dialogos.this,dameMensaje(),"Título",dameIcono());
 136
 137
 138
                         }
 139
                   }
 140
             }
```

Adjunto el texto ampliado:

```
if(lamina_tipo.dameSeleccion().equals("Mensaje")) {
    JOptionPane.showMessageDiaLog(Marco_Dialogos.this,dameMensaje(),
    "Título",dameIcono());
    }
    else if(lamina_tipo.dameSeleccion().equals("Confirmar")){
        JOptionPane.showConfirmDiaLog(Marco_Dialogos.this,
        dameMensaje(), "Título",0,dameIcono());
        }
        else if(lamina_tipo.dameSeleccion().equals("Opción")){
            JOptionPane.showOptionDiaLog(Marco_Dialogos.this,
            dameMensaje(), "Título", 0,dameIcono(),null,null,null);
        }
        else if(lamina_tipo.dameSeleccion().equals("Entrada")){
```

JOptionPane.showInputDiaLog(Marco\_Dialogos.this,dameMensaje(),"Título"
,dameIcono());
}

Ahora probamos la aplicación teniendo activada en tipo Menaje, en Mensajes Cadena, vamos a probar las 5 opciones de Tipo de Mensaje.

| Título |         | × | Título      | × |
|--------|---------|---|-------------|---|
| ×      | Mensaje |   | (i) Mensaje |   |
|        | ОК      |   | ОК          |   |
| Título |         | × | Título      | × |
|        | Mensaje |   | ? Mensaje   |   |
|        | ОК      |   | ОК          |   |

| Título  |    | × |
|---------|----|---|
| Mensaje |    |   |
|         | ОК |   |

Hasta ahora ya podemos combinar opciones de Tipo, Tipo Mensaje y Mensaje.

Si del grupo Tipo seleccionamos Confirmar, del grupo Mensaje QUESTIOM\_MESSAGE y de Mensaje Object[], este será el resultado:

| Título                 |                                     | ×                  |
|------------------------|-------------------------------------|--------------------|
| ?                      | Mensaje<br>Sun Sep 20 09:25:55 CEST | 2020               |
|                        |                                     |                    |
| CUI<br>EJER<br>eclipse | RSO JAV                             | A 129<br>M<br>Java |

### Ejercicio Práctico VIII. (Vídeo 130)

| 🕌 Prueba de diálogo    |                       | - 🗆 X          |  |  |  |  |  |
|------------------------|-----------------------|----------------|--|--|--|--|--|
| Tipo                   | Tipo de Mensajes      | Mensajes       |  |  |  |  |  |
| O Mensaje              | ERROR_MESSAGE         | Cadena         |  |  |  |  |  |
| Confirmar              | ○ INFORMATION_MESSAGE | ◯ Icono        |  |  |  |  |  |
| Opción                 | ○ WARNING_MESSAGE     | Componentes    |  |  |  |  |  |
| 🔾 Entrada              | QUESTION_MESSAGE      | ○ Otros        |  |  |  |  |  |
|                        | O PLAIN_MESSAGE       | Objects[]      |  |  |  |  |  |
|                        |                       |                |  |  |  |  |  |
|                        |                       |                |  |  |  |  |  |
| Confirmar              | Opción                | Entrada        |  |  |  |  |  |
| DEFAULT_OPTION         | String[]              | Campo de texto |  |  |  |  |  |
| ○ YES_NO_OPTION        | ◯ Icon[]              | O Combo        |  |  |  |  |  |
| ○ YES_NO_CANCEL_OPTION | Object[]              |                |  |  |  |  |  |
| OK_CANCEL_OPTION       |                       |                |  |  |  |  |  |
|                        |                       |                |  |  |  |  |  |
|                        |                       |                |  |  |  |  |  |
|                        |                       |                |  |  |  |  |  |
| Mostrar                |                       |                |  |  |  |  |  |

Vamos a gestionar la lámina Confirmar, esto solo afectará si activamos la opción Confirmar de la lámina Tipo.

Vamos a cambiar el método damelcono por dameTipo ya que lo vamos a reutilizar para controlar también las opciones de la lámina Confirmar.

```
public int dameTipo(Lamina_Botones lamina){
    String s=lamina.dameSeleccion();
    if(s.equals("ERROR_MESSAGE")) {
        return JOptionPane.ERROR MESSAGE; //Tambien puede retornar un 0
    }
   else if(s.equals("INFORMATION MESSAGE")){
        return JOptionPane.INFORMATION_MESSAGE; //Tambien puede retornar un 1
    }
   else if(s.equals("WARNING MESSAGE")) {
        return JOptionPane.WARNING_MESSAGE; //Tambien puede retornar un 2
    }
   else if(s.equals("QUESTION MESSAGE")) {
        return JOptionPane.QUESTION_MESSAGE; //Tambien puede retornar un 3
    }
   else if(s.equals("PLAIN MESSAGE")) {
        return JOptionPane.PLAIN_MESSAGE; //También puede retornar un -1
    }
   else {
        return 0;
    }
}
```

A este método le pasamos el parámetro lamina de tipo Lamina\_Botones.

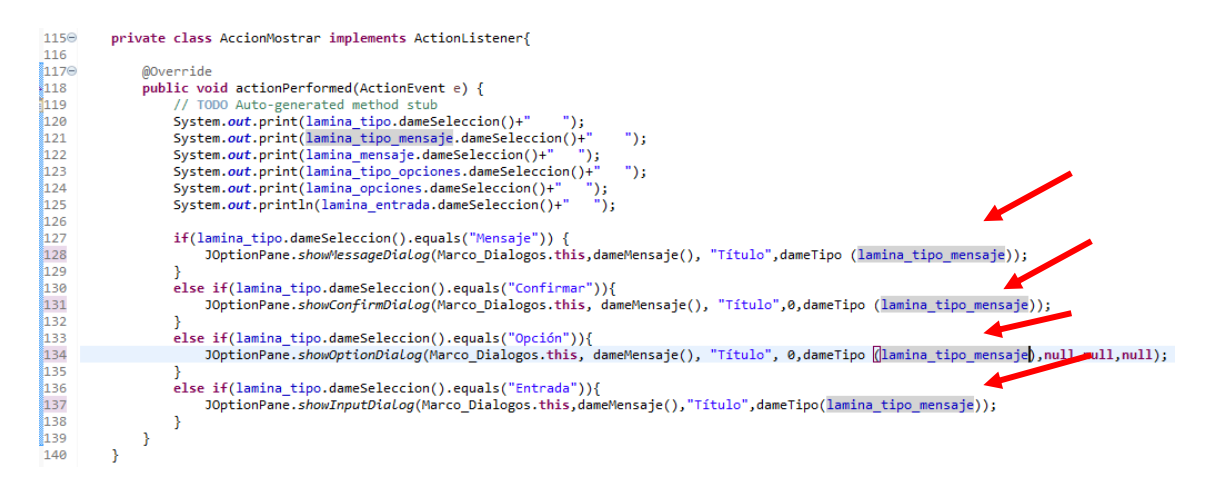

Cambiamos el nombre del método en la clase AccionMostrar, pasándoles el respectivo parámetro, adjunto texto ampliado:

```
if(lamina_tipo.dameSeleccion().equals("Mensaje")) {
    JOptionPane.showMessageDiaLog(Marco_Dialogos.this,dameMensaje(),
    "Título",dameTipo (lamina_tipo_mensaje));
    }
    else if(lamina_tipo.dameSeleccion().equals("Confirmar")){
        JOptionPane.showConfirmDiaLog(Marco_Dialogos.this,
dameMensaje(), "Título",0,dameTipo (lamina_tipo_mensaje));
    }
    else if(lamina_tipo.dameSeleccion().equals("Opción")){
        JOptionPane.showOptionDiaLog(Marco_Dialogos.this,
dameMensaje(), "Título", 0,dameTipo (lamina_tipo_mensaje),null,null,null);
    }
    else if(lamina_tipo.dameSeleccion().equals("Entrada")){
        JOptionPane.showInputDiaLog(Marco_Dialogos.this,dameMensaje(), "Título")
```

```
,dameTipo(lamina_tipo_mensaje));
```

}

Ya tiene que funcionar cambiando las opciones de "Tipo de Mensaje".

```
private class AccionMostrar implements ActionListener{
116
117
118
119
120
121
122
123
                                                @Override
public void actionPerformed(ActionEvent e) {
                                                               // TODD Auto-generated method study
System.out.print(lamina_tipo_ensaje.dameSeleccion()+" ");
System.out.print(lamina_tipo_ensaje.dameSeleccion()+"
System.out.print(lamina_tipo_periode.dameSeleccion()+" ");
System.out.print(lamina_opciones.dameSeleccion()+" ");
System.out.print(lamina_opciones.dameSeleccion()+" ");
System.out.println(lamina_opciones.dameSeleccion()+" ");
System.out.println(lamina_opciones.dameSeleccion()+" ");
System.out.println(lamina_opciones.dameSeleccion()+" ");
System.out.println(lamina_opciones.dameSeleccion()+" ");
System.out.println(lamina_opciones.dameSeleccion()+" ");
System.out.println(lamina_opciones.dameSeleccion()+" ");
System.out.println(lamina_opciones.dameSeleccion()+" ");
System.out.println(lamina_opciones.dameSeleccion()+" ");
System.out.println(lamina_opciones.dameSeleccion()+" ");
System.out.println(lamina_opciones.dameSeleccion()+" ");
System.out.println(lamina_opciones.dameSeleccion()+" ");
System.out.println(lamina_opciones.dameSeleccion()+" ");
System.out.println(lamina_opciones.dameSeleccion()+" ");
System.out.println(lamina_opciones.dameSeleccion()+" ");
System.out.println(lamina_opciones.dameSeleccion()+" ");
System.out.println(lamina_opciones.dameSeleccion()+" ");
System.out.println(lamina_opciones.dameSeleccion()+" ");
System.out.println(lamina_opciones.dameSeleccion()+" ");
System.out.println(lamina_opciones.dameSeleccion()+" ");
System.out.println(lamina_opciones.dameSeleccion()+" ");
System.out.println(lamina_opciones.dameSeleccion()+" ");
System.out.println(lamina_opciones.dameSeleccion()+" ");
System.out.println(lamina_opciones.dameSeleccion()+" ");
System.out.println(lamina_opciones.dameSeleccion()+" ");
System.out.println(lamina_opciones.dameSeleccion()+" ");
System.out.println(lamina_opciones.dameSeleccion()+" ");
System.out.println(lamina_opciones.dameSeleccion()+" ");
System.out.println(lamina_opciones.dameSeleccion()+" ");
System.out.println(lamina_opciones.dameSeleccion()+" ");
System.out.println(lamina_opcines.dameSeleccion()+" ");
System.out.prin
                                                                                                                                                                                                                                                                                               ");
                                                                                                                                                                                                                                                                                             ");
 124
125
                                                                                                                                                                                                                                                                              ");
");
126
127
128
                                                               if(lamina_tipo.dameSeleccion().equals("M
                                                                                 amina_tipo.dameSeleccion().equals("Mensaje")) {
JOptionPane.showMessageDialog(Marco_Dialogos.this,dameMensaje(), "Título",dameTipo (lamina_tipo_mensaje));
129
                                                                se if(lamina_tipo.dameSeleccion().equals("Confirmar")){
130
131
132
133
                                                                                JOptionPane.showConfirmDialog(Marco_Dialogos.this, dameMensaje(), "Título", dameTipo(lamina_tipo_opciones], dameTipo (lamina_tipo_mensaje));
 134
                                                               else if(lamina_tipo.dameSeleccion().equals("Opción")){
    JOptionPane.showOptionDialog(Marco_Dialogos.this, dameMensaje(), "Título", 0,dameTipo (lamina_tipo_mensaje),null,null,null);
                                                                }
else if(lamina_tipo.dameSeleccion().equals("Entrada")){
    JOptionPane.showInputDialog(Marco_Dialogos.this,dameMensaje(), "Título",dameTipo(lamina_tipo_mensaje));
139
                                                               }
141
142
                                            }
                               }
```

Aquí la línea modificada.

JOptionPane.showConfirmDialog(Marco\_Dialogos.this, dameMensaje(), "Título",dameTipo(lamina tipo opciones),dameTipo (lamina\_tipo\_mensaje));

```
public int dameTipo(Lamina_Botones lamina){
91⊖
92
            String s=lamina.dameSeleccion();
93
            if(s.equals("ERROR_MESSAGE"))|s.equals("YES_NO_OPTION")) {
 94
                 return 0;
95
             }
            else if(s.equals("INFORMATION_MESSAGE")||s.equals("YES_NO_CANCEL_OPTION")){
96
97
                 return 1;
98
             }
99
            else if(s.equals("WARNING_MESSAGE")||s.equals("OK_CANCEL_OPTION")) {
100
                 return 2;
101
            }
102
            else if(s.equals("QUESTION_MESSAGE")) {
103
                 return 3;
104
             }
105
            else if(s.equals("PLAIN_MESSAGE") || s.equals("DEFAULT_OPTION")) {
106
                 return -1;
107
            }
            else {
108
109
                 return 0;
110
            }
111
         }
```

Modificamos el código de la clase dameTipo para controlar las opciones de la lámina confirmar.

| Título |               | × |   | Título |           | $\times$ |
|--------|---------------|---|---|--------|-----------|----------|
| ×      | Mensaje       |   |   | ×      | Mensaje   |          |
|        | ОК            |   |   |        | Yes No    |          |
|        |               |   | Г |        |           |          |
| Título |               | × |   | Título |           | ×        |
| ×      | Mensaje       |   |   | ×      | Mensaje   |          |
| [      | Yes No Cancel |   |   |        | OK Cancel |          |

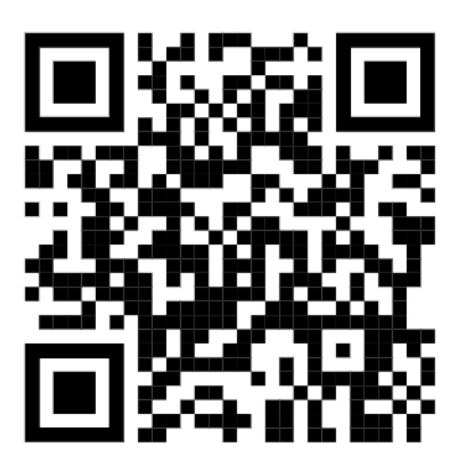

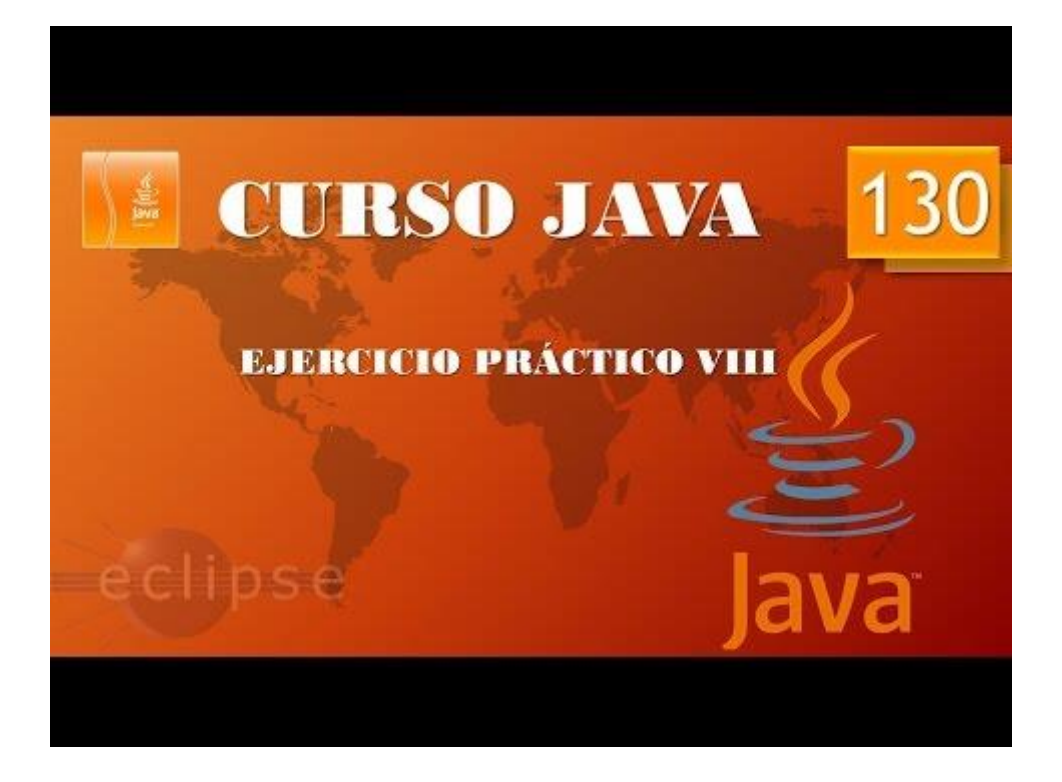

# Ejercicio Práctico IX. (Vídeo 131)

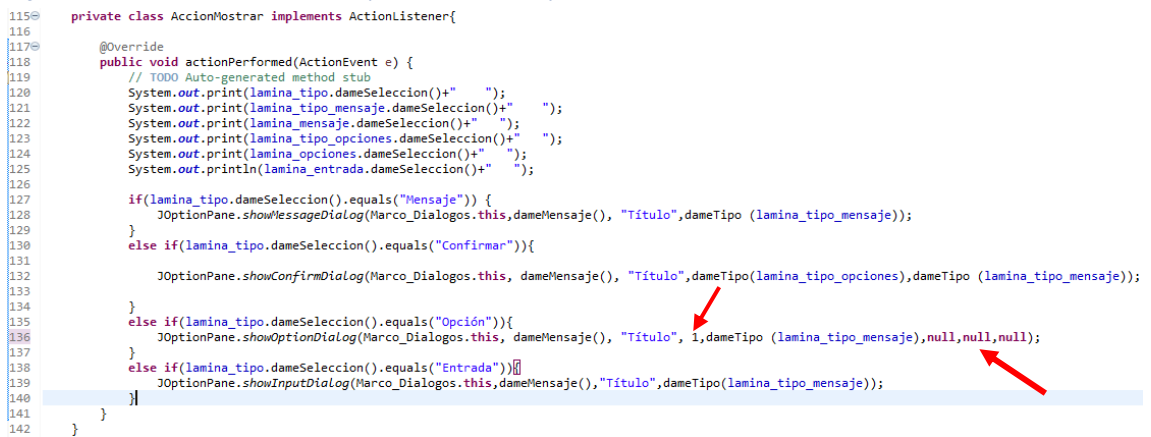

#### Lo cambiamos a 1.

A continuación cambiamos la siguiente instrucción.

Si seleccionamos en la lamina Tipo y en la lámina Opción String este será él resultado cuando seleccionemos el botón Mostrar.

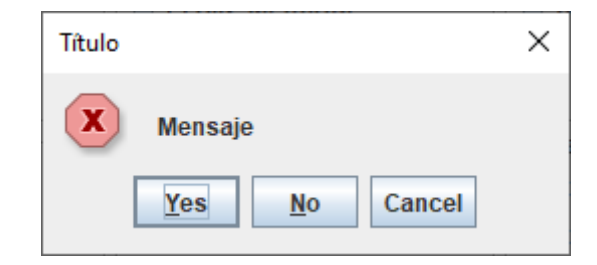
```
113⊖
          public Object[] dameOpciones(Lamina_Botones lamina) {
114
               String s=lamina.dameSeleccion();
              if(s.equals("String[]")) {
    return new String[] {"Amarillo", "Azul", "Rojo"};
}else if(s.equals("Icon[]")) {
115
116
117
118
                   return new Object[] {new ImageIcon("src/graficos/bolaAzul.png"),
119
                            new ImageIcon("src/graficos/bolaAmarilla.png"),
                            new ImageIcon("src/graficos/bolaRoja.png")};
120
121
122
               }else if(s.equals("Object[]")){
123
                   return new Object[] {cadenaMensaje,
124
                            iconoMensaje,
125
                            ComponenteMensaje,
126
                            objetoMensaje
127
                   };
128
               }
129
               else {
130
                   return null;
131
               }
132
          }
```

Creamos el siguiente método de tipo array en el fichero Marco\_Dialogos llamado dameOpciones de tipo Object[].

Si ejecutamos y en la lámina Tipo seleccionamos Opción y en la Opción probamos String[], Icon[] y Object[], este será el resultado:

| Título X           | Título X  |
|--------------------|-----------|
| X Mensaje          | X Mensaje |
| Amarillo Azul Rojo |           |

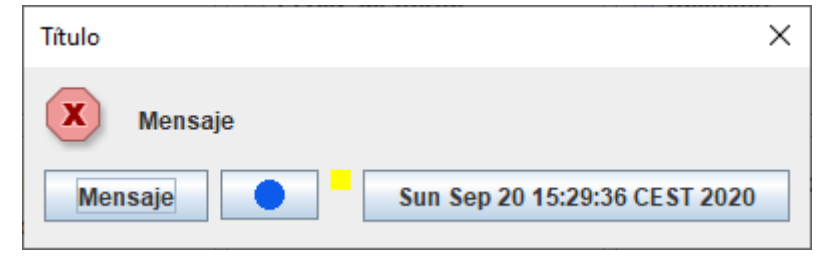

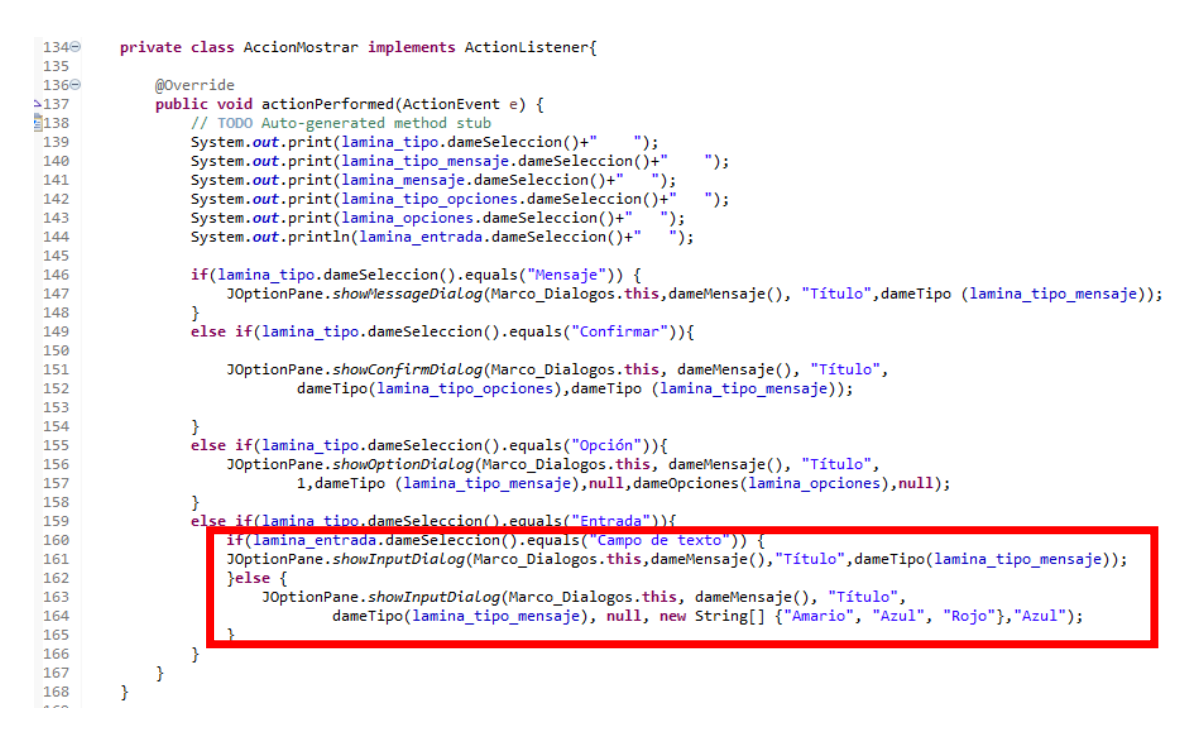

Modificamos el siguiente código que ampliamos a continuación.

}

Si en la lámina Tipo seleccionamos Entrada y el la lámina Entrada seleccionamos "Campo de texto" y luego "Combo" observaremos las siguientes ventanas.

| Título X             | Título X                                           |
|----------------------|----------------------------------------------------|
| Mensaje<br>OK Cancel | X     Mensaje       Azul     ▼       OK     Cancel |

Ahora como resumen adjunto el código completo de los tres ficheros para poder repasar el código si tienes alguna duda.

Fichero Aplicacion\_Dialogos:

```
package practicas;
import javax.swing.JFrame;
public class Aplicacion_Dialogos {
    public static void main(String[] args) {
        // TODO Auto-generated method stub
        Marco_Dialogos mimarco=new Marco_Dialogos();
        mimarco.setDefaultCloseOperation(JFrame.EXIT_ON_CLOSE);
        mimarco.setVisible(true);
    }
}
```

Fichero Lamina\_Botones:

package practicas;

import javax.swing.JFrame;

```
public class Aplicacion_Dialogos {
```

```
public static void main(String[] args) {
    // TODO Auto-generated method stub
    Marco_Dialogos mimarco=new Marco_Dialogos();
    mimarco.setDefaultCloseOperation(JFrame.EXIT_ON_CLOSE);
    mimarco.setVisible(true);
}
```

}

Fichero Marco\_Dialogos:

```
package practicas;
import javax.swing.*;
import java.awt.*;
import java.awt.event.ActionEvent;
import java.awt.event.ActionListener;
import java.awt.geom.Rectangle2D;
import java.util.Date;
public class Marco_Dialogos extends JFrame{
     public Marco Dialogos() {
            setTitle("Prueba de diálogo");
           setBounds(500,300,600,450);
           JPanel lamina cuadricula=new JPanel();
           lamina_cuadricula.setLayout(new GridLayout(2,3));
           //-----
           String primero[]= {"Mensaje", "Confirmar", "Opción", "Entrada"};
           lamina_tipo = new Lamina_Botones("Tipo", primero);
            lamina cuadricula.add(lamina tipo);
            //-----
                                             lamina_tipo_mensaje=new Lamina_Botones("Tipo de Mensajes",new
String[] {
```

```
"ERROR_MESSAGE",
```

```
"INFORMATION_MESSAGE",
                 "WARNING MESSAGE",
                 "QUESTION_MESSAGE",
                 "PLAIN MESSAGE"
           });
           lamina_cuadricula.add(lamina_tipo_mensaje);
           //-----
           lamina_mensaje=new Lamina_Botones("Mensajes", new String[] {
                       "Cadena",
                       "Icono",
                       "Componentes",
                       "Otros",
                       "Objects[]"
                 });
                 lamina cuadricula.add(lamina mensaje);
                   _____
                 lamina_tipo_opciones=new Lamina_Botones("Confirmar",new
String[] {
                             "DEFAULT_OPTION",
                             "YES_NO_OPTION",
                             "YES NO_CANCEL_OPTION",
                             "OK_CANCEL_OPTION"
                       });
                       lamina_cuadricula.add(lamina_tipo_opciones);
           //----
                     lamina_opciones=new Lamina_Botones("Opción", new String[] {
                             "String[]",
                             "Icon[]",
                             "Object[]"
                       });
                       lamina_cuadricula.add(lamina_opciones);
           //-----
                       lamina entrada=new Lamina Botones("Entrada",new
String[] {
                                   "Campo de texto",
                                   "Combo"
                             });
                             lamina cuadricula.add(lamina entrada);
           setLayout(new BorderLayout());
                                          //-----
           JPanel lamina_mostrar=new JPanel();
           JButton boton mostrar=new JButton ("Mostrar");
           boton mostrar.addActionListener(new AccionMostrar());
           lamina mostrar.add(boton mostrar);
           add(lamina_mostrar,BorderLayout.SOUTH);
           add(lamina_cuadricula,BorderLayout.CENTER);
           //-----
      }
     public Object dameMensaje() {
           String s=lamina_mensaje.dameSeleccion();
           if(s.equals("Cadena")) {
                 return cadenaMensaje;
           }else if(s.equals("Icono")){
                 return iconoMensaje;
           }else if(s.equals("Componentes")) {
                 return ComponenteMensaje;
```

```
}else if(s.equals("Otros")) {
                   return objetoMensaje;
             }else if(s.equals("Objects[]")) {
                   return new Object[] {
                                 cadenaMensaje,
                                 iconoMensaje,
                                 ComponenteMensaje,
                                 objetoMensaje
                   };
             }else {
                   return null:
             }
      }
      public int dameTipo(Lamina Botones lamina){
             String s=lamina.dameSeleccion();
             if(s.equals("ERROR_MESSAGE")||s.equals("YES_NO_OPTION")) {
                   return 0;
             }
             else
if(s.equals("INFORMATION_MESSAGE")||s.equals("YES_NO_CANCEL_OPTION")){
                   return 1;
             }
             else
if(s.equals("WARNING MESSAGE")||s.equals("OK CANCEL OPTION")) {
                   return 2;
             }
             else if(s.equals("QUESTION MESSAGE")) {
                   return 3;
             }
             else if(s.equals("PLAIN_MESSAGE") || s.equals("DEFAULT_OPTION"))
{
                   return -1;
             }
             else {
                   return 0;
             }
      }
      public Object[] dameOpciones(Lamina_Botones lamina) {
             String s=lamina.dameSeleccion();
             if(s.equals("String[]")) {
                   return new String[] {"Amarillo", "Azul", "Rojo"};
             }else if(s.equals("Icon[]")) {
                   return new Object[] {new
ImageIcon("src/graficos/bolaAzul.png"),
                                 new
ImageIcon("src/graficos/bolaAmarilla.png"),
                                 new ImageIcon("src/graficos/bolaRoja.png")};
             }else if(s.equals("Object[]")){
                   return new Object[] {cadenaMensaje,
                                 iconoMensaje,
                                 ComponenteMensaje,
                                 objetoMensaje
                   };
             }
             else {
                   return null;
```

```
}
      }
      private class AccionMostrar implements ActionListener{
             @Override
             public void actionPerformed(ActionEvent e) {
                   // TODO Auto-generated method stub
                   System.out.print(lamina tipo.dameSeleccion()+"
                                                                      ");
                   System.out.print(lamina_tipo_mensaje.dameSeleccion()+"
");
                                                                      ");
                   System.out.print(lamina_mensaje.dameSeleccion()+"
                   System.out.print(lamina_tipo_opciones.dameSeleccion()+"
");
                   System.out.print(lamina opciones.dameSeleccion()+"
                                                                          ");
                   System.out.println(lamina_entrada.dameSeleccion()+"
                   if(lamina_tipo.dameSeleccion().equals("Mensaje")) {
      JOptionPane.showMessageDialog(Marco_Dialogos.this,dameMensaje(),
"Título",dameTipo (lamina_tipo_mensaje));
                   else if(lamina tipo.dameSeleccion().equals("Confirmar")){
                          JOptionPane.showConfirmDialog(Marco_Dialogos.this,
dameMensaje(), "Título",
      dameTipo(lamina_tipo_opciones),dameTipo (lamina_tipo_mensaje));
                   else if(lamina_tipo.dameSeleccion().equals("Opción")){
                          JOptionPane.showOptionDiaLog(Marco_Dialogos.this,
dameMensaje(), "Título",
                                       1,dameTipo
(lamina_tipo_mensaje),null,dameOpciones(lamina_opciones),null);
                   else if(lamina_tipo.dameSeleccion().equals("Entrada")){
                          if(lamina entrada.dameSeleccion().equals("Campo de
texto")) {
      JOptionPane.showInputDiaLog(Marco_Dialogos.this,dameMensaje(),"Título"
,dameTipo(lamina_tipo_mensaje));
                          }else {
      JOptionPane.showInputDialog(Marco_Dialogos.this, dameMensaje(),
"Título",
                                             dameTipo(lamina_tipo_mensaje),
null, new String[] {"Amario", "Azul", "Rojo"},"Azul");
                          }
                   }
             }
      }
      private Lamina_Botones lamina_tipo, lamina_tipo_mensaje,
lamina mensaje;
      private Lamina_Botones lamina_tipo_opciones, lamina_opciones,
lamina entrada;
      private String cadenaMensaje="Mensaje";
      private Icon iconoMensaje=new ImageIcon("src/graficos/bolaAzul.png");
```

```
private Object objetoMensaje=new Date();
private Component ComponenteMensaje=new Lamina_Ejemplo();
}
class Lamina_Ejemplo_extends JPanel{
    public void paintComponent(Graphics g) {
        super.paintComponents(g);
        Graphics2D g2=(Graphics2D) g;
        Rectangle2D rectangulo = new Rectangle2D.Double(0,0,getWidth(),
getHeight());
        g2.setPaint(Color.YELLOW);
        g2.fill(rectangulo);
      }
}
```

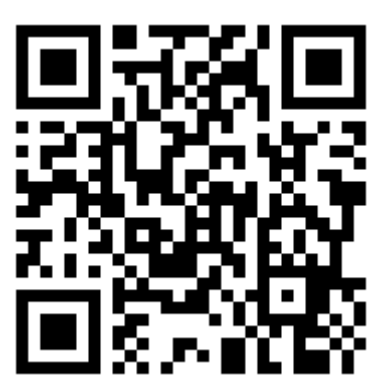

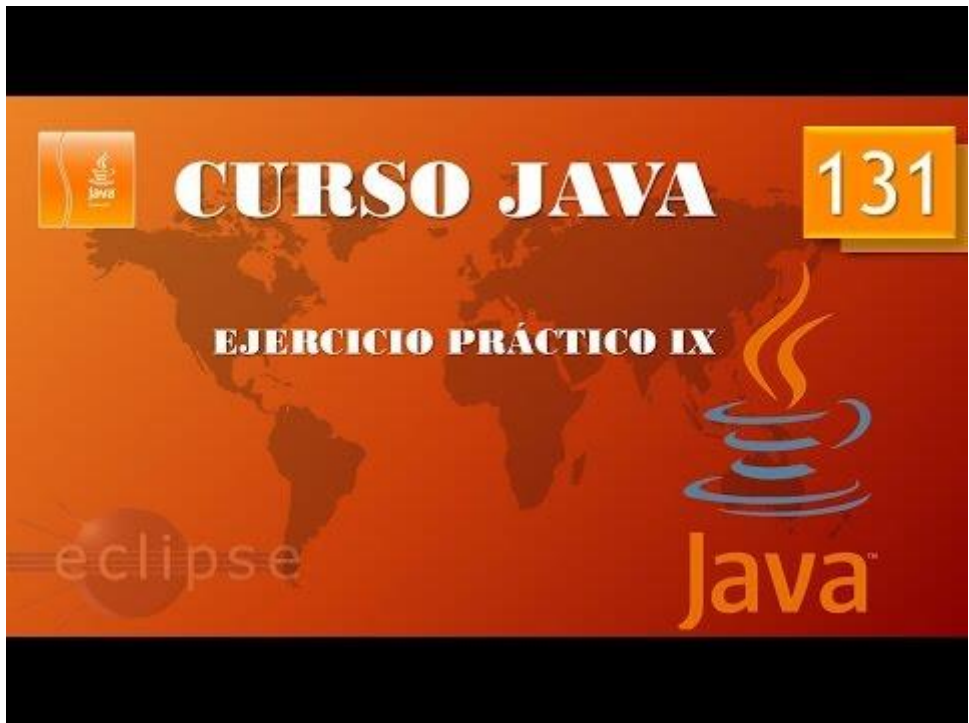

## Despliegue Aplicaciones. Applets I. (Vídeo 132)

Despliegue de aplicaciones

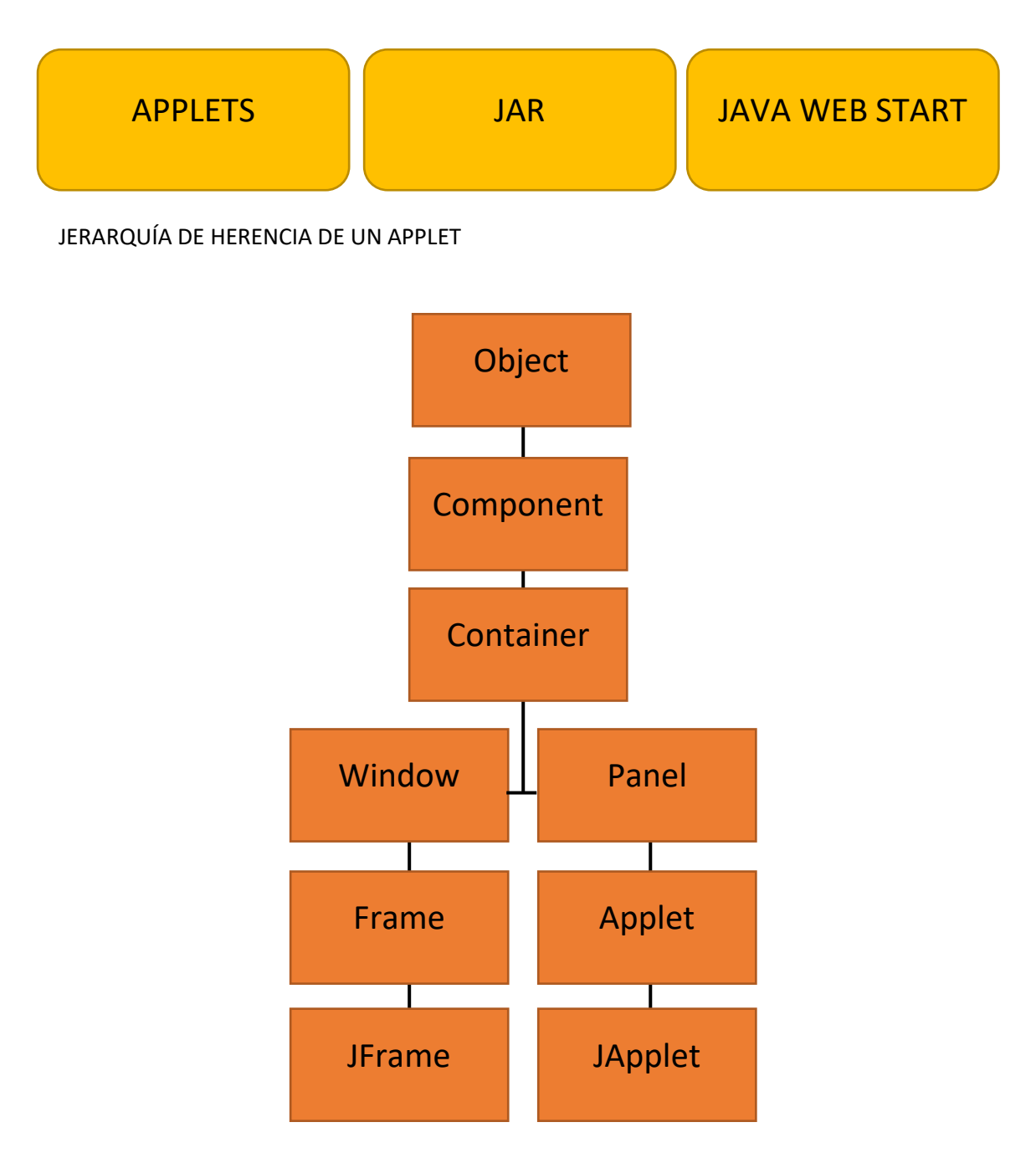

Ejecutamos Eclipse y vamos a realizar un proyecto nuevo para ello del menú File seleccionamos New y de este Java Project.

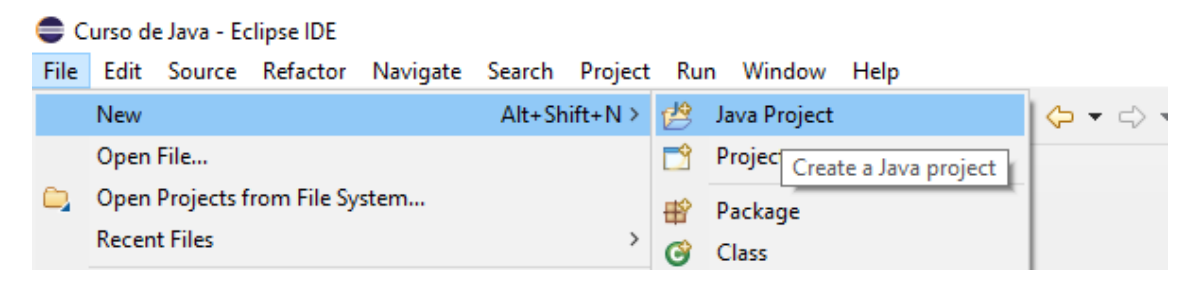

| New Java Project                                                                                                    | -                                                            |                     |
|----------------------------------------------------------------------------------------------------|--------------------------------------------------------------|---------------------|
| Create a Java Project<br>Create a Java project in the workspace or in an external location.                                                         |                                                              |                     |
| Project name: Aplicaciones                                                                                                    |                                                              |                     |
| ✓ Use <u>d</u> efault location<br>Location: D:\Curso de Java\Aplicaciones                                                                           | B                                                            | rowse               |
| JRE<br>O Use an execution environment JRE:<br>O Use a project specific JRE:<br>O Use default JRE 'jre7' and workspace compiler preferences          | CDC-1.0/Foundation-1.0                                       | ✓<br>✓<br>gure JREs |
| Project layout<br>O <u>U</u> se project folder as root for sources and class files<br>© <u>C</u> reate separate folders for sources and class files | Configure                                                    | e default           |
| Working sets Add projec <u>t</u> to working sets Working sets:                                                                                      | N<br>√S <u>e</u>                                             | le <u>w</u>         |
| <ul> <li>The default compiler compliance level for the current work<br/>compliance level of 1.7.</li> </ul>                                         | cspace is 14. The new project will use a project specific co | mpiler              |
| ?                                                                                                    | < Back Next > Finish                                         | Cancel              |

Le damos al botón Finish.

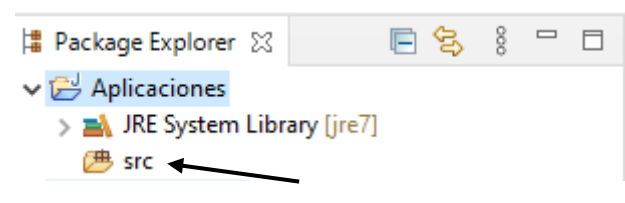

Seleccionamos la carpeta src y vamos a crear un paquete nuevo llamado mis\_applets.

| 🖨 New Java Package          |                                           | _            |                | × |
|-----------------------------|-------------------------------------------|--------------|----------------|---|
| Java Package                | -                                         |              |                |   |
| Create a new Java packag    | ς,                                        |              |                |   |
| Creates folders correspondi | ng to packages.                           |              |                |   |
| Source fol <u>d</u> er:     | Aplicaciones/src                          |              | Br <u>o</u> ws | e |
| Na <u>m</u> e:              | mis_applets                               |              |                |   |
| Create package-info.java    | 3                                         |              |                |   |
| Generate comments           | (configure templates and default value he | <u>ere</u> ) |                |   |
|                             |                                           |              |                |   |
|                             |                                           |              |                |   |
|                             |                                           |              |                |   |
|                             |                                           |              |                |   |
|                             |                                           |              |                |   |
|                             |                                           |              |                |   |
|                             |                                           |              |                |   |
|                             |                                           |              |                |   |
|                             |                                           |              |                |   |
| ?                           | <u> </u>                                  |              | Cance          | I |

Seguido del botón Finish.

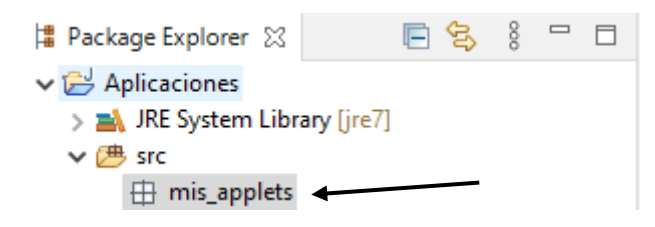

Seleccionamos mis\_applets y vamos a crear una nueva clase.

| New Java Class                  | _                                                                                                    |   |                 | × |
|---------------------------------|----------------------------------------------------------------------------------------------------|---|-----------------|---|
| Java Class<br>Create a new Java | class.                                                                                                    |   | C               |   |
| Source fol <u>d</u> er:         | Aplicaciones/src                                                                                                    | ] | Br <u>o</u> wse |   |
| Pac <u>k</u> age:               | mis_applets                                                                                                    |   | Bro <u>w</u> se |   |
| Enclosing type:                 |                                                                                                    |   | Bro <u>w</u> se |   |
| Na <u>m</u> e:<br>Modifiers:    | Hola_Alumnos                                                                                                    | ] |                 |   |
| <u>S</u> uperclass:             | java.lang.Object                                                                                                    |   | Brows <u>e</u>  |   |
| Interfaces:                     |                                                                                                    |   | <u>A</u> dd     | e |
| Which method stub               | os would you like to create?<br>public static <u>v</u> oid main(String[] args)<br>Constr <u>u</u> ctors from superclass<br>In <u>h</u> erited abstract methods<br>comments? (Configure templates and default value <u>here</u> )<br><u>G</u> enerate comments |   |                 |   |
| ?                               | <u> </u>                                                                                                    |   | Cance           | I |

No seleccionaremos public static void main(String[] args).

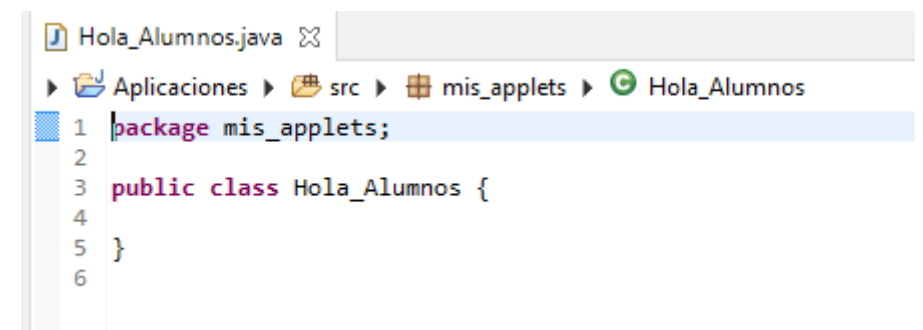

Todas las clases que construyen un applet deben de heredar JApplet y además debemos importar el paquete javax.swing.\*;

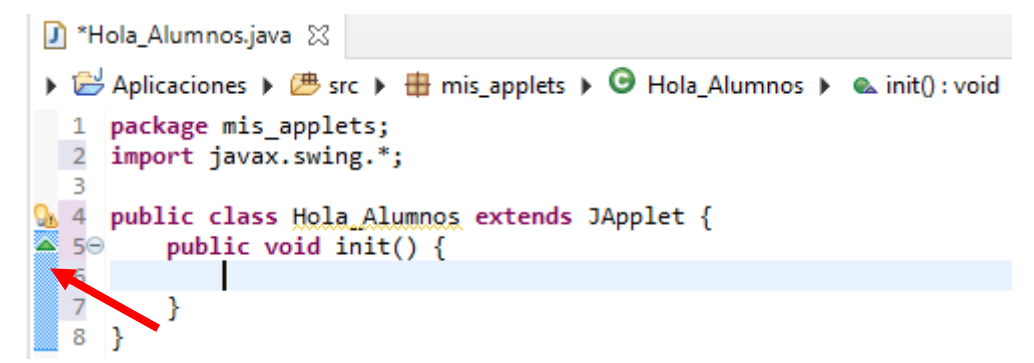

La clase principal tiene que contener public void init().

Estamos sobrescribiendo el método init.

```
🚺 *Hola_Alumnos.java 🔀
🕨 🗁 Aplicaciones 🕨 🥭 src 🕨 🌐 mis applets 🕨 🕒 Hola Alumnos 🕨 👞 init() : void
     package mis_applets;
  1
 2
     import javax.swing.*;
  З
a 4
     public class Hola Alumnos extends JApplet {
▲ 5⊝
         public void init() {
             JLabel rotulo=new JLabel("Hola alumnos");
  6
  7
             add(rotulo);
  8
         }
  9
     }
```

Como no queremos imprimir en la consola de Eclipse utilizaremos los componentes swing como JLabel.

Esta aplicación se tendrá que ver en un navegador, pero para ello también tenemos un visor de applets llamado appletviewer.

Vamos a ejecutar como siempre pero Eclipse tiene que ejecutarlos en dicho visor.

| 실 Viso        | _   | × |
|---------------|-----|---|
| Applet        |     |   |
| Hola alumno   | S   |   |
| Applet inicia | do. |   |

Pero el objetivo es verlo en el navegador.

Necesitamos tener pequeños conocimientos de html.

Ahora hemos de buscar donde se encuentra el archivo Hola\_Alunos.class.

| I I 2 ∓ I mis_applets<br>Ar F vo Inicio Compartir Vista |                                 |                     |               |                         | - 0                                  | ×<br>^ 🚱 |
|---------------------------------------------------------|---------------------------------|---------------------|---------------|-------------------------|--------------------------------------|----------|
| Anclar al<br>Acceso rápido                              | Mover Copiar<br>a * a *         | biar<br>bre carpeta | Propiedades   | F Selección<br>No selec | nar todo<br>cionar nada<br>selección |          |
| Portapapeles                                            | Organizar                       | Nuevo               | Abrir         | Selec                   | cionar                               |          |
| ← → ∽ ↑                                                 | :) > Curso de Java > Aplicacion | nes > bin > mis_a   | applets 🗸     | ۹. 5                    | Buscar en mis                        | _ap      |
| Disco local (D:) Nombre                                 | Fecha                           | de modificación     | Tipo Tama     | año                     |                                      |          |
| graficos Hola_Alumnos.cla                               | ss 20/09/                       | 2020 19:25          | Archivo CLASS | 1 KB                    |                                      |          |
| src                                                     |                                 |                     |               |                         |                                      |          |
| 😸 Creative Cloud File 🗸                                 |                                 |                     |               |                         |                                      |          |
| 1 elemento                                              |                                 |                     |               |                         |                                      |          |

D:\Curso de Java\Aplicaciones\bin\mis\_applets

Cuando ejecutamos la primera vez Eclipse este nos pidió donde queríamos guardar nuestros proyectos, en mi caso en el disco "D" en la carpeta "Curso de Java".

Salimos de esta carpeta para irnos a la carpeta bin.

| Ar Fvo<br>H<br>Ar Fvo<br>Anclar al<br>Acceso rápido<br>Arcla v<br>Acceso rápido<br>Arcla v<br>Arcla v<br>Arcla | Mover Copiar<br>a · Corpanizar<br>Organizar | ar Cambiar<br>nombre                                 | Nuevo<br>Nuevo<br>bin                  | Propiedades<br>Abrir                                              | rir - Sodificar N Storial | eleccionar todo<br>lo seleccionar nada<br>wertir selección<br>Seleccionar | ×<br>^ <b>e</b> |
|----------------------------------------------------------------------------------------------------|---------------------------------------------|------------------------------------------------------|----------------------------------------|-------------------------------------------------------------------|---------------------------|---------------------------------------------------------------------------|-----------------|
| <ul> <li>Música</li> <li>Objetos 3D</li> <li>Vídeos</li> <li>Videos</li> <li>java.policy.applets</li> <li>java.policy.applets.Hola_A</li> </ul>                                                                                                    | ^<br>.lumnos160062272967                    | Fecha de m<br>20/09/2020<br>20/09/2020<br>20/09/2020 | odificación<br>19:07<br>19:25<br>19:25 | Tipo<br>Carpeta de archivos<br>Archivo APPLET<br>Microsoft Edge H | Tamaño<br>1 KB<br>1 KB    |                                                                           |                 |

Seleccionamos el botón derecho en esta carpeta y del menú seleccionaremos Nuevo y de este Documento de texto.

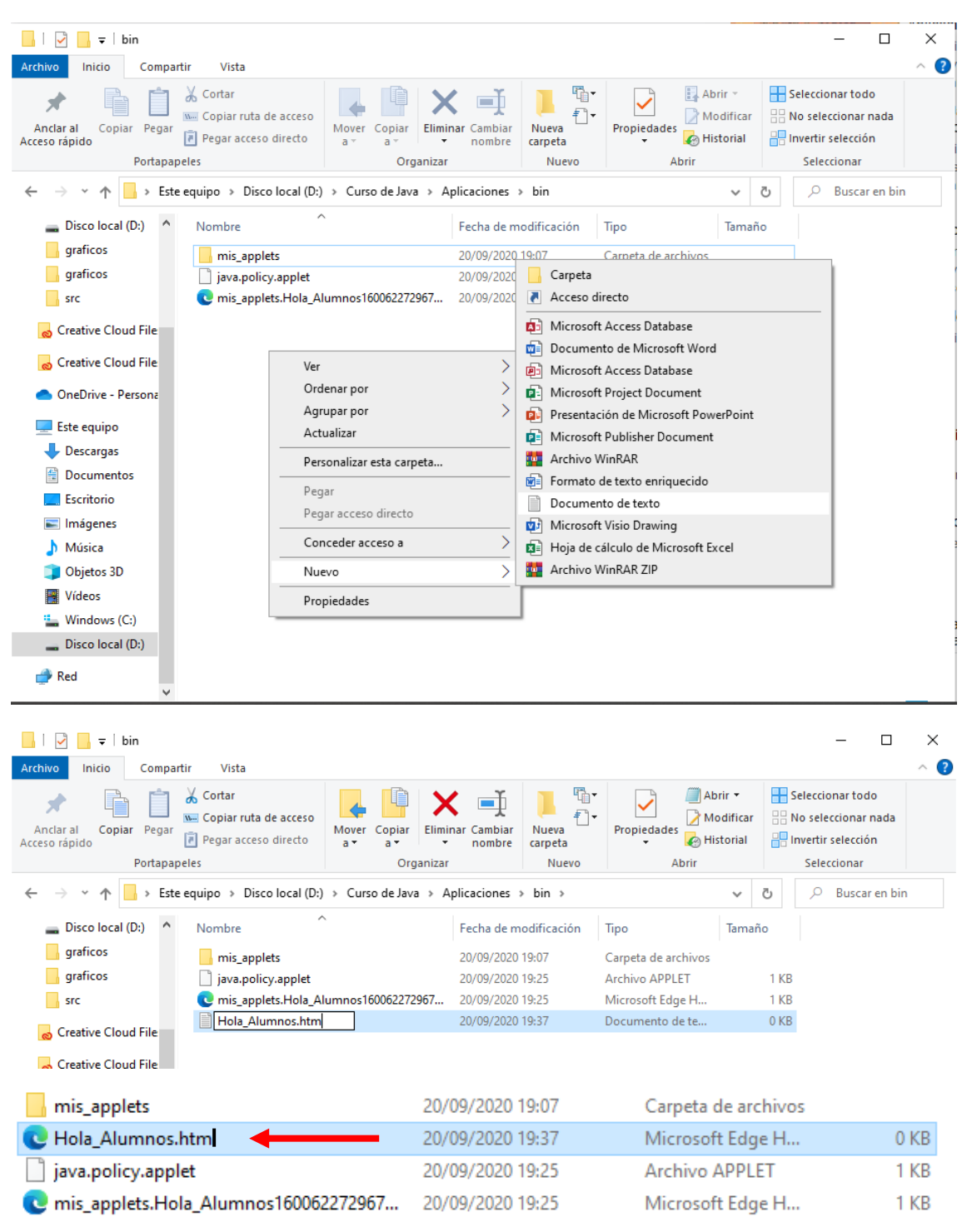

Ya lo reconoce como una página web.

La tenemos que abrir con el bloc de notas, botón derecho, abrir y con Bloc de notas.

| 📗 Hola          | _Alumnos        | .htm: Bloc o     | de not      | as            | _ | $\times$ |
|-----------------|-----------------|------------------|-------------|---------------|---|----------|
| <u>A</u> rchivo | <u>E</u> dición | F <u>o</u> rmato | <u>V</u> er | <u>A</u> yuda |   |          |
|                 |                 |                  |             |               |   | ^        |
|                 |                 |                  |             |               |   | ~        |

Escribimos el siguiente código:

Guardamos cambios y cerramos la aplicación.

Para poder modificar la seguridad de java vamos a ejecutar la consola de java.

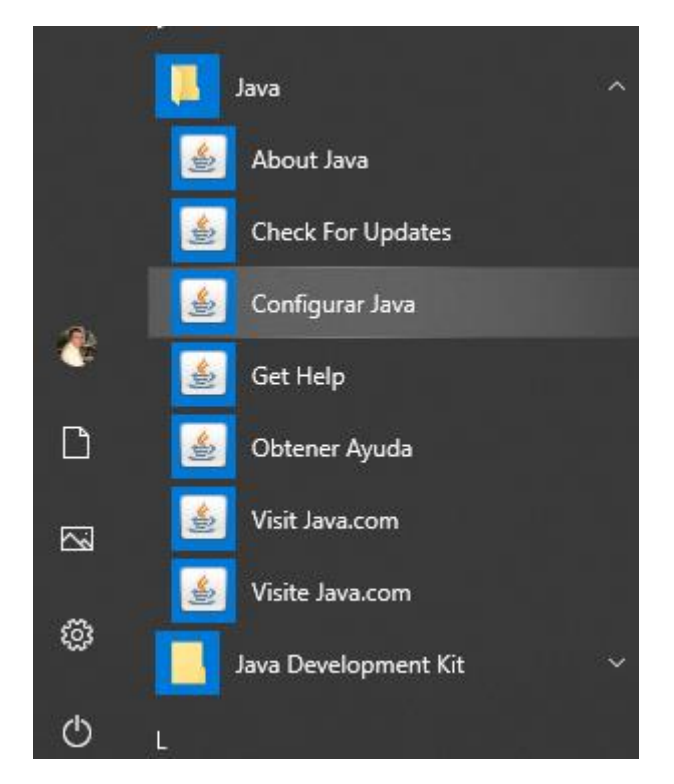

En el botón inicio buscaremos la carpeta Java y encontraremos Configurar Java.

| 🕌 Pan                         | el de Contr                                    | ol de J                           | ava                                             |                                  |                                         |                           | _                       |                       | ×           |
|-------------------------------|------------------------------------------------|-----------------------------------|-------------------------------------------------|----------------------------------|-----------------------------------------|---------------------------|-------------------------|-----------------------|-------------|
| General                       | Actualizar                                     | Java                              | Seguridad                                       | Avanzado                         |                                         |                           |                         |                       |             |
| Acerca                        | de<br>to la informa                            | ción co                           | bro la vorsió                                   | n dal nanal da                   | control do Java                         |                           |                         |                       |             |
| Consu                         |                                                | ICION SO                          | Dre la versio                                   | n del panel de                   | control de Java.                        |                           | <u>A</u> cer            | ca de                 |             |
| Config                        | uración de R                                   | ed                                |                                                 |                                  |                                         |                           |                         |                       |             |
| La con<br>defecti<br>usuario  | figuración de<br>o la configur<br>os con conoc | e red se<br>ación d<br>imiento    | e utiliza cuano<br>e red del exp<br>s avanzados | do se estableo<br>olorador web.  | e la conexión a Ir<br>Esta configuració | nternet. Ja<br>n sólo deb | ava utiliz<br>De ser mo | ará por<br>odificada  | por         |
|                               |                                                |                                   |                                                 |                                  | [                                       | Co <u>n</u> figu          | iración d               | e Red                 |             |
| Archivo                       | os Temporale                                   | es de In                          | iternet                                         |                                  |                                         |                           |                         |                       |             |
| Los arc<br>su ejec<br>modific | hivos utiliza<br>ución poster<br>ar esta conf  | dos en l<br>rior. Sól<br>ìguració | las aplicacion<br>lo los usuario<br>ón.         | nes de Java se<br>os con conocin | e guardan en una<br>nientos avanzados   | carpeta e<br>s deberían   | special p<br>suprimir   | oara acel<br>rarchivo | erar<br>s o |
|                               |                                                |                                   |                                                 |                                  | Configuración.                          |                           | <u>V</u> er             | r                     |             |
| El expl                       | orador tiene                                   | Java a                            | ctivado.                                        |                                  |                                         |                           |                         |                       |             |
| Consul                        | te el separa                                   | dor Seg                           | uridad                                          |                                  |                                         |                           |                         |                       |             |
|                               |                                                |                                   |                                                 |                                  |                                         |                           |                         |                       |             |
|                               |                                                |                                   |                                                 |                                  |                                         |                           |                         |                       |             |
|                               |                                                |                                   |                                                 |                                  |                                         |                           |                         |                       |             |
|                               |                                                |                                   |                                                 |                                  |                                         |                           |                         |                       |             |
|                               |                                                |                                   |                                                 |                                  |                                         |                           |                         |                       |             |
|                               |                                                |                                   |                                                 |                                  |                                         |                           |                         |                       |             |
|                               |                                                |                                   |                                                 |                                  | Aceptar                                 | Cance                     | elar                    | Aplic                 | car         |

Nos vamos a la pestaña de Seguridad.

| 🕌 Panel de Control de Java                                                                                                    | _                                          |                    | ×    |
|----------------------------------------------------------------------------------------------------|--------------------------------------------|--------------------|------|
| General Actualizar Java Seguridad Avanzado                                                                                                    |                                            |                    |      |
| Activar contenido de Java para explorador web y aplicaciones de                                                                                         | Web Start                                  |                    |      |
| Nivel de seguridad de las aplicaciones que no están en la lista de exc                                                                                  | epción de sitios                           |                    |      |
| ⊖ Muy Alta                                                                                                    |                                            |                    |      |
| Solo se podrán ejecutar las aplicaciones Java identificadas con<br>autoridad de certificación de confianza y solo si el certificado se<br>revocado.     | un certificado de u<br>e puede verificar c | una<br>omo no      |      |
| Alta                                                                                                    |                                            |                    |      |
| Se podrán ejecutar las aplicaciones Java identificadas con un co<br>certificación de confianza, incluso si no se puede verificar el est<br>certificado. | ertificado de una a<br>tado de revocación  | autoridad<br>n del | lde  |
| Lista de excepciones de sitios                                                                                                    |                                            |                    |      |
| Las aplicaciones iniciadas desde los sitios que se enumeran a cont<br>después de las peticiones de datos de seguridad apropiadas.                       | inuación se podrá                          | n ejecuta          | ar   |
| Haga clic en Editar lista de sitios…<br>para agregar elementos a esta lista.                                                                            | Editar li <u>s</u> ta o                    | de sitios.         |      |
| <u>R</u> estaurar Peticiones de Datos de Seguridad                                                                                                    | <u>G</u> estionar Ce                       | rtificados         | s    |
| Aceptar                                                                                                    | Cancelar                                   | Api                | icar |

Seleccionaremos Editar lista de sitios...

| 🕹 Lista de excepciones de sitios                                                                                                    |    |
|----------------------------------------------------------------------------------------------------|----|
| as aplicaciones iniciadas desde los sitios que se enumeran a continuación se podrán ejecutar después<br>as peticiones de datos de seguridad apropiadas. | de |
| Haga dic en Agregar para agregar un elemento a esta lista.                                                                                              |    |
| Los protocolos FILE o HTTP se consideran un riesgo para la seguridad.<br>Se recomienda el uso de sitios HTTPS si están disponibles.                     |    |
| Aceptar Cancela                                                                                                    | r  |

Seleccionar el botón Agregar

| 🕌 Lista de excepciones de sitios                                                                                                    | ×  |
|----------------------------------------------------------------------------------------------------|----|
| Las aplicaciones iniciadas desde los sitios que se enumeran a continuación se podrán ejecutar después o<br>las peticiones de datos de seguridad apropiadas. | le |
| Ubicación                                                                                                    |    |
| file://                                                                                                    | -  |
|                                                                                                    |    |
|                                                                                                    |    |
|                                                                                                    |    |
| Agregar Eliminar                                                                                                    |    |
| Los protocolos FILE o HTTP se consideran un riesgo para la seguridad.<br>Se recomienda el uso de sitios HTTPS si están disponibles.                         |    |
| Aceptar Cancelar                                                                                                    |    |

Le damos al botón Aceptar.

| Advertencia de seguridad: Ubicación FILE                                                                                                    | ×                                         |
|----------------------------------------------------------------------------------------------------|-------------------------------------------|
| La inclusión de una ubicación FILE en la lista de<br>excepciones de sitios se considera un riesgo para la<br>seguridad                                                                                                    | 1                                         |
| Ubicación: file://<br>Las ubicaciones que utilizan el protocolo FILE suponen un riesgo para la seguridad y pu<br>comprometer la información personal que tenga en la computadora. Se recomienda úni<br>inclusión de sitios HTTPS en la lista de excepciones de sitios.<br>Haga dic en Continuar para aceptar esta ubicación o en Cancelar para anular este can<br>Continuar | ueden<br>icamente la<br>nbio.<br>Cancelar |

Le damos al botón Continuar.

| 🖆 Panel de Control de Java —                                                                                                    | ×       |  |  |  |  |  |  |  |
|----------------------------------------------------------------------------------------------------|---------|--|--|--|--|--|--|--|
| General Actualizar Java Seguridad Avanzado                                                                                                    |         |  |  |  |  |  |  |  |
| Activar contenido de Java para explorador web y aplicaciones de Web Start                                                                                                    |         |  |  |  |  |  |  |  |
| Nivel de seguridad de las aplicaciones que no están en la lista de excepción de sitios                                                                                                    |         |  |  |  |  |  |  |  |
| ◯ M <u>u</u> y Alta                                                                                                    |         |  |  |  |  |  |  |  |
| Solo se podrán ejecutar las aplicaciones Java identificadas con un certificado de una<br>autoridad de certificación de confianza y solo si el certificado se puede verificar como no<br>revocado.                 |         |  |  |  |  |  |  |  |
| Alta                                                                                                    |         |  |  |  |  |  |  |  |
| Alta<br>Se podrán ejecutar las aplicaciones Java identificadas con un certificado de una autoridad de<br>certificación de confianza, incluso si no se puede verificar el estado de revocación del<br>certificado. |         |  |  |  |  |  |  |  |
| Lista de excepciones de sitios                                                                                                    |         |  |  |  |  |  |  |  |
| Las aplicaciones iniciadas desde los sitios que se enumeran a continuación se podrán ejecutar<br>después de las peticiones de datos de seguridad apropiadas.                                                      |         |  |  |  |  |  |  |  |
| file:/                                                                                                    | itios   |  |  |  |  |  |  |  |
| <u>R</u> estaurar Peticiones de Datos de Seguridad <u>G</u> estionar Certific                                                                                                    | ados    |  |  |  |  |  |  |  |
| Aceptar Cancelar                                                                                                    | Aplicar |  |  |  |  |  |  |  |

Le damos al botón Aceptar.

Vamos a hacer doble clic en el archivo Hola\_Alumnos.html.

|                                                                                                    | <ul> <li>♥ Ø Buscar</li> <li>♥ □</li></ul> | - □ ×<br>♪・ ☆ 蕊 <sup>©</sup> |
|----------------------------------------------------------------------------------------------------|--------------------------------------------|------------------------------|
| Advertencia de Seguridad<br>Advertencia de Seguridad<br>Advertencia de Seguridad<br>Advertencia de Seguridad<br>Advertencia de Seguridad<br>Una aplicación sin firma de su disco duro<br>ejecutarse.<br>Ubicación: fie://<br>Más información<br>Haga de en Cancelar para parar esta aplicación o en Ejecutar pa | está solicitando permiso para              |                              |

#### Le damos a ejecutar.

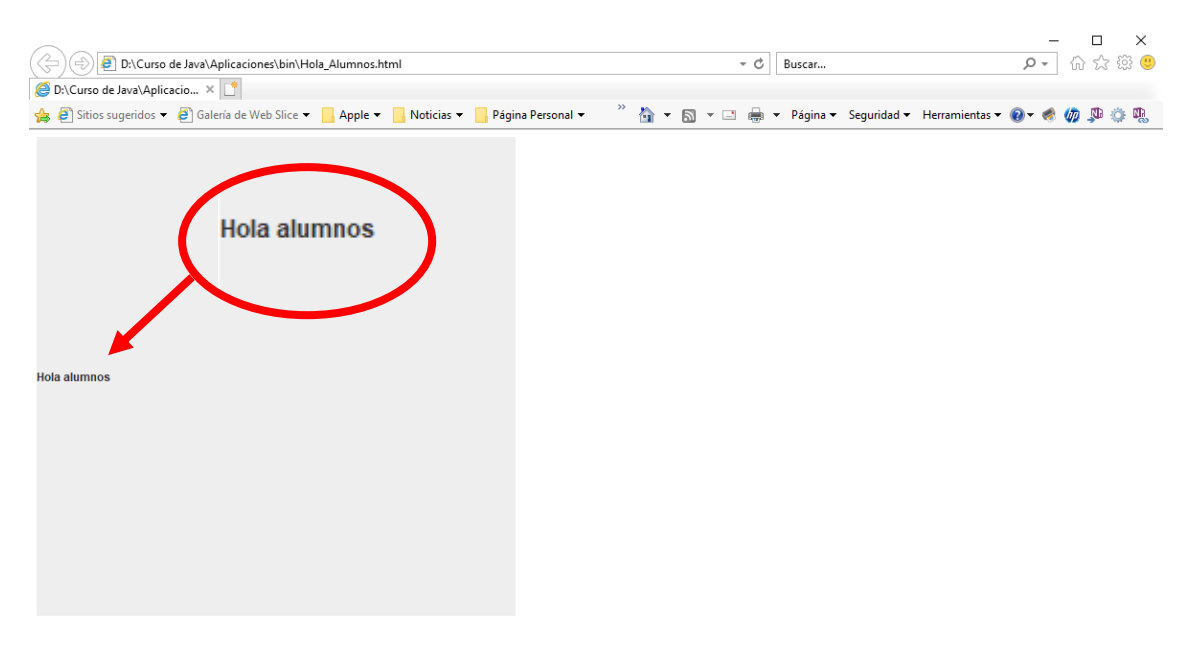

El navegador que a mí me funciona bien es Internet Explorer.

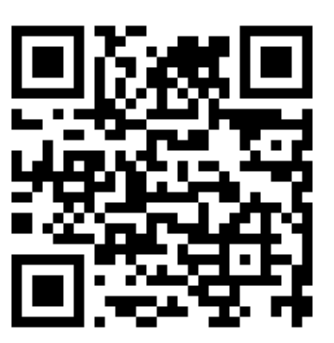

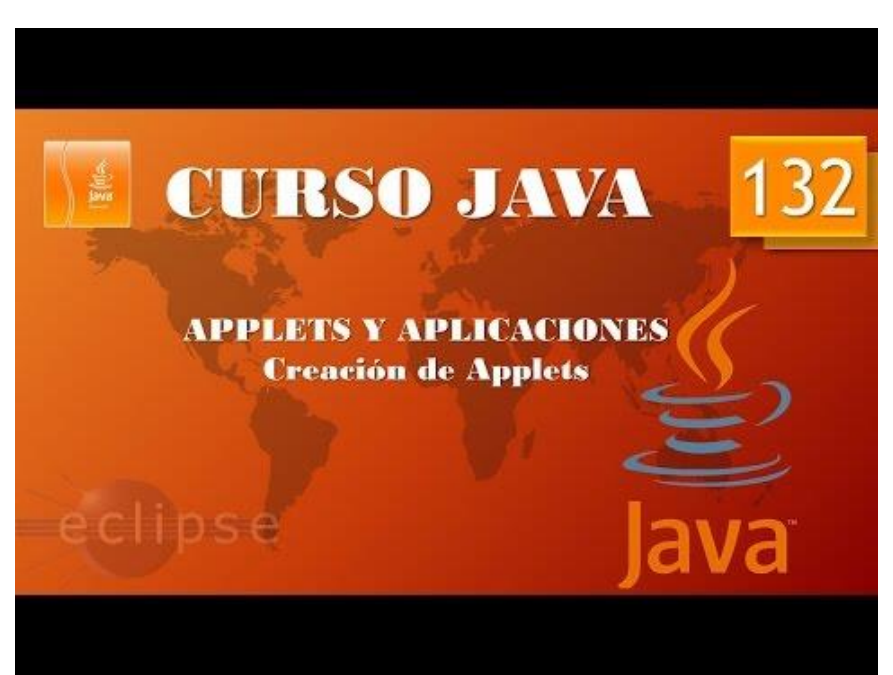

## Despliegue Aplicaciones. Applet II. (Vídeo 133)

Convertir aplicaciones en Applets.

```
> > Aplicaciones > # src > # mis_applets > > Hola_Alumnos > & init():void
1 package mis_applets;
2 import javax.swing.*;
3
4 public class Hola_Alumnos extends JApplet {
5      public void init() {
6         JLabel rotulo=new JLabel("Hola alumnos", SwingConstants.CENTER);
7         add(rotulo);
8      }
9 }
```

Para que el mensaje aparezca centrado.

Ejecutamos Eclipse este hace que se sobrescriba el fichero class, ya lo podemos ver desde el navegador.

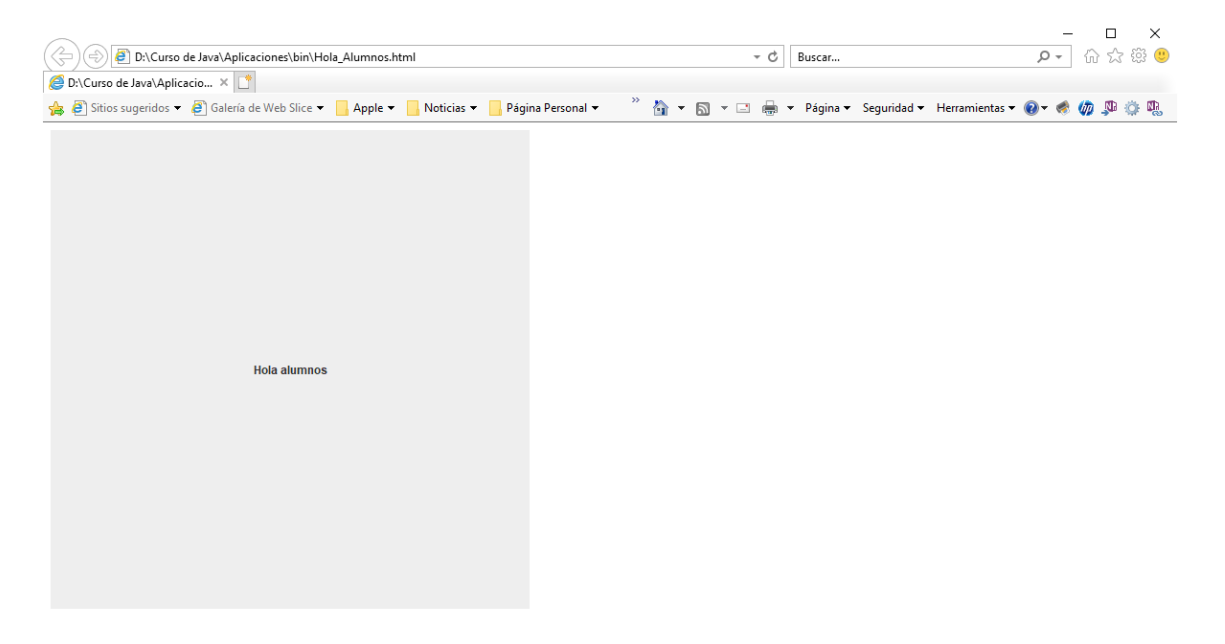

Ahora vamos a abrir el proyecto de la calculadora en Eclipse.

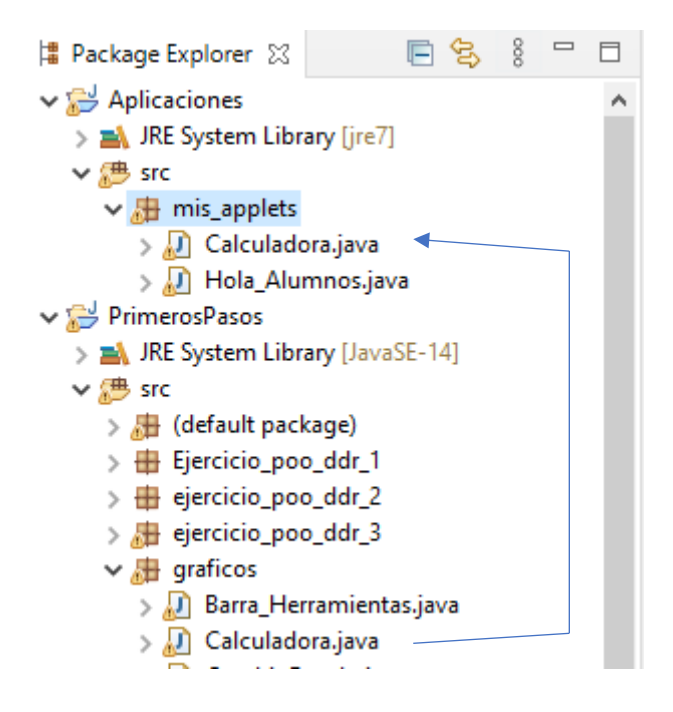

Hemos copiado la calculado en el paquete mis\_applets.

```
8 public class Calculadora extends JApplet{
9
100 public void init() {
11
12 LaminaCalculadora milamina=new LaminaCalculadora();
13 add(milamina);
14
15 }
16 }
```

La clase main se ha de cambiar por init.

Parta de la clase Marco se pasa a init y posterior mente eliminamos la clase Marco.

Le damos al play de Eclipse.

| 🕌 Viso           | — |   | $\times$ |  |  |
|------------------|---|---|----------|--|--|
| Applet           |   |   |          |  |  |
|                  | ( | 0 |          |  |  |
| 7                | 8 | 8 | 1        |  |  |
| 4                | 5 | 6 | *        |  |  |
| 1                | 2 | 3 | -        |  |  |
| 0                |   | = | +        |  |  |
| Applet iniciado. |   |   |          |  |  |

Vemos la aplicación en el visualizador de Applets.

Nos vamos a la carpeta donde está la calculadora.class

| Imis_applets       Archivo       Inicio       Comparti | ir Vista                                                |                                   |                                  |                  |               |                                            | - 0                                                       | ×<br>^ ? |
|--------------------------------------------------------|---------------------------------------------------------|-----------------------------------|----------------------------------|------------------|---------------|--------------------------------------------|-----------------------------------------------------------|----------|
| Anclar al<br>Acceso rápido                             | ✗ Cortar ✗ Copiar ruta de acceso ☑ Pegar acceso directo | Mover Copiar<br>a *               | Eliminar Cambiar<br>nombre       | Nueva<br>carpeta | Propiedades   | orir - Se<br>odificar : No<br>storial : In | eleccionar todo<br>o seleccionar nada<br>vertir selección |          |
| Portapape                                              | eles                                                    | Org                               | anizar                           | Nuevo            | Abrir         |                                            | Seleccionar                                               |          |
| ← → ∽ ↑ 📴 → Este e                                     | equipo > Disco local (D:)                               | <ul> <li>Curso de Java</li> </ul> | <ul> <li>Aplicaciones</li> </ul> | > bin > mis_a    | pplets        | √ Ö                                        |                                                           | s_ap     |
| bin ^                                                  | Nombre                                                  |                                   | Fecha de m                       | odificación      | Тіро          | Tamaño                                     |                                                           |          |
| Disco local (D:)                                       | Calculadora.class                                       |                                   | 21/09/2020                       | 6:41             | Archivo CLASS | 1 KB                                       |                                                           |          |
| graficos                                               | Hola_Alumnos.class                                      |                                   | 21/09/2020                       | 6:25             | Archivo CLASS | 1 KB                                       |                                                           |          |
| graficos                                               | LaminaCalculadora                                       | AccionOrden.cla                   | ss 21/09/2020                    | 6:41             | Archivo CLASS | 3 KB                                       |                                                           |          |
| Creative Cloud File                                    | LaminaCalculadora                                       | InsertaNumero.cl                  | ass 21/09/2020                   | 6:41             | Archivo CLASS | 2 KB                                       |                                                           |          |
|                                                        | LaminaCalculadora.                                      | class                             | 21/09/2020                       | 6:41             | Archivo CLASS | 3 KB                                       |                                                           |          |
| 5 elementos 4 elementos seleccionados 6,88 KB          |                                                         |                                   |                                  |                  |               |                                            |                                                           |          |

#### Nos vamos a la carpeta bin de Aplicaciones.

| =   bin                                                             |                           |                                  |                          |                |                     |                            |       | - 🗆                                   | ×   |
|---------------------------------------------------------------------|---------------------------|----------------------------------|--------------------------|----------------|---------------------|----------------------------|-------|---------------------------------------|-----|
| Ar Fvo Inicio Compar                                                | tir Vista                 |                                  |                          |                |                     |                            |       |                                       | ^ 🔮 |
| Anclar al Copiar Pegar                                              | Cortar                    | Mover Copiar                     | Eliminar Camb            | ar Nueva       | Propiedades         | o <b>rir ▼</b><br>odificar | S N   | eleccionar todo<br>o seleccionar nada |     |
| Acceso rápido                                                       | Pegar acceso directo      | a∙a∙                             | <ul> <li>nomb</li> </ul> | re carpeta     | 👻 🏑 🔶 His           | storial                    | in li | wertir selección                      |     |
| Portapap                                                            | oeles                     | Org                              | ganizar                  | Nuevo          | Abrir               |                            |       | Seleccionar                           |     |
| $\leftarrow$ $\rightarrow$ $\checkmark$ $\uparrow$ $\square$ > Este | equipo > Disco local (D:) | <ul> <li>Curso de Jav</li> </ul> | a > Aplicacion           | es ≽ bin       |                     | ~ (                        | 5     |                                       |     |
| 🔶 Descargas 🛛 ^                                                     | Nombre                    |                                  | Fecha d                  | e modificación | Тіро                | Tamaño                     | ,     |                                       |     |
| Documentos                                                          | mis_applets               |                                  | 21/09/2                  | 020 6:41       | Carpeta de archivos |                            |       |                                       |     |
| Escritorio                                                          | Calculadora.html          |                                  | 21/09/2                  | 020 6:47       | Microsoft Edge H    |                            | 1 KB  |                                       |     |
| 📰 Imágenes                                                          | C Hola_Alumnos.html       |                                  | 20/09/2                  | 020 20:03      | Microsoft Edge H    |                            | 1 KB  |                                       |     |
| 👌 Música                                                            | 📄 java.policy.applet      |                                  | 20/09/2                  | 020 19:25      | Archivo APPLET      |                            | 1 KB  |                                       |     |
| 🧊 Objetos 3D                                                        |                           |                                  |                          |                |                     |                            |       |                                       |     |
| Yídeos                                                              |                           |                                  |                          |                |                     |                            |       |                                       |     |
| 🏪 Windows (C:)                                                      |                           |                                  |                          |                |                     |                            |       |                                       |     |
| Disco local (D:)                                                    |                           |                                  |                          |                |                     |                            |       |                                       |     |
| 💣 Red                                                               |                           |                                  |                          |                |                     |                            |       |                                       |     |
| 4 elementos 1 elemento s                                            | eleccionado 115 bytes     |                                  |                          |                |                     |                            |       | Γ                                     | === |
|                                                                     |                           |                                  |                          |                |                     |                            |       |                                       |     |

Creamos un archivo html con el siguiente contenido:

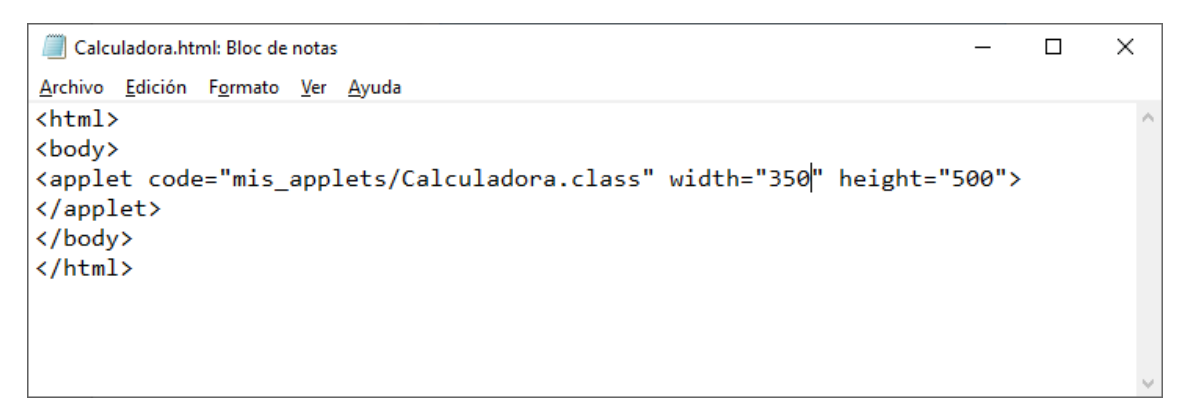

Ahora vamos a abrir el archivo creado con nuestro navegador.

| (Z) (Z) (Z)     | D:\Curso de Java | a\Aplicaciones\b   | in\Calculadora.ht  | nl         |                     |     |         | - ¢ | Buscar   |             |                | _ م          | 口<br>命 ☆              | ×<br>2 (1) (1) (1) (1) (1) (1) (1) (1) (1) (1) |
|-----------------|------------------|--------------------|--------------------|------------|---------------------|-----|---------|-----|----------|-------------|----------------|--------------|-----------------------|------------------------------------------------|
| E D:\Curso de . | Java\Aplicacione | s 🧉 D:\Curse       | o de Java\Aplicaci | × 📫        |                     |     |         |     |          |             |                |              |                       |                                                |
| 🖕 🥘 Sitios su   | geridos 🔻 🧧 G    | Galería de Web Sli | ce 🔻 📙 Apple       | Noticias • | 📙 Página Personal 🔻 | " 🟠 | - 🛯 - 1 |     | Página 🔻 | Seguridad 🕶 | Herramientas 🔻 | <b>0</b> - 4 | <i>(</i> ) <i>(</i> ) | ۵ 🖏                                            |
|                 | 74               | 4.0                |                    |            |                     |     |         |     |          |             |                |              |                       |                                                |
| 7               | 8                | 8                  | 1                  |            |                     |     |         |     |          |             |                |              |                       |                                                |
|                 |                  |                    |                    |            |                     |     |         |     |          |             |                |              |                       |                                                |
| 4               | 5                | 6                  |                    |            |                     |     |         |     |          |             |                |              |                       |                                                |
| 1               | 2                | 3                  | -                  |            |                     |     |         |     |          |             |                |              |                       |                                                |
| 0               |                  | E                  | +                  |            |                     |     |         |     |          |             |                |              |                       |                                                |

La calculadora ya funciona en nuestro navegador.

Vamos a realizar algunas modificaciones en el archivo html.

```
Calculadora.html: Bloc de notas
                                                                                     \times
                                                                               _
<u>Archivo</u> <u>Edición</u> F<u>o</u>rmato <u>V</u>er <u>A</u>yuda
<html>
<style>
#miapplet{
margin:auto;
position:relative;
width: 350px;
}
h1{
text-align:center;
}
</style>
<body bgcolor="red">
<h1>Calculadora Applet</h1>
<div id="miapplet">
<applet code="mis_applets/Calculadora.class" width="350" height="500" >
</applet>
</div>
</body>
</html>
```

Guardamos los cambios.

Lo abrimos desde el navegador:

| C D:\Curso de Java\Aplicaciones\bin\Calculadora.html           |                |                |        | - Ç   | Buscar                 | × ⊔ –<br>₽- û☆ ∰ 9         |
|----------------------------------------------------------------|----------------|----------------|--------|-------|------------------------|----------------------------|
| <i>ể</i> D:∖Curso de Java∖Aplicacio × 📑                        |                |                |        |       |                        |                            |
| 👍 🥙 Sitios sugeridos 🔻 🥙 Galería de Web Slice 👻 📙 Apple 👻 📙 No | ticias 👻 📙 Pág | ina Personal 🔻 | " 🟠 🔻  | 🔊 🔹 🖶 | ▼ Página ▼ Seguridad ▼ | Herramientas 🕶 🕢 < 🧑 🥼 🌼 🐘 |
|                                                                | Cal            | culado         | ora Ap | plet  |                        |                            |
|                                                                |                | (              | D      |       |                        |                            |
|                                                                |                |                |        |       |                        |                            |
|                                                                | 7              | 8              | 8      | I     |                        |                            |
|                                                                |                |                |        |       |                        |                            |
|                                                                |                |                |        |       |                        |                            |
|                                                                | 4              | 5              | 6      | *     |                        |                            |
|                                                                |                |                |        |       |                        |                            |
|                                                                |                |                |        |       |                        |                            |
|                                                                | 1              | 2              | 3      |       |                        |                            |
|                                                                |                |                |        |       |                        |                            |
|                                                                |                |                |        |       |                        |                            |
|                                                                | 0              |                | =      | +     |                        |                            |
|                                                                |                |                |        |       |                        |                            |
|                                                                |                |                |        |       |                        |                            |

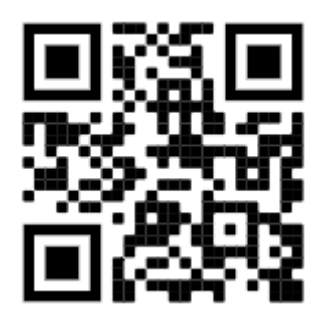

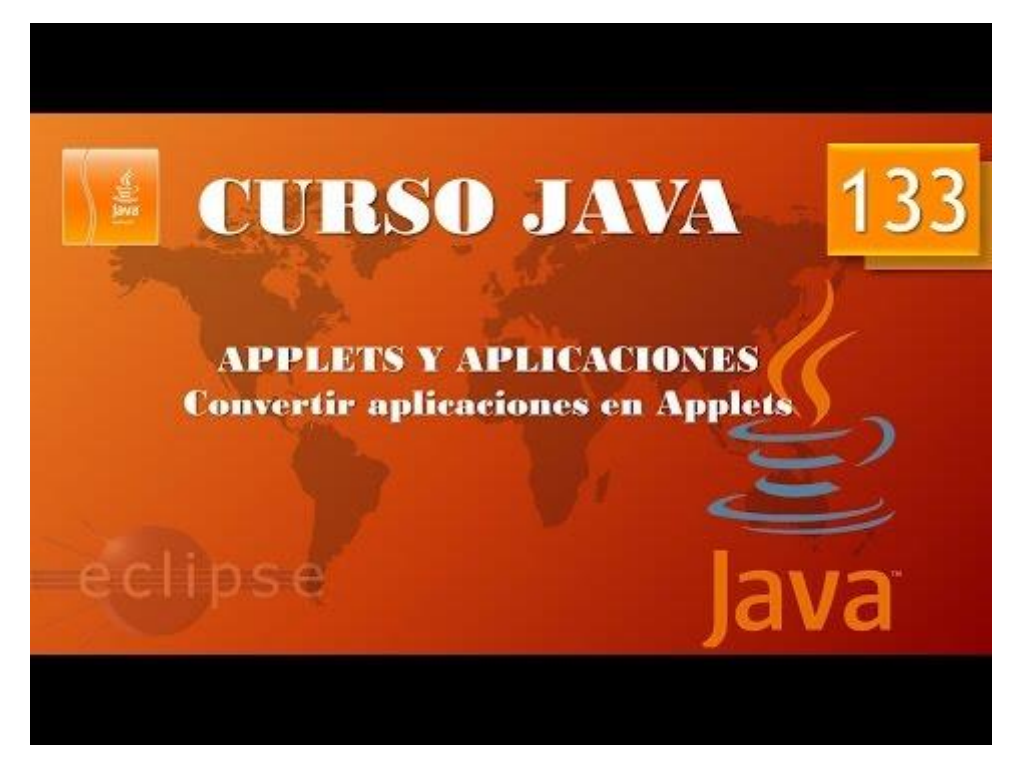

## Despliegue Aplicaciones. Applets III. Ventanas emergentes. (Vídeo 134)

Vamos a copiar el archivo de la calculadora.

| Name Conflict                       | Х |
|-------------------------------------|---|
| Enter a new name for 'Calculadora': |   |
| Calculadora_Emergente               |   |
|                                     |   |
|                                     |   |
|                                     |   |
| OK Cancel                           |   |
|                                     |   |
| ✓ ₩ Aplicaciones                    |   |
| > 🛋 JRE System Library [jre7]       |   |
| 🗸 🖶 src                             |   |
| 🗸 💼 mis_applets                     |   |
| > 🛃 Calculadora_Emergente.java      |   |
| > 🕖 Calculadora.java                |   |
| > 规 Hola_Alumnos.java               |   |

Vamos a modificar el código de la clase Calculadora\_Emergente.

```
public class Calculadora Emergente extends JApplet{
0
   8
   9
10\Theta
          public void init() {
  11
  12
  13
              final JFrame mimarco=new JFrame();
              mimarco.setSize(500,300);
  14
              LaminaCalculadora milamina=new LaminaCalculadora();
  15
              mimarco.add(milamina);
  16
  17
              JButton boton_Calculadora=new JButton("Calculadora");
              boton_Calculadora.addActionListener(new ActionListener() {
  18⊖
  19
  200
                  @Override
                  public void actionPerformed(ActionEvent arg0) {
  21
                      // TODO Auto-generated method stub
  22
                      mimarco.setVisible(!mimarco.isVisible());
  23
  24
  25
  26
              });
              add(boton_Calculadora);
  27
                                                    Clase interna
  28
  29
          }
  30
      }
```

Ejecutamos desde Eclipse.

Modificamos el código del fichero html.

```
Х
Calculadora_emergente.html: Bloc de notas
Archivo Edición Formato Ver Ayuda
khtml>
<style>
#miapplet{
margin:auto;
position:relative;
width: 350px;
}
h1{
text-align:center;
}
</style>
<body bgcolor="red">
<h1>Calculadora Applet</h1>
<div id="miapplet">Pulsa el bot&oacute;n para abrir la &nbsp;
<applet code="mis_applets/Calculadora_Emergente.class" width="125"</pre>
height="25" >
</applet>
</div>
</body>
</html>
```

Lo guardamos y lo abrimos con el navegador.

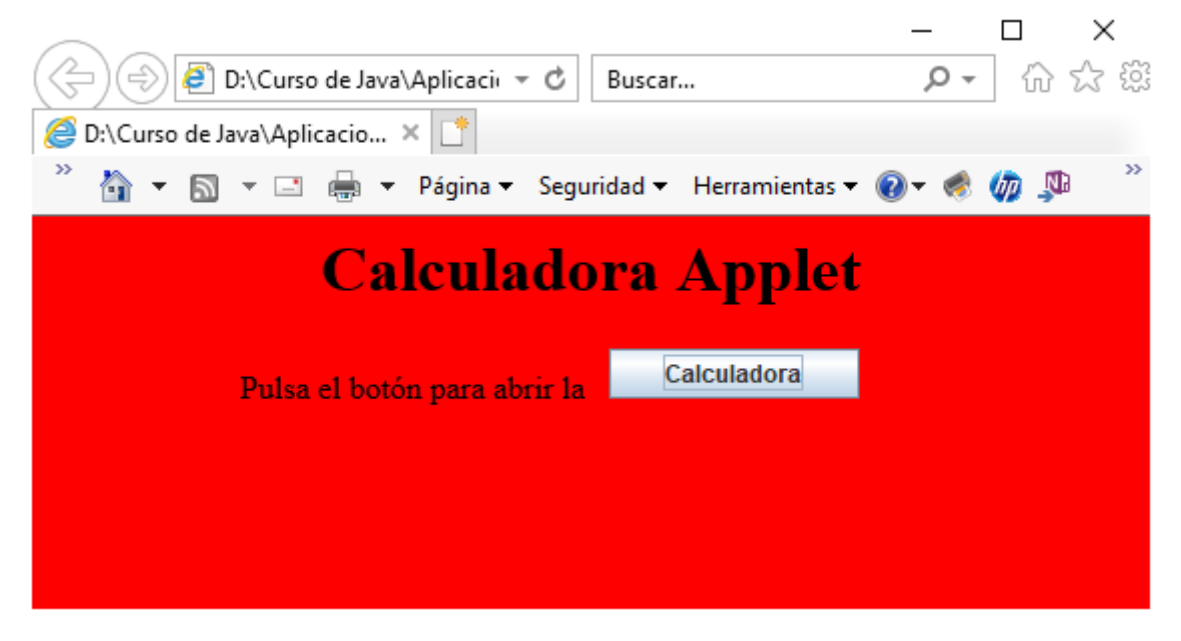

Hacemos clic al botón Calculadora.

| <u></u> |   |   | _ |   | × |  |  |  |
|---------|---|---|---|---|---|--|--|--|
| 0       |   |   |   |   |   |  |  |  |
| 7       | 8 | 8 |   | 1 |   |  |  |  |
| 4       | 5 | 6 |   | * |   |  |  |  |
| 1       | 2 | 3 |   | - |   |  |  |  |
| 0       |   | = |   | + |   |  |  |  |

Si hacemos de nuevo clic en el botón Calculadora esta se cerrar.

En este ejemplo estamos ejecutando una aplicación fuera de nuestro navegador, con su propio marco.

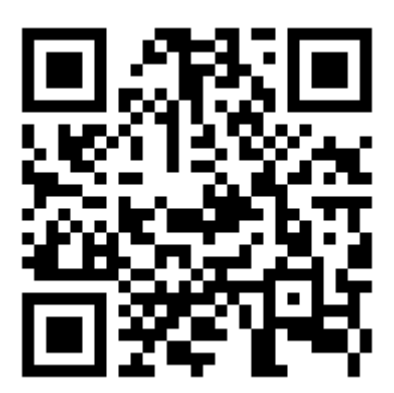

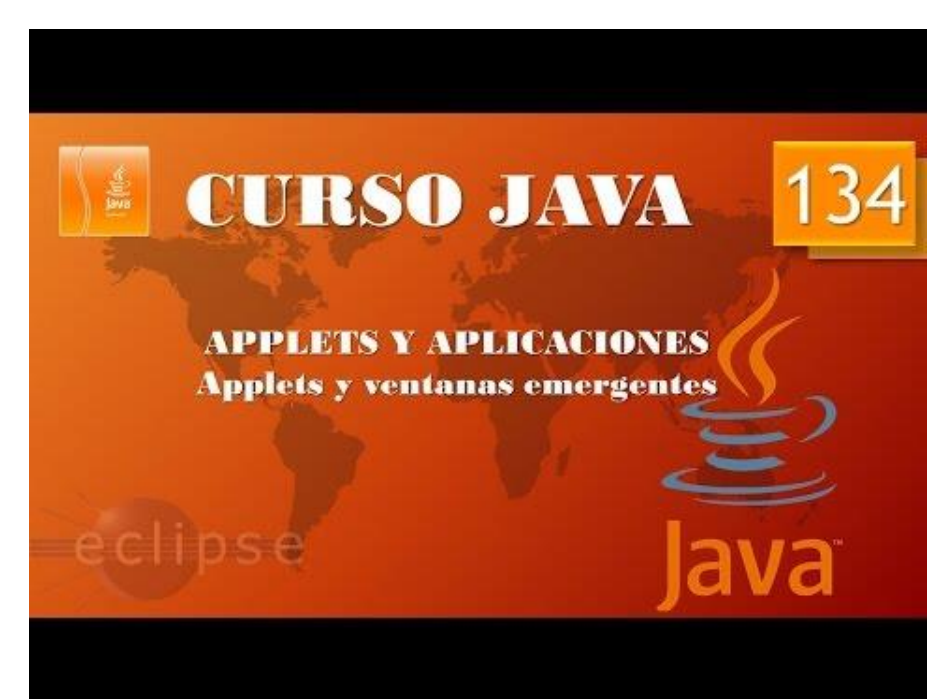

# Despliegue Aplicaciones. Applets IV. Paso de parámetros. (Vídeo 135)

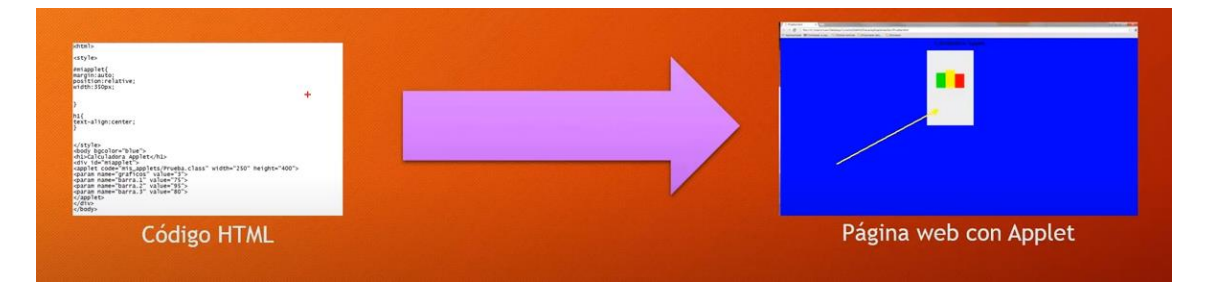

Supongamos que tenemos una página que tiene un grafico y este gráfico se tiene que actualizar cada día.

El paso de parámetros nos ahora bastante el trabajo.

Para ello tiene que haber una instrucción en el código html y otra instrucción en el Java.

Instrucción en html:

<param name="nombre" value="valor">

Por parte del programa java la siguiente instrucción.

getParameter("nombre");

Vamos a partir del siguiente ejemplo que llamaremos Grafico\_Applet que guardaremos en mis\_apples.

package mis\_applets;

import javax.swing.\*;

import java.awt.\*;

import java.awt.geom.\*;

public class Grafico\_Applet {

public static void main(String [] args){

MarcoGrafico mimarco=new MarcoGrafico();

mimarco.setDefaultCloseOperation(JFrame.EXIT\_ON\_CLOSE);

mimarco.setVisible(true);

}

```
}
```

class MarcoGrafico extends JFrame{

```
public MarcoGrafico(){
```

```
setBounds(250,400,300,400);
```

```
LaminaGrafico milamina=new LaminaGrafico();
               add(milamina);
               setVisible(true);
       }
class LaminaGrafico extends JPanel{
       public void paint(Graphics g){
               super.paintComponent(g);
               Graphics2D g2=(Graphics2D) g;
               g2.rotate( 180/180.0 * Math.PI, 125, 100);
               Rectangle2D graf1=new Rectangle2D.Double(50,0,50,50);
               Rectangle2D graf2=new Rectangle2D.Double(100,0,50,75);
               Rectangle2D graf3=new Rectangle2D.Double(150,0,50,100);
               g2.setPaint(Color.RED);
               g2.fill(graf1);
               g2.setPaint(Color.YELLOW);
               g2.fill(graf2);
               g2.setPaint(Color.GREEN);
               g2.fill(graf3);
       }
```

}

}

Este será el resultado:

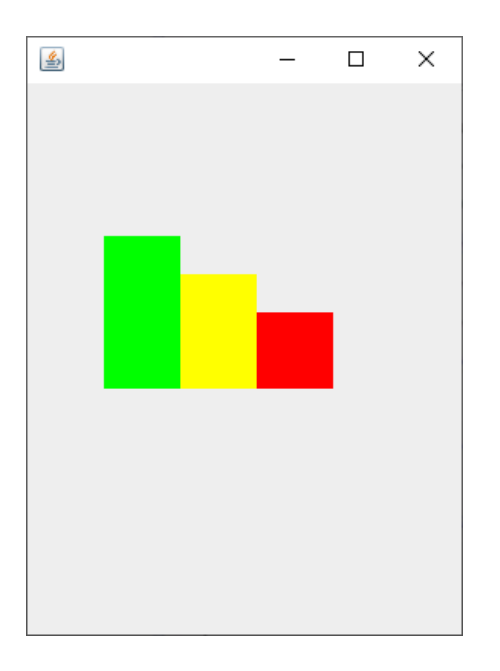

Donde tiene que estar guardado.

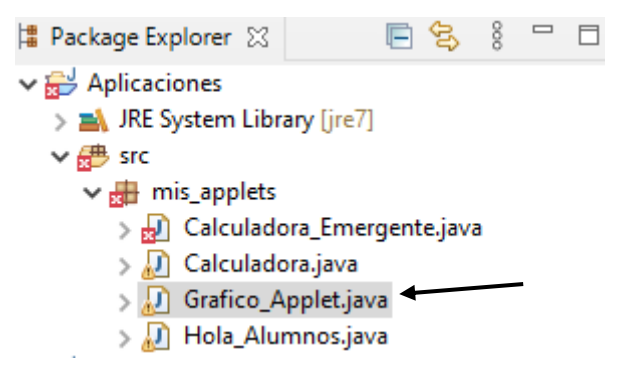

Ahora vamos a transformar a Applet.

```
1 package mis_applets;
 2
 3⊖ import javax.swing.*;
 4
 5 import java.awt.*;
 6 import java.awt.geom.*;
 7
🗴 8 public class Grafico Applet extends JApplet { 🗲
 9
<mark>10</mark>⊖
        public void init() {
11
12
             LaminaGrafico milamina=new LaminaGrafico();
13
14
             add(milamina);
15
16
        }
17
18 }
```

Cambiamos la clase main por lo señalado en la flecha, este código es parte del código

class MarcoGrafico extends JFrame{

```
public MarcoGrafico(){
    setBounds(250,400,300,400);
    LaminaGrafico milamina=new LaminaGrafico();
    add(milamina);
    setVisible(true);
}
```

```
}
```

Aprovechamos el Código seleccionado en el recuadro rojo que pasamos a la clase principal llamada init(), a continuación eliminados la clase MarcoGrafico.

Vamos a ejecutar para poderlo ver en el visor de Applet.

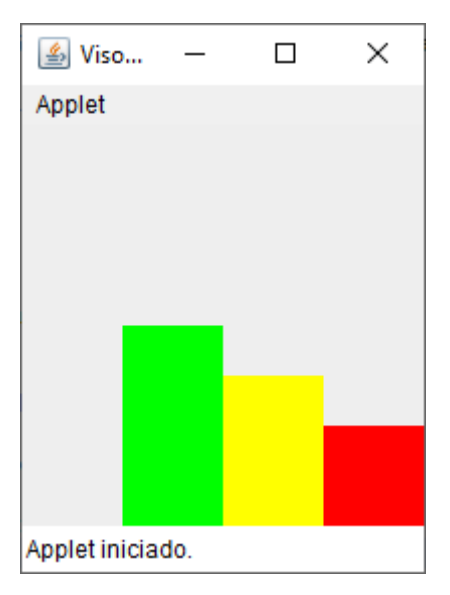

Ahora nos toca crear el archivo html que cargue el archivo class.

Vamos a crear un archivo llamado Grafico\_Applet.html en la carpete Bin de Aplicaciones del Curso Java.

```
21 class LaminaGrafico extends JPanel{
22
23
24⊝
        public void paint(Graphics g){
25
26
            super.paintComponent(g);
27
28
            Graphics2D g2=(Graphics2D) g;
29
30
            g2.rotate( 180/180.0 * Math.PI, 125, 100);
31
32
            Rectangle2D graf1=new Rectangle2D.Double(50,0,50,50);
33
            Rectangle2D graf2=new Rectangle2D.Double(100,0,50,150);
34
35
36
            Rectangle2D graf3=new Rectangle2D.Double(150,0,50,100);
37
38
            g2.setPaint(Color.RED);
39
40
            g2.fill(graf1);
41
            g2.setPaint(Color.YELLOW);
42
43
44
            g2.fill(graf2);
45
46
            g2.setPaint(Color.GREEN);
47
48
            g2.fill(graf3);
49
50
        }
51
52 }
```

Y hemos guardado los cambios.

| Curso de Java\Apli | o de Java\Aplicaciones\bir マ ♂<br>cacio × [*<br>] マ ⊡ 🖶 マ Página マ Se | Buscar<br>eguridad ▼ Herramientas ▼ | - □ ×<br>♪- ☆☆◎ ◎<br>・ ● ◆ ◎ ↓ |
|--------------------|-----------------------------------------------------------------------|-------------------------------------|--------------------------------|
|                    | Grafico                                                               | s Applet                            |                                |
|                    |                                                                       |                                     |                                |
|                    |                                                                       |                                     |                                |
|                    |                                                                       |                                     |                                |
|                    |                                                                       |                                     |                                |
|                    |                                                                       |                                     |                                |
|                    |                                                                       |                                     |                                |

Si abrimos el archivo con un navegador veremos los cambios, pero para ello tenemos que cerrar el navegador y abrirlo de nuevo ya que si esta ya está abierto este no se actualiza automáticamente.

Agregaremos el siguiente código al archivo html.

```
Grafico_Applet.html: Bloc de notas
                                                                            ×
Archivo Edición Formato Ver Ayuda
<html>
<style>
#miapplet{
margin:auto;
position:relative;
width: 350px;
}
h1{
text-align:center;
}
</style>
<body bgcolor="red">
<h1>Graficos Applet</h1>
<div id="miapplet">
<applet code="mis applets/Grafico_Applet.class" width="250" height="400" >
<param name="barra.1" value="75">
                                               Son los parámetros
<param name="barra.2" value="25">
                                               que le pasamos.
<param name="barra.3" value="55">
</applet>
</div>
</body>
</html>
```

Y guardamos los cambios.

Nos vamos a nuestro código java.

| <b>10</b> ⊖ | pub pub | lic void init() {                                                    |
|-------------|---------|----------------------------------------------------------------------|
| 11          |         | <pre>int numero1=Integer.parseInt(getParameter("barra.1"));</pre>    |
| 12          |         |                                                                      |
| 13          |         | <pre>int numero2=Integer.parseInt(getParameter("barra.2"));</pre>    |
| 14          |         |                                                                      |
| 15          |         | <pre>int numero3=Integer.parseInt(getParameter("barra.3"));</pre>    |
| 16          |         |                                                                      |
| 17          |         | LaminaGrafico milamina=new LaminaGrafico(numero1, numero2, numero3); |
| 18          |         |                                                                      |
| 19          |         | add(milamina);                                                       |
| 20          |         |                                                                      |
| 21          | }       |                                                                      |
| 22          | -       |                                                                      |
| 23          | }       |                                                                      |

En la clase init() agregamos el siguiente código:

Las variables numero1, numero2, numero3 reciben los valores por parámetro que le pasamos del archivo html, que luego pasamos por parámetros al método LaminaGrafico.

```
26 class LaminaGrafico extends JPanel{
27
28⊖
        public LaminaGrafico(int a, int b, int c) {
29
30
            al1=a;
31
            al2=b;
32
            al3=c;
33
        }
34⊝
        public void paint(Graphics g){
35
36
            super.paintComponent(g);
37
38
            Graphics2D g2=(Graphics2D) g;
39
40
            g2.rotate( 180/180.0 * Math.PI, 125, 100);
41
42
            Rectangle2D graf1=new Rectangle2D.Double(50,0,50,al1);
43
44
            Rectangle2D graf2=new Rectangle2D.Double(100,0,50,al2);
45
46
            Rectangle2D graf3=new Rectangle2D.Double(150,0,50,al3);
47
48
            g2.setPaint(Color.RED);
49
50
            g2.fill(graf1);
51
            g2.setPaint(Color.YELLOW);
52
53
            g2.fill(graf2);
54
55
            g2.setPaint(Color.GREEN);
56
57
            g2.fill(graf3);
58
59
60
        }
61
62
        private int al1,al2,al3;
63
64
   }
```

Al método LaminaGrafico recibe por parámetros tres variables de tipo int, a, b, c.

Para que puedan pasar a la clase interna, declaramos tres variables al1m al2 y al2 que pueda reconocer dicho método, por lo cual se crea un constructor con las variables al1, al2 y al3 que almacenan los valores que se les pasa por parámetro.

Por último en Rectangle2D al último valor que era fijo se le camba por su respectiva variable.

| Buscar                                                      |  |  |  |
|-------------------------------------------------------------|--|--|--|
| B:\Curso de Java\Aplicacio ×                                |  |  |  |
| 🚖 🚹 🔻 🖾 👻 🖃 🖶 Página 🔻 Seguridad 🔻 Herramientas 👻 🔞 🖉 🥬 🎲 🐘 |  |  |  |
| Graficos Applet                                             |  |  |  |
|                                                             |  |  |  |
|                                                             |  |  |  |
|                                                             |  |  |  |
|                                                             |  |  |  |
|                                                             |  |  |  |
|                                                             |  |  |  |
|                                                             |  |  |  |
|                                                             |  |  |  |
|                                                             |  |  |  |
|                                                             |  |  |  |

Ya se han cambiado los valores.

Ahora abrimos el código html con el bloc de notas.

```
Grafico_Applet.html: Bloc de notas
                                                                                    \times
                                                                              _
<u>Archivo Edición Formato Ver Ayuda</u>
<html>
<style>
#miapplet{
margin:auto;
position:relative;
width: 350px;
}
h1{
text-align:center;
}
</style>
<body bgcolor="red">
<h1>Graficos Applet</h1>
<div id="miapplet">
<applet code="mis_applets/Grafico_Applet.class" width="250" height="400" >
comparam name="barra.1" value="75">
comparam name="barra.2" value="95"> 
<param name="barra.3" value="55">
</applet>
</div>
</body>
</html>
```
Hemos cambiado el valor de la barra.2 a 95 y guardamos los cambios.

Visualizamos en navegador que lo teníamos minimizado con el Applet cargado y solo pulsamos F5 haber si este se actualiza.

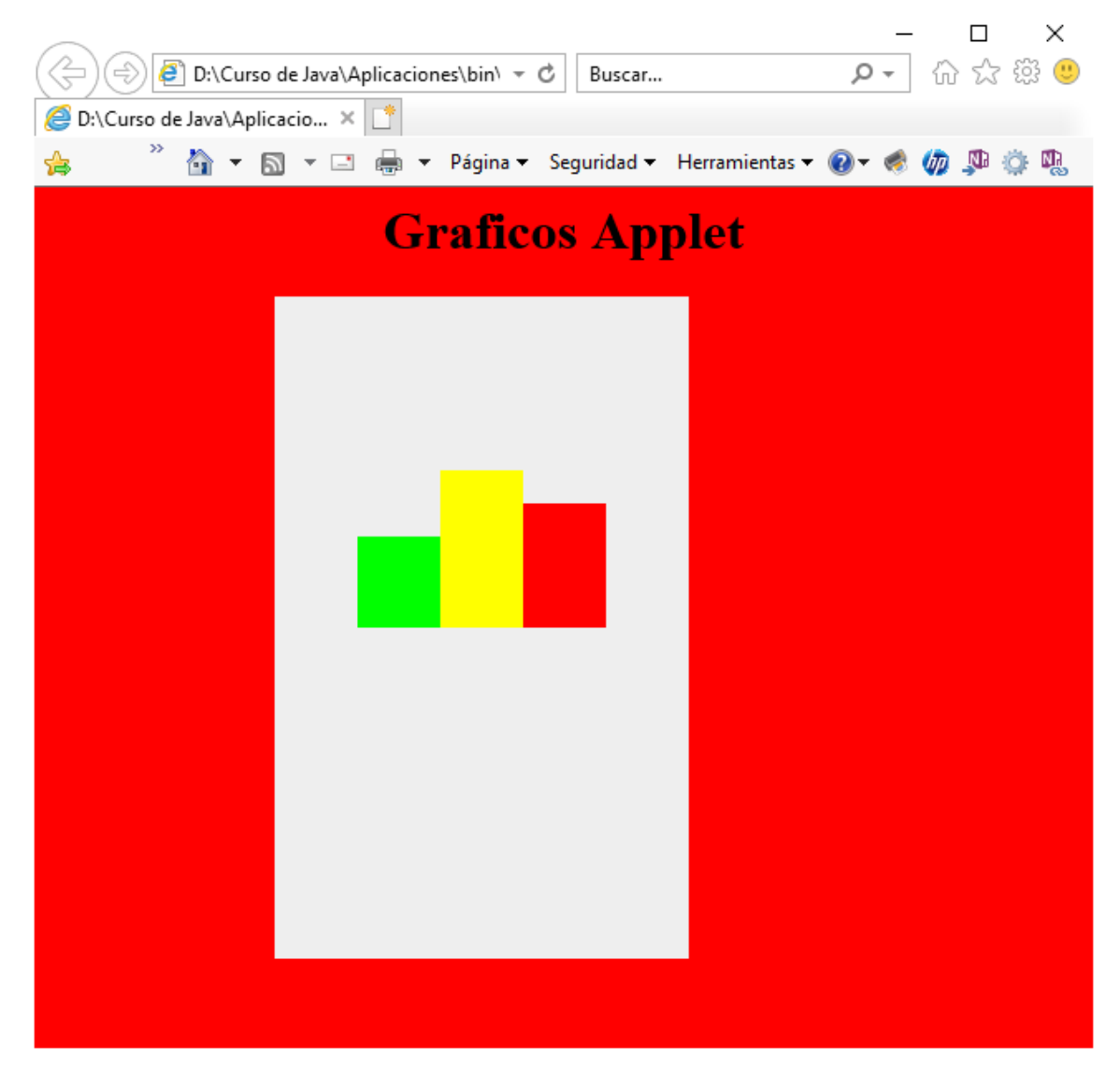

Efectivamente vemos como las barras se han actualizado.

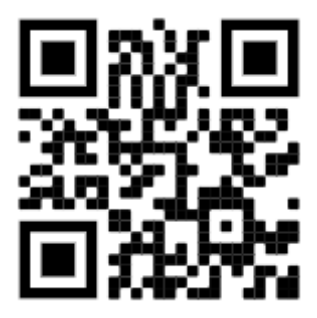

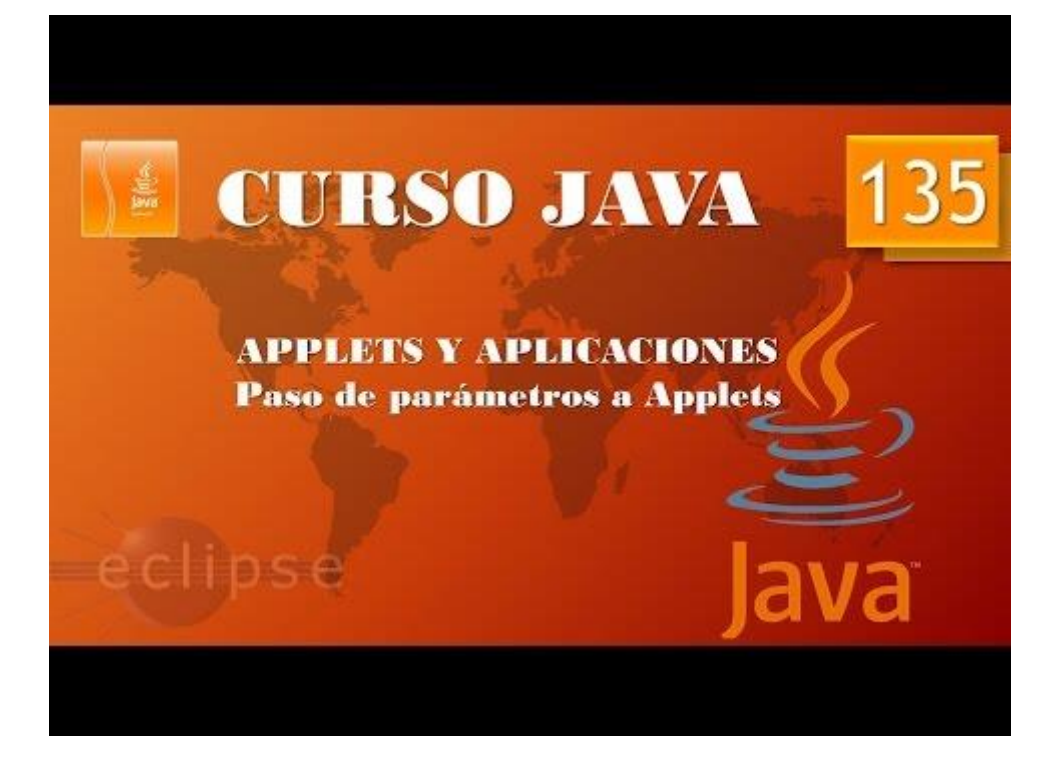

## Despliegue Aplicaciones. Applets V. (Vídeo 136)

Paso de parámetros a Applets II

Vamos a mejorar el paso de parámetros para modificar el número de barras.

```
*Grafico_Applet.html: Bloc de notas
                                                                                                                                                                                           \times
 Archivo Edición Formato Ver Ayuda
 <html>
 <style>
 #miapplet{
 margin:auto;
 position:relative;
 width: 350px;
 }
 h1{
 text-align:center;
 }
 </style>
 <body bgcolor="red">
 <h1>Graficos Applet</h1>
 <div id="miapplet">
 <applet code="mis_applets/Grafico_Applet.class" width="250" height="400" >
<param name="graficos" value="3">
<param name="graficos" value="3">
<param name="barra.1" value="75">
<param name="barra.2" value="95">
<param name="barra.3" value="55">
</param name="barra.3" value="55">
</param name="barra.3" value="55">
</param name="barra.3" value="55">
</param name="barra.3" value="55">
</param name="barra.3" value="55">
</param name="barra.3" value="55">
</param name="barra.3" value="55">
</param name="barra.3" value="55">
</param name="barra.3" value="55">
</param name="barra.3" value="55">
</param name="barra.3" value="55">
</param name="barra.3" value="55">

 </applet>
 </div>
 </body>
 </html>
```

En el documento html agregamos la siguiente línea y guardamos los cambios.

```
1 package mis_applets;
 2⊖ import javax.swing.*;
 3 import java.awt.*;
 4 import java.awt.geom.*;
 5
6 public class Grafico Applet extends JApplet {
▶ 7Θ
        public void init() {
 8
 9
            String numero=getParameter("graficos");
10
             int n_graficos=Integer.parseInt(numero);
             int arrayGraficos[]=new int[n_graficos];
11
            for(int i=0; i<arrayGraficos.length;i++) {</pre>
12
13
                 arrayGraficos[i]=Integer.parseInt(getParameter("barra."+(i+1)));
14
             }
15
             LaminaGrafico milamina=new LaminaGrafico(arrayGraficos);
16
17
            add(milamina);
18
         }
19 }
20
21 class LaminaGrafico extends JPanel{
22
23<del>0</del>
         public LaminaGrafico(int valores[]) {
24
            valores_graficos=valores;
25
         3
26⊖
         public void paint(Graphics g){
27
            super.paintComponent(g);
28
             Graphics2D g2=(Graphics2D) g;
            g2.rotate( 180/180.0 * Math.PI, 125, 100);
29
30
31
             int pos_x=0;
32
            for(int i=0; i<valores_graficos.length; i++){</pre>
33
                 int color rojo=(int)Math.round(Math.random()*200);
                 int color_verde=(int)Math.round(Math.random()*200);
34
35
                 int color azul=(int)Math.round(Math.random()*200);
36
37
                 Rectangle2D graf=new Rectangle2D.Double(pos_x,0,25,valores_graficos[i]);
38
                 Color color_barra=new Color(color_rojo,color_verde, color_azul);
                 g2.setPaint(color_barra);
39
40
                 g2.fill(graf);
41
                 pos x+=25;
42
             }
43
         3
44
        int[] valores_graficos;
45 }
```

Modificamos el código tal como se muestra en el ejemplo.

```
Grafico_Applet.html: Bloc de notas
                                                                         Х
                                                                     _
Archivo Edición Formato Ver Ayuda
<html>
<style>
#miapplet{
margin:auto;
position:relative;
width: 350px;
}
h1{
text-align:center;
}
</style>
<body bgcolor="red">
<h1>Graficos Applet</h1>
<div id="miapplet">
<applet code="mis_applets/Grafico_Applet.class" width="250" height="400" >
<param name="graficos" value="7">
<param name="barra.1" value="75">
<param name="barra.2" value="95">
<param name="barra.3" value="120">
<param name="barra.4" value="75">
<param name="barra.5" value="95">
<param name="barra.6" value="180">
<param name="barra.7" value="30">
</applet>
</div>
</body>
</html>
```

4

Modificamos el código del documento html y guardamos los cambios.

Abrimos dicho documento con el navegador.

Este será el resultado:

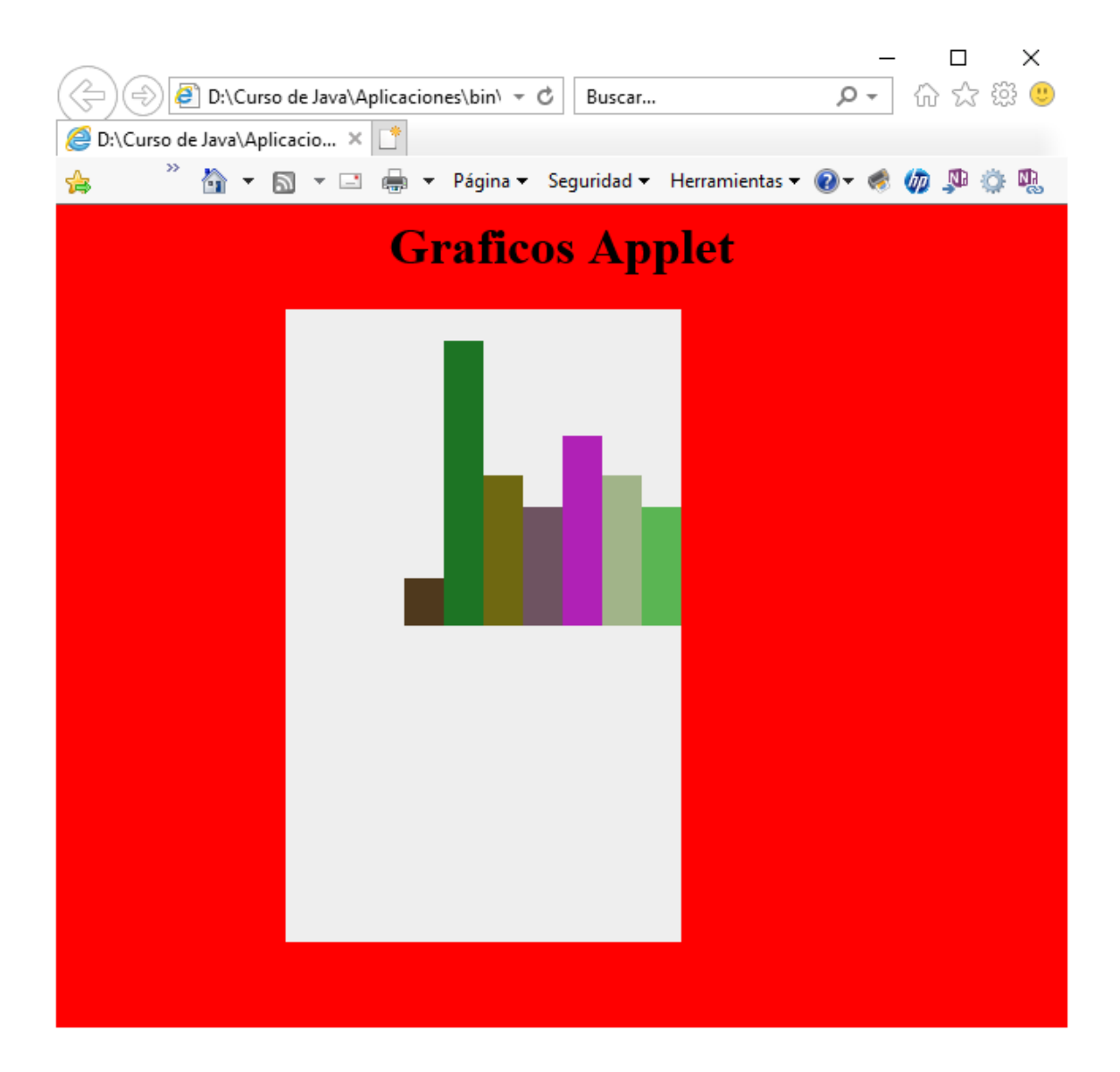

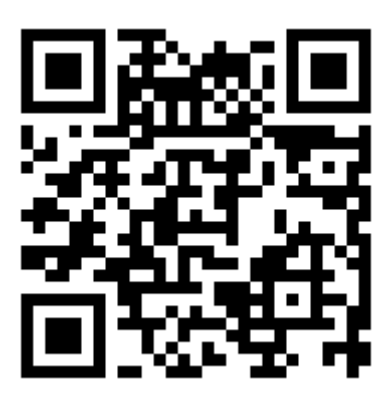

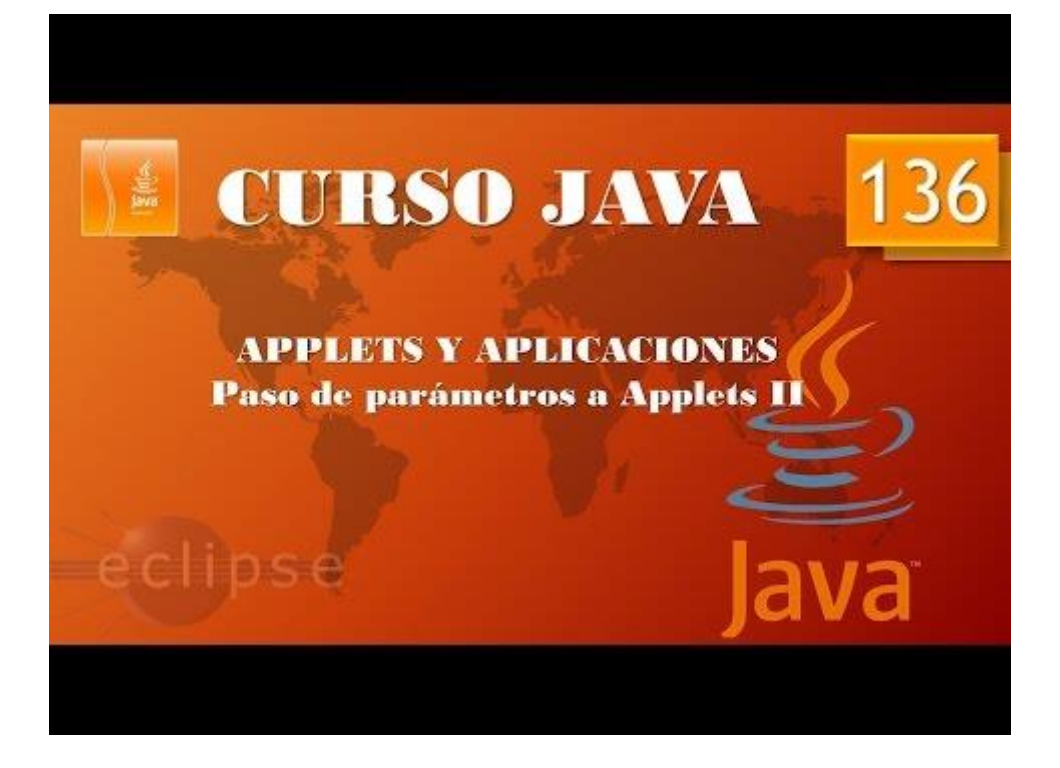

# Despliegue Aplicaciones. Archivos JAR I. (Vídeo 137)

Empaquetado y distribución de aplicaciones.

Modularización consiste en dividir nuestros programas en distintos ficheros.

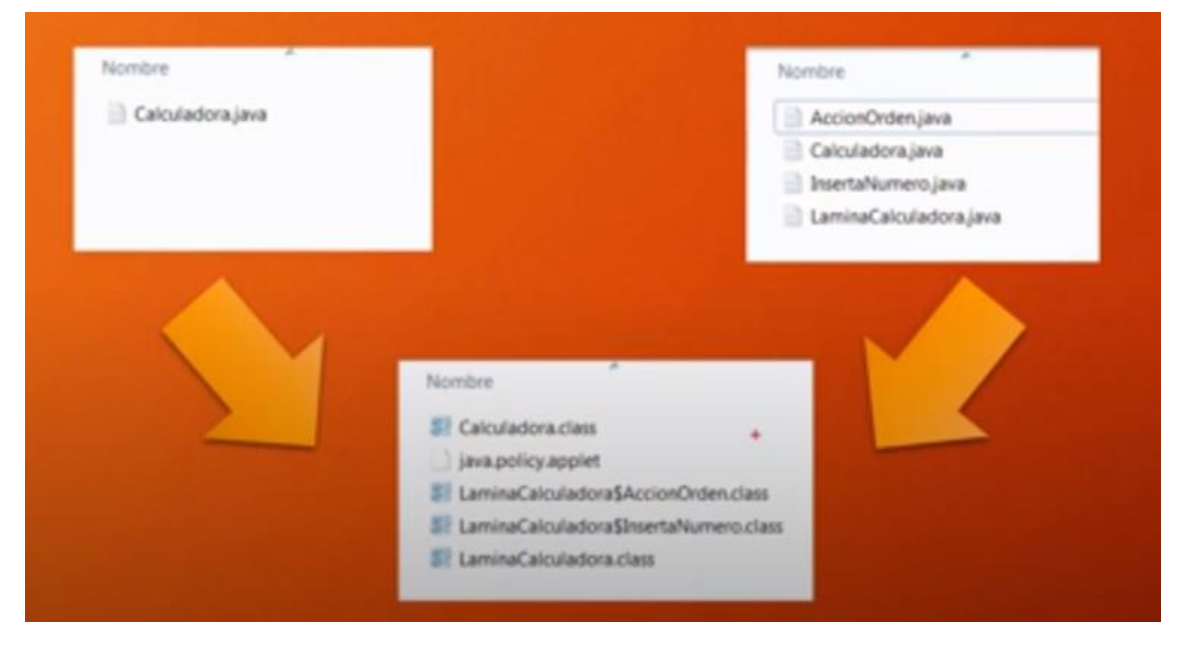

Tanto si nuestra aplicación es de un fichero o varios lo empaquetará de la misma forma.

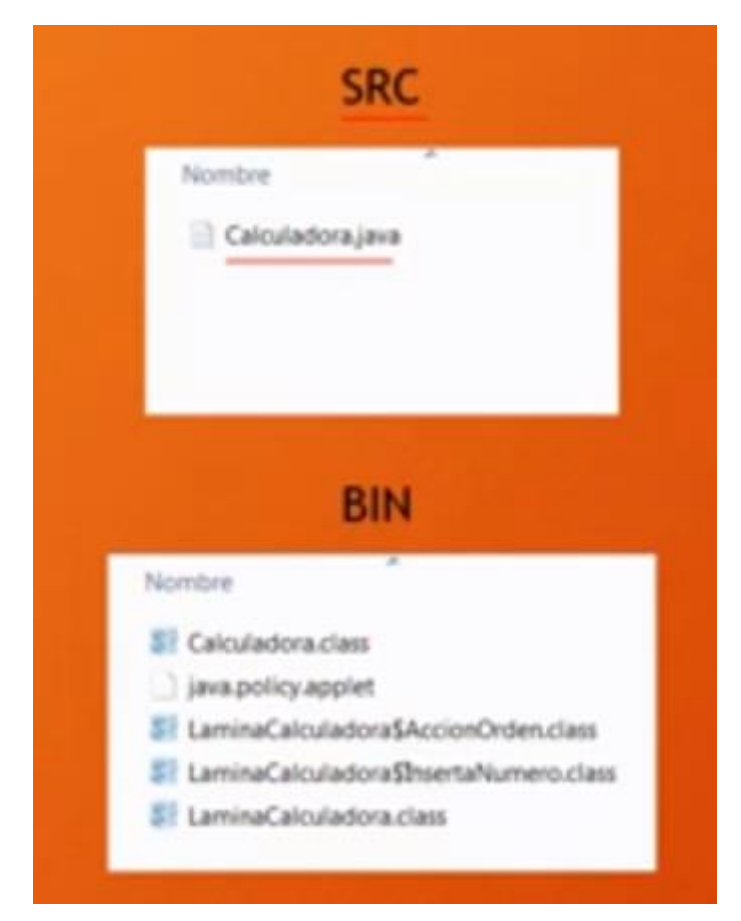

Una vez empaquetado este será un archivo JAR.

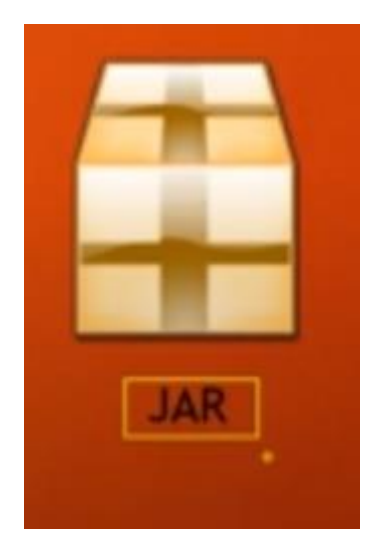

En un paquete solo puede haber el proyecto que vayamos a empaquetar, en nuestro caso queremos empaquetar la calculadora, pero esta se encuentra mezcladas con otros proyectos, por ese motivo vamos a crear un paquete nuevo llamado Calculadora.

Vamos a crear un proyecto nuevo llamado Calculadora.

| New Java Project                                                                                            |                   |                    |                   |             |                 | ×         |
|----------------------------------------------------------------------------------------------------|-------------------|--------------------|-------------------|-------------|-----------------|-----------|
| Create a Java Project<br>Create a Java project in the workspace or in an external location.                 |                   |                    |                   |             |                 | -         |
| Project name: Calculadora                                                                                   |                   |                    |                   |             |                 |           |
| ☑ Use <u>d</u> efault location                                                                              |                   |                    |                   |             |                 |           |
| Location: D:\Curso de Java\Calculadora                                                                      |                   |                    |                   |             | B <u>r</u> owse |           |
| JRE                                                                                                    |                   |                    |                   |             |                 |           |
| O Use an execution environment JRE:                                                                         | CDC-1.0/Foun      | dation-1.0         |                   |             |                 | $\sim$    |
| Use a project specific JRE:                                                                                 | jre7              |                    |                   |             |                 | $\sim$    |
| O Use default JRE 'jre7' and workspace compiler preferences                                                 |                   |                    |                   | <u>Conf</u> | igure JRE       | <u>s</u>  |
| Project layout                                                                                              |                   |                    |                   |             |                 |           |
| ○ Use project folder as root for sources and class files                                                    |                   |                    |                   |             |                 |           |
| O <u>C</u> reate separate folders for sources and class files                                               |                   |                    | <u>C</u>          | onfigu      | ire defau       | <u>lt</u> |
| Working sets                                                                                                |                   |                    |                   |             |                 |           |
| Add projec <u>t</u> to working sets                                                                         |                   |                    |                   | 1           | Ne <u>w</u>     |           |
| W <u>o</u> rking sets:                                                                                      |                   |                    | $\sim$            | S           | elect           |           |
|                                                                                                    |                   |                    |                   |             |                 |           |
| <ol> <li>The default compiler compliance level for the current worl<br/>compliance level of 1.7.</li> </ol> | kspace is 14. The | new project will u | ise a project spe | ecific c    | ompiler         |           |
|                                                                                                    |                   |                    |                   |             |                 |           |
|                                                                                                    |                   |                    |                   |             |                 |           |
|                                                                                                    |                   |                    |                   |             |                 |           |
| ?                                                                                                    | < <u>B</u> ack    | <u>N</u> ext >     | <u>F</u> inish    |             | Cance           | el        |

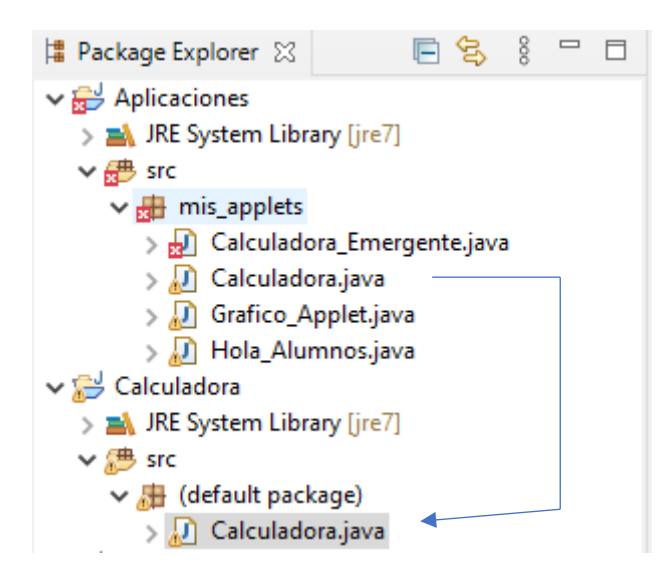

La calculadora que tenemos en mis\_applets la copiamos al nuevo proyecto que hemos creado con el nombre Calculadora dentro de la carpeta src.

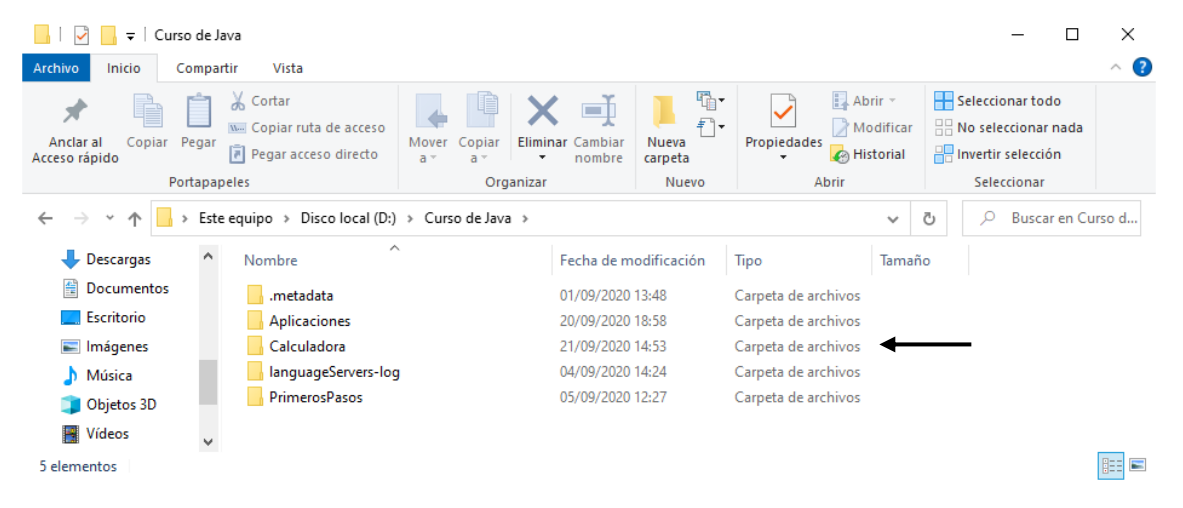

Ya tenemos la carpeta Calculadora, además de Aplicaciones y PrimerosPasos.

| ☐   ☐ =   Calculadora   |                                       |                   |           |                | -           |           | ×          |
|-------------------------|---------------------------------------|-------------------|-----------|----------------|-------------|-----------|------------|
| Ar Fvo Inicio Compartir | Vista                                 |                   |           |                |             |           | ^ <b>e</b> |
| 🖌 📄 📩                   | Mover a 🗸 🗶 Eliminar 🗸                | <b>1</b> 🖓 -      | ) 🖪 -     | Seleccion      | nar todo    |           | _          |
|                         |                                       | Nueve Transie     |           | B No selec     | cionar nada |           |            |
| Acceso rápido           | Copiar a 👻 🖃 Cambiar nombre           | carpeta Toplet    |           | 💾 Invertir s   | elección    |           |            |
| Portapapeles            | Organizar                             | Nuevo             | Abrir     | Selecc         | ionar       |           |            |
| ← → ~ ↑ 🔒 > Este equi   | po → Disco local (D:) → Curso de Java | a > Calculadora > |           | ٽ ~            | ,           | r en Calc | ula        |
| Escritorio ^ N          | ombre                                 | Fecha de modifi   | cación Ti | ро             | Tama        | ño        |            |
| 📰 Imágenes              | .settings                             | 21/09/2020 14:53  | Ca        | arpeta de arch | ivos        |           |            |
| 👌 Música                | bin                                   | 21/09/2020 14:54  | Ca        | arpeta de arch | ivos        |           |            |
| 🧊 Objetos 3D            | src                                   | 21/09/2020 14:54  | Ca        | arpeta de arch | ivos        |           |            |
| Vídeos                  | ].classpath                           | 21/09/2020 14:53  | A A       | rchivo CLASSP  | PATH        | 1 KB      |            |
| L Windows (C:)          | ].project                             | 21/09/2020 14:53  | AI AI     | rchivo PROJEC  | т           | 1 KB      |            |
| 🔜 Disco local (D:) 🗸    |                                       |                   |           |                |             |           |            |
| 5 elementos             |                                       |                   |           |                |             |           | ]== 🖿      |

Si la abrimos veremos las siguientes directorios y archivos.

Si nos vamos a la carpeta src veremos un único archivo.

| 📕 🛛 🚽 🚽 src                |                                        |                       |                       | – 🗆 ×                         |
|----------------------------|----------------------------------------|-----------------------|-----------------------|-------------------------------|
| Archivo Inicio Compartir   | Vista                                  |                       |                       | ~ 🕐                           |
| Anclar al<br>Acceso rápido | Mover a • K Eliminar •                 | Nueva<br>carpeta      | des 🖉 🕂 Invertir sela | r todo<br>Inar nada<br>ección |
| Portapapeles               | Organizar                              | Nuevo Ab              | rir Seleccio          | nar                           |
| ← → × ↑ 📙 > Este equi      | ipo → Disco local (D:) → Curso de Java | a → Calculadora → src | , ٽ <del>`</del>      | D Buscar en src               |
| Escritorio ^ N             | ombre                                  | Fecha de modifica     | ción Tipo             | Tamaño                        |
| 📰 Imágenes 🦷               | Calculadora.java                       | 21/09/2020 14:54      | Archivo JAVA          | 3 KB                          |
| 👌 Música                   |                                        |                       |                       |                               |
| 🧊 Objetos 3D               |                                        |                       |                       |                               |
| Vídeos                     |                                        |                       |                       |                               |
| 🏪 Windows (C:)             |                                        |                       |                       |                               |
| 🔜 Disco local (D:) 🗸       |                                        |                       |                       |                               |
| 1 elemento                 |                                        |                       |                       |                               |

### Si nos vamos a la carpeta bin veremos un archivo por clase.

| Ar Fvo Inicio Compartir<br>Anclar al Copiar Pegar<br>Acceso rápido<br>Portapapeles | Vista<br>V<br>Mover a ~ X Eliminar ~<br>Copiar a ~ Cambiar nombre<br>Organizar | Nueva<br>Nueva<br>Nuevo | Propiedades    | Seleccionari<br>Seleccionari<br>No seleccior<br>Invertir selec<br>Seleccion | todo<br>nar nada<br>cción<br>ar |       | ×<br>^ <b>?</b> E |
|------------------------------------------------------------------------------------|--------------------------------------------------------------------------------|-------------------------|----------------|-----------------------------------------------------------------------------|---------------------------------|-------|-------------------|
| ← → × ↑ 📴 > Este equi                                                              | ipo → Disco local (D:) → Curso de Java                                         | a → Calculador          | a > bin        | v Ö 🗸                                                                       | Buscar e                        | n bin |                   |
| Escritorio ^ N                                                                     | ombre                                                                          | Fecha d                 | e modificación | Тіро                                                                        | Tamaño                          |       |                   |
| 🔤 Imágenes                                                                         | Calculadora.class                                                              | 21/09/2                 | 020 14:54      | Archivo CLASS                                                               |                                 | 1 KB  |                   |
| b Música                                                                           | java.policy.applet                                                             | 21/09/2                 | 020 14:54      | Archivo APPLET                                                              |                                 | 1 KB  |                   |
| Objetos 3D                                                                         | LaminaCalculadora\$AccionOrden.clas                                            | ss 21/09/2              | 020 14:54      | Archivo CLASS                                                               |                                 | 2 KB  |                   |
| Vídeos                                                                             | ] LaminaCalculadora\$InsertaNumero.cl                                          | ass 21/09/2             | 020 14:54      | Archivo CLASS                                                               |                                 | 2 KB  |                   |
| indows (C:)                                                                        | ] LaminaCalculadora.class                                                      | 21/09/2                 | 020 14:54      | Archivo CLASS                                                               |                                 | 3 KB  |                   |
| 🔜 Disco local (D:) 🗸                                                               |                                                                                |                         |                |                                                                             |                                 |       |                   |
| 5 elementos                                                                        |                                                                                |                         |                |                                                                             |                                 |       |                   |

Como archivo principal Calculadora.class

Ahora para empaquetar con el archivo abierto del menú File seleccionaremos Export...

Saldrá un asistente que nos guiará paso a paso en la exportación.

| Export                                                                                                    |   |        | × |
|----------------------------------------------------------------------------------------------------|---|--------|---|
| Select                                                                                                    |   |        |   |
| Export resources into a JAR file on the local file system.                                                                                                    |   |        |   |
| Select an export wizard:                                                                                                    |   |        |   |
| type filter text                                                                                                    |   |        |   |
| <ul> <li>General</li> <li>Install</li> <li>Java</li> <li>JAR file</li> <li>Javadoc</li> <li>Runnable JAR file</li> <li>Run/Debug</li> <li>Tasks</li> <li>Team</li> <li>XML</li> </ul> |   |        |   |
| (?) < <u>Back</u> <u>Next &gt;</u> <u>Finis</u>                                                                                                    | h | Cancel |   |

Seleccionamos JAR file seguido del botón Next.

| JAR Export                                                                                                    |    |        | ×  |
|----------------------------------------------------------------------------------------------------|----|--------|----|
| JAR File Specification<br>Define which resources should be exported into the JAR.                                                                                                    |    |        | 0  |
| Select the resources to <u>e</u> xport:                                                                                                    |    |        |    |
| <ul> <li>Aplicaciones</li> <li>Calculadora</li> <li>PrimerosPasos</li> <li>Image: Aplicaciones</li> <li>Image: Aplicaciones</li> <li>Image: A</li></ul> |    |        |    |
| Export generated <u>class</u> files and resources Export all o <u>u</u> tput folders for checked projects Export Java <u>s</u> ource files and resources Export refactorings for checked projects. <u>Select refactorings</u> Select the sum at destination:                                                                                                    |    |        |    |
| the state of the second destination:                                                                                                    |    |        |    |
| JAR file: D:\Proyecto Calculadora\LaCalculadora.jar<br>Options:<br>☑ Compress the contents of the JAR file<br>☐ Add directory entries<br>☐ Overwrite existing files without warning                                                                                                    |    | Browse |    |
| ? < <u>B</u> ack <u>N</u> ext > <u>F</u> ini                                                                                                    | sh | Cance  | el |

Marcamos el proyecto que queremos empaquetar y donde queremos guardar el proyecto empaquetado y le decimos la ubicación no nombre para dicho proyecto.

Seguidamente le damos a Finish.

| JAR Export                                                         |         |                   | ×  |
|--------------------------------------------------------------------|---------|-------------------|----|
| JAR export finished with warnings. See details for additional info | mation. |                   |    |
| ОК                                                                 |         | <u>D</u> etails : | >> |

Respondemos con OK.

Si nos vamos a la carpeta donde exportamos el proyecto.

| 📙   🛃 📙 🖛   Pro                                         | oyecto Calcula | adora           |                         |                  |                |                | _                                      |           | ×   |
|---------------------------------------------------------|----------------|-----------------|-------------------------|------------------|----------------|----------------|----------------------------------------|-----------|-----|
| Archivo Inicio                                          | Compartir      | Vista           |                         |                  |                |                |                                        |           | ^ ? |
| Anclar al<br>Acceso rápido                              | Pegar          | 🖕 Mover a 👻     | ¥ Eliminar ◄            | Nueva<br>carpeta | Propiedades    | Seleccio       | onar todo<br>ccionar nada<br>selección |           |     |
| Portapapele                                             | es             | 0               | rganizar                | Nuevo            | Abrir          | Selec          | cionar                                 |           |     |
| $\leftrightarrow$ $\rightarrow$ $\checkmark$ $\uparrow$ | > Este equi    | po → Disco loca | al (D:) → Proyecto Calo | culadora         |                | 5 V            | ,⊖ Buscar                              | r en Proy | ect |
| pdf                                                     | ^ N            | ombre           | ^                       | Fecha d          | e modificación | Тіро           | Tamai                                  | ño        |     |
| Pere Manel<br>Pinnacle De                               | Pres 🧉         | LaCalculadora,  | jar                     | 21/09/20         | 020 15:15      | Executable Jar | File                                   | 5 KB      |     |
| 1 elemento                                              | Ŧ              |                 |                         |                  |                |                |                                        | Vitad     |     |

### Encontraremos LaCalculadora.jar

Tenemos que hacer un archivo html.

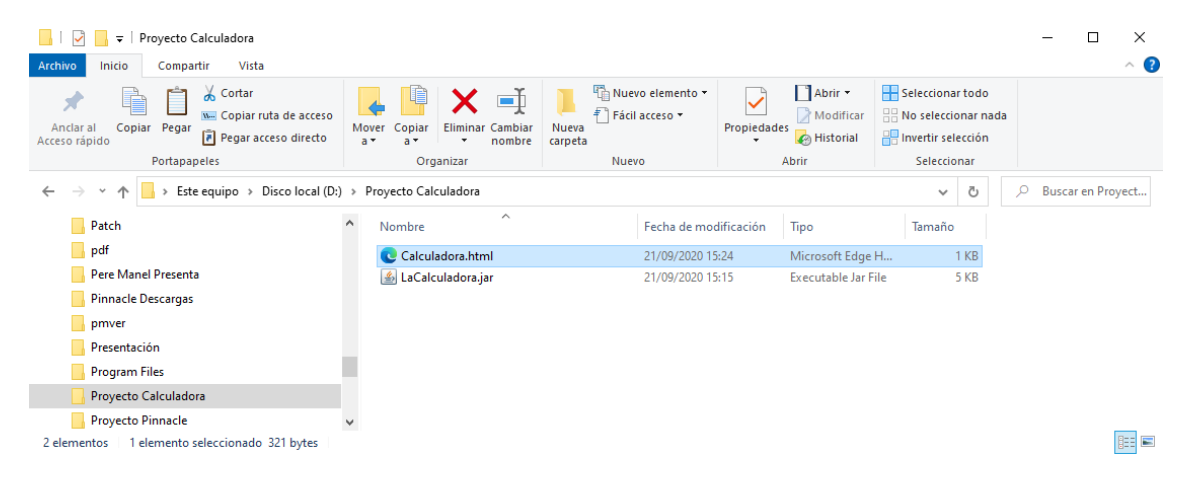

#### Este es su contenido.

| Calculadora.html: Bloc de notas                                                                                                    | - |  | × |
|----------------------------------------------------------------------------------------------------|---|--|---|
| <u>A</u> rchivo <u>E</u> dición F <u>o</u> rmato <u>V</u> er <u>A</u> yuda                                                                                                    |   |  |   |
| <html></html>                                                                                                    |   |  | ^ |
| <style></td><td></td><td></td><td></td></tr><tr><td>#miapplet{</td><td></td><td></td><td></td></tr><tr><td>margin:auto;</td><td></td><td></td><td></td></tr><tr><td>position:relative;</td><td></td><td></td><td></td></tr><tr><td>width: 350px;</td><td></td><td></td><td></td></tr><tr><td>1</td><td></td><td></td><td></td></tr><tr><td>J<br>h1{</td><td></td><td></td><td></td></tr><tr><td>text-align:center:</td><td></td><td></td><td></td></tr><tr><td>}</td><td></td><td></td><td></td></tr><tr><td></td><td></td><td></td><td></td></tr><tr><td></style> |   |  |   |
| <body bgcolor="red"></body>                                                                                                    |   |  |   |
| <h1>Calculadora Applet</h1>                                                                                                    |   |  |   |
| <div id="miapplet"></div>                                                                                                    |   |  |   |
| <pre><applet archive="LaCalculadora.jar" code="Calculadora.class" height="5&lt;/pre&gt;&lt;/td&gt;&lt;td&gt;00" width="350"></applet></pre>                                                                                                    | • |  |   |
|                                                                                                    |   |  |   |
|                                                                                                    |   |  |   |
|                                                                                                    |   |  |   |
|                                                                                                    |   |  |   |

Una vez guardados los cambios lo abrimos con el navegador.

| C D:\Proyecto Calculado | cto Calculadora\(<br>ora\C × 📑 | Calculadc マ ♂ | Buscar<br>equridad ▼ Her | ramientas 🔻 🕡 | - □ ×<br>₽- ☆☆☺☺ |
|-------------------------|--------------------------------|---------------|--------------------------|---------------|------------------|
|                         | Cal                            | culado        | ora Ap                   | plet          |                  |
|                         |                                | (             | 0                        |               |                  |
|                         | Z                              | 8             | 8                        | I             |                  |
|                         | 4                              | 5             | 6                        | *             |                  |
|                         | 1                              | 2             | 3                        | -             |                  |
|                         | 0                              |               | =                        | ÷             |                  |
|                         |                                |               |                          |               |                  |

Ya podemos distribuirlo o utilizarlo en el navegador, así como poder realizar su distribución.

El archivo LaCalculadora.jar lo podemos descomprimir para ver los archivos que contiene.

Si lo seleccionamos con el botón derecho y le decimos Extraer aquí veremos los archivos que contiene.

| 📙   🕑 📙 🗸   Proyecto Calculadora            |                                                 |                                      |                      |               |                        | - 🗆           | ×    |
|---------------------------------------------|-------------------------------------------------|--------------------------------------|----------------------|---------------|------------------------|---------------|------|
| Archivo Inicio Compartir Vista              |                                                 |                                      |                      |               |                        |               | ~ ?  |
| Anciar al<br>Acceso rápido                  | Mover Copiar<br>a* a* Eliminar Cambiar<br>ombre | Nueva elemento ▼<br>Nueva<br>carpeta | Propiedades          | Seleccionar t | odo<br>ar nada<br>ción |               |      |
| Portapapeles                                | Organizar                                       | Nuevo                                | Abrir                | Selecciona    | ar                     |               |      |
| ← → × ↑ 📙 → Este equipo → Disco local (D:)  | > Proyecto Calculadora >                        |                                      |                      | ~             | ē 🥬                    | Buscar en Pro | yect |
|                                             | Nombre                                          | Fecha de moo                         | lificación Tipo      | Tamaño        |                        |               |      |
| 📙 pdf                                       | META-INF                                        | 21/09/2020 15                        | :32 Carpeta de arch  | ivos          |                        |               |      |
| Pere Manel Presenta                         | .classpath                                      | 21/09/2020 14                        | 53 Archivo CLASSP    | ATH 11        | KB                     |               |      |
| Pinnacle Descargas                          | .project                                        | 21/09/2020 14                        | :53 Archivo PROJEC   | т 11          | KB                     |               |      |
| pmver                                       | Calculadora.class                               | 21/09/2020 14                        | 54 Archivo CLASS     | 11            | KB                     |               |      |
| Presentación                                | Calculadora.html                                | 21/09/2020 15                        | :24 Microsoft Edge   | H 11          | KB                     |               |      |
| Program Files                               | 🖆 LaCalculadora.jar                             | 21/09/2020 15                        | :15 Executable Jar F | ile 51        | KB                     |               |      |
| Proveste Calculadora                        | LaminaCalculadora\$Accio                        | nOrden.class 21/09/2020 14           | :54 Archivo CLASS    | 21            | KB                     |               |      |
|                                             | LaminaCalculadora\$Inserta                      | Numero.class 21/09/2020 14           | :54 Archivo CLASS    | 21            | KB                     |               |      |
| Proyecto Pinnacle                           | LaminaCalculadora.class                         | 21/09/2020 14                        | :54 Archivo CLASS    | 31            | KB                     |               |      |
| Publicacion                                 | ~                                               |                                      |                      |               |                        |               |      |
| 9 elementos 1 elemento seleccionado 4,58 KB |                                                 |                                      |                      |               |                        |               |      |

Lo remarcados son los que habían y el resto son los archivos descomprimidos de LaCalculadora.jar.

También se pueden hacer ejecutables con archivos jar.

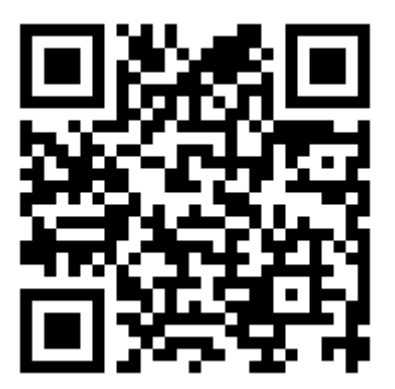

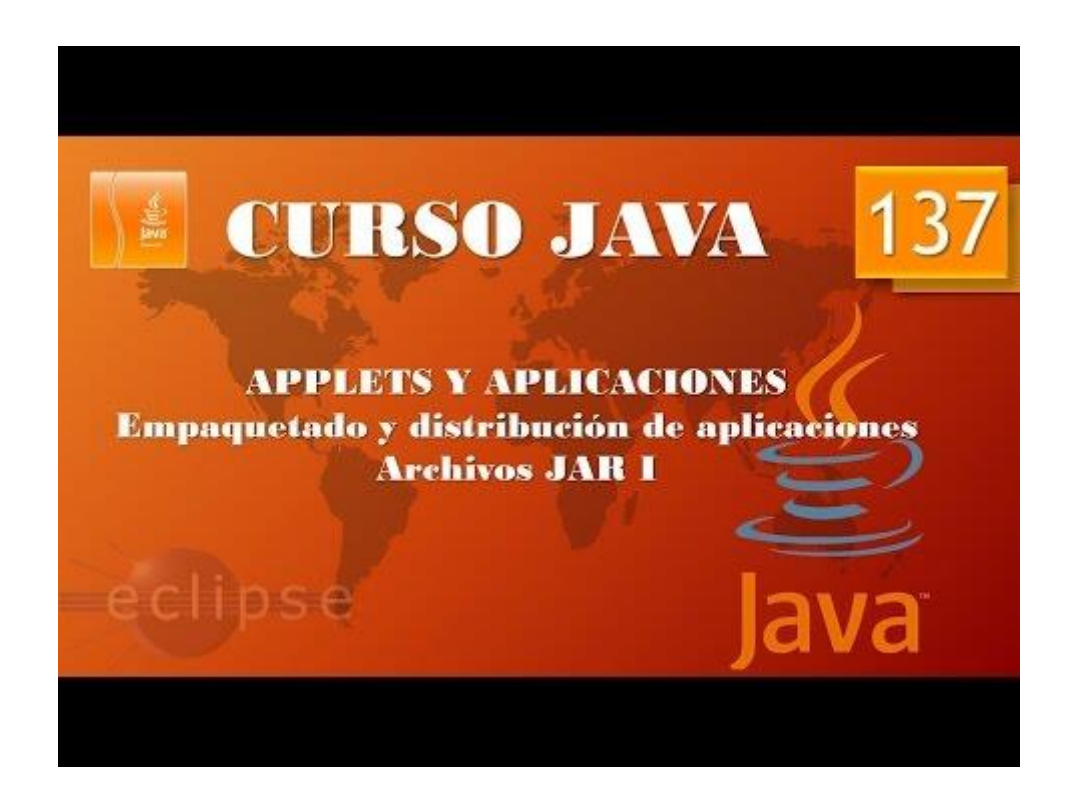

### Despliegue Aplicaciones. Archivos JAR II. Firmar JAR I (Vídeo 138) ¿Qué es firmar un JAR?

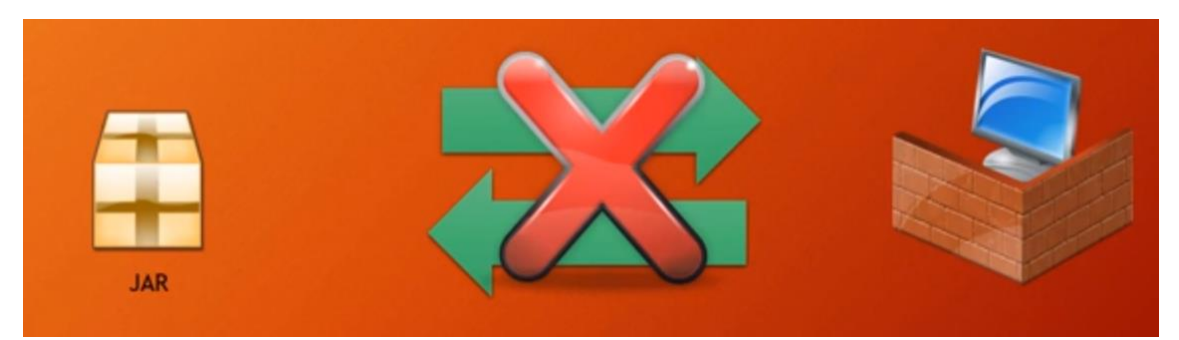

No debemos ejecutar un archivo JAR si no sabemos de su procedencia.

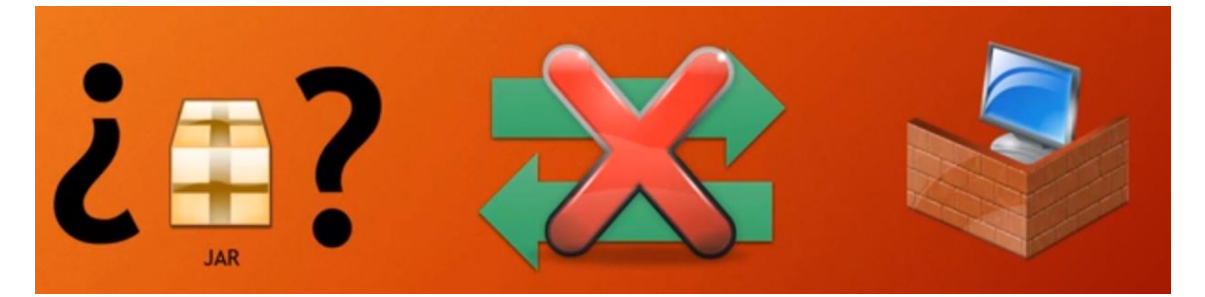

La manera de garantizar la aplicación JAR hay lo que denomina firma digital.

La firma digital lleva Nombre, Organización, Dto. Organización, Provincia, Población y País.

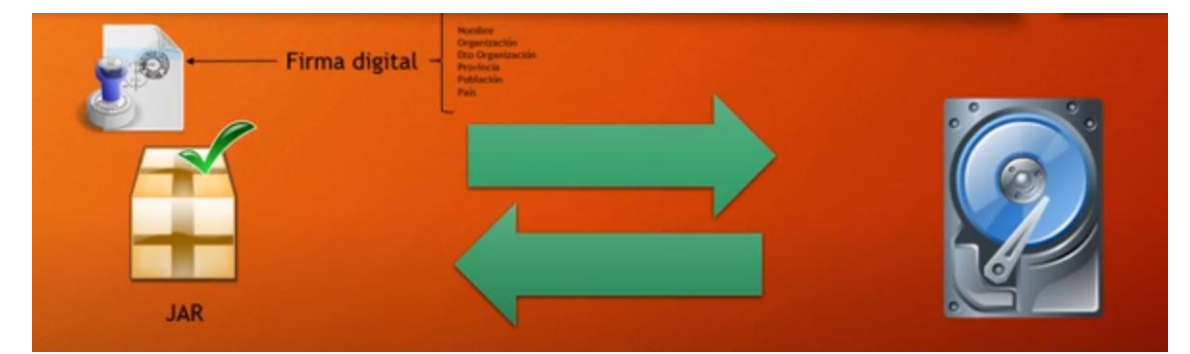

¿Cómo firmar un JAR?

- 1. Crear un certificado (firma) para la Aplicación (JAR)
  - a. Necesitamos herramienta keytool
- 2. Firmar la aplicación (JAR) con el certificado generado
  - a. Necesitamos jarsegner
- ¿Dónde conseguir estas herramientas keytoll y jarsigner?
  - Vienen con el JDK (Java Development Kit) de Oracle.

Si vamos al siguiente enlace:

https://www.oracle.com/technetwork/es/java/javase/downloads/index.html

| o                         |                                                                                                    | Q Iniciar sesión                                                                                                    | 🖞 🛛 País 🌐 🛛 Llamar 🚱 |
|---------------------------|----------------------------------------------------------------------------------------------------|----------------------------------------------------------------------------------------------------|-----------------------|
| Oracle Technology Network | / Java / Java SE / Descargas                                                                                                    |                                                                                                    |                       |
| Java SE                   | Resumen Descargas Documentación Comunid                                                                                                    | dad Tecnología Formación                                                                                                    |                       |
| Soporte para Java SE      |                                                                                                    |                                                                                                    |                       |
| Java Embedded             | Descargas de Java SE                                                                                                    |                                                                                                    |                       |
| Java EE                   |                                                                                                    |                                                                                                    |                       |
| Java ME                   | 2                                                                                                    |                                                                                                    |                       |
| Java FX                   |                                                                                                    |                                                                                                    |                       |
| Java DB                   | E Java                                                                                                    |                                                                                                    |                       |
| Web Tier                  |                                                                                                    |                                                                                                    |                       |
| Java Card                 | DOWNLOAD 👱                                                                                                    | DOWNLOAD 🛨                                                                                                    |                       |
| Comunidad                 | Java Platform (JDK) 8u111 / 8u112                                                                                                    | NetBeans con JDK 8                                                                                                    |                       |
|                           | lava Blatform, Stand                                                                                                    | lard Edition                                                                                                    |                       |
|                           | notas de la versión).<br>Lea más aquí (en ingles) ><br>Importante cambio planificado para M<br>A partir de las versiones de la revisión crítica de abril<br>todas las versiones de JRE tratarán a los JARs firma-<br>más información y vea las instrucciones de prueba (<br>Para obtener más información sobre el soporte del al<br>este documento: JRE and JDK Crypto Roadmap. (en | MD5-signed JARs<br>, previstas para el 18 de abril de 2017,<br>dos con MD5 como no firmado. Obtenga<br>en ingles)<br>(goritmo criptográfico, por favor chequee<br>ingles) |                       |
|                           | <ul> <li>Instrucciones de instalación (en inglés)</li> </ul>                                                                                                    | JDK                                                                                                    |                       |
|                           | Notas de la versión (en inglés)                                                                                                    | DOWNLOAD 👱                                                                                                    |                       |
|                           | Licencia de Oracle (en inglés)                                                                                                    |                                                                                                    |                       |
|                           | Productos Java SE (en inglés)                                                                                                    |                                                                                                    |                       |
|                           | Licencias de terceros (en indés)                                                                                                    | Servidor JRE                                                                                                    |                       |
|                           | - Configuraciones del sistema contificadas (en inglé                                                                                                    | DOWNLOAD 🛓                                                                                                    |                       |
|                           | Configuraciones del sistema certificadas (en ingle                                                                                                    | 15)                                                                                                    |                       |
|                           | Archivos LeaMe                                                                                                    | 105                                                                                                    |                       |
|                           | <ul> <li>Archivo LeaMe JDK (en inglés)</li> </ul>                                                                                                    |                                                                                                    |                       |
|                           | Archivo LeaMe JRE (en inglés)                                                                                                    |                                                                                                    |                       |
|                           |                                                                                                    |                                                                                                    |                       |

### Donde podremos descargar el JDK, si lo seleccionamos.

| Java SE | Dovolo | nmont | Kit | 8261  |
|---------|--------|-------|-----|-------|
| JdVd DE | Develo | pment | NΙ  | ouzoi |

| his software is licensed under the Oracle Technology Network License Agreement for Oracle Java SE |           |                                          |  |  |  |  |  |
|---------------------------------------------------------------------------------------------------|-----------|------------------------------------------|--|--|--|--|--|
| Product / File Description                                                                        | File Size | Download                                 |  |  |  |  |  |
| Linux ARM 32 Hard Float ABI                                                                       | 73.4 MB   | idk-8u261-linux-arm32-vfp-hflt.tar.gz    |  |  |  |  |  |
| Linux ARM 64 Hard Float ABI                                                                       | 70.3 MB   | °₩ jdk-8u261-linux-arm64-vfp-hflt.tar.gz |  |  |  |  |  |
| Linux x86 RPM Package                                                                             | 121.92 MB | °₩ jdk-8u261-linux-i586.rpm              |  |  |  |  |  |
| Linux x86 Compressed Archive                                                                      | 136.81 MB | °↓ jdk-8u261-linux-i586.tar.gz           |  |  |  |  |  |
| Linux x64 RPM Package                                                                             | 121.53 MB | °↓ jdk-8u261-linux-x64.rpm               |  |  |  |  |  |
| Linux x64 Compressed Archive                                                                      | 136.48 MB | tu jdk-8u261-linux-x64.tar.gz            |  |  |  |  |  |
| macOS x64                                                                                         | 203.94 MB | °↓ jdk-8u261-macosx-x64.dmg              |  |  |  |  |  |
| Solaris SPARC 64-bit (SVR4 package)                                                               | 125.77 MB | °↓ jdk-8u261-solaris-sparcv9.tar.Z       |  |  |  |  |  |
| Solaris SPARC 64-bit                                                                              | 88.72 MB  | jdk-8u261-solaris-sparcv9.tar.gz         |  |  |  |  |  |
| Solaris x64 (SVR4 package)                                                                        | 134.23 MB | idk-8u261-solaris-x64.tar.Z              |  |  |  |  |  |
| Solaris x64                                                                                       | 92.47 MB  | jdk-8u261-solaris-x64.tar.gz             |  |  |  |  |  |
| Windows x86                                                                                       | 154.52 MB | °₩ jdk-8u261-windows-i586.exe            |  |  |  |  |  |
| Windows x64                                                                                       | 166.28 MB | it jdk-8u261-windows-x64.exe             |  |  |  |  |  |

Sí vamos a Archivo de Programas y buscamos la carpeta java encontraremos jdk con su correspondiente versión, si entramos en ella y luego accedemos a la carpeta bin encontrarás estos dos programas.

Para eso vamos a realizar el siguiente ejemplo.

Nos vamos a Eclipse.

Creamos un nuevo proyecto llamado JAR\_firmado.

| 🖨 New Java Project                                                                                                    | -                                                    |                     |                | × |
|----------------------------------------------------------------------------------------------------|------------------------------------------------------|---------------------|----------------|---|
| Create a Java Project<br>Create a Java project in the workspace or in an external location.                               |                                                      |                     | $\sim$         | - |
| Project name: JAR_firmado                                                                                                 |                                                      |                     |                |   |
| Use <u>d</u> efault location                                                                                              |                                                      | B <u>r</u> c        | owse           |   |
| JRE<br>O Use an execution en <u>v</u> ironment JRE:                                                                       | CDC-1.0/Foundation-1.0                               |                     |                |   |
| <ul> <li>Use a project specific JRE:</li> <li>Use def<u>a</u>ult JRE 'jre7' and workspace compiler preferences</li> </ul> | jre7                                                 | Configu             | ∨<br>ire JREs. | · |
| Project layout<br>○ <u>U</u> se project folder as root for sources and class files                                        |                                                      | nfigure             | default.       |   |
| Working sets Add projec <u>t</u> to working sets Working sets:                                                            | [                                                    | Ne<br>S <u>e</u> le | <u>w</u>       |   |
| <ol> <li>The default compiler compliance level for the current work<br/>compliance level of 1.7.</li> </ol>               | space is 14. The new project will use a project spec | tific con           | npiler         |   |
| ?                                                                                                    | < <u>B</u> ack <u>N</u> ext > <u>Finish</u>          |                     | Cancel         |   |

Le damos a Finish.

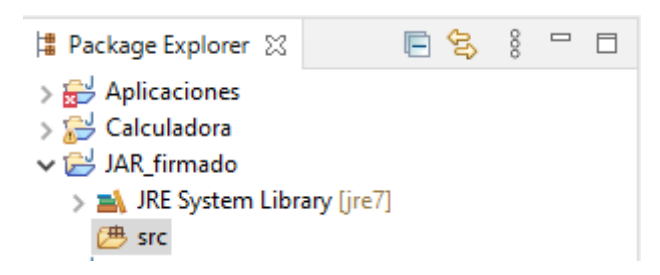

De nuestro proyecto seleccionamos la carpeta src.

Creamos una nueva clase llamada JAR\_Multimedia.

| New Java Class               | —                                                        |               | ×                 |
|------------------------------|----------------------------------------------------------|---------------|-------------------|
| Java Class                   |                                                          | 3             |                   |
| Source fol <u>d</u> er:      | JAR_firmado/src                                          | Br <u>o</u> v | wse               |
| Pac <u>k</u> age:            | (default)                                                | Broy          | <u>w</u> se       |
| Enclosing type:              |                                                          | Broy          | <u>w</u> se       |
| Na <u>m</u> e:<br>Modifiers: | Applet_Multimedia                                        |               |                   |
| <u>S</u> uperclass:          | java.lang.Object                                         | Brow          | ws <u>e</u>       |
| Interfaces:                  |                                                          | <u>A</u> d    | <b>Id</b><br>nove |
| Which method stul            | bs would you like to create?                             |               |                   |
|                              | public static void main(String[] args)                   |               |                   |
|                              | Constr <u>u</u> ctors from superclass                    |               |                   |
| Do you want to add           | d comments? (Configure templates and default value here) |               |                   |
|                              | Generate comments                                        |               |                   |
| ?                            | <u>F</u> inish                                           | Car           | ncel              |

Le damos a Finish.

Vamos a copiar una imagen que puede ser de extensión jpg, png, gif, etc.

Esta la guardaremos en la carpeta bin del proyecto JAR\_firmado.

Agregamos un archivo Appelt\_Multimedia.html con el siguiente código:

\*Applet\_Multimedia.html: Bloc de notas <u>Archivo Edición Formato Ver Ayuda</u> <html> <style> #miapplet{ margin:auto; position:relative; width: 350px; } h1{ text-align:center; } </style> <body bgcolor="red"> <h1>Calculadora Applet</h1> <div id="miapplet"> <applet code="Applet\_Multimedia.class" width="350" height="500" > </applet> </div> </body> </html>

 $\times$ 

Ahora lo intentamos abrir con el navegador.

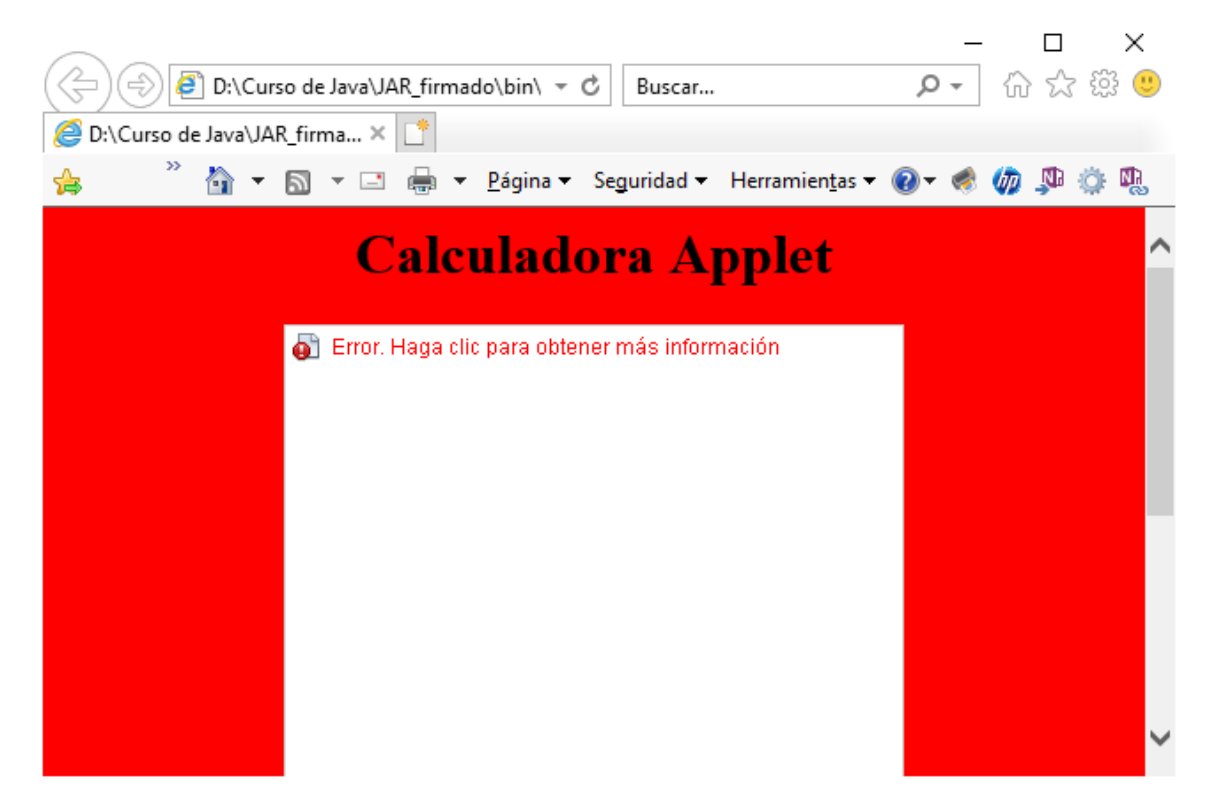

Sale un error.

Si hacemos un clic con el botón izquierdo verás el siguiente mensaje.

| Error de Aplicación X                                                                         |  |  |  |  |  |  |
|-----------------------------------------------------------------------------------------------|--|--|--|--|--|--|
| AccessControlException                                                                        |  |  |  |  |  |  |
| access denied ("java.io.FilePermission" "\D:\Curso de Java\JAR_firmado\bin\coche.png" "read") |  |  |  |  |  |  |
| Detalles Ignorar Volver a Cargar                                                              |  |  |  |  |  |  |

Como solución consiste en empaquetar y firmar, que lo veremos en el siguiente capítulo.

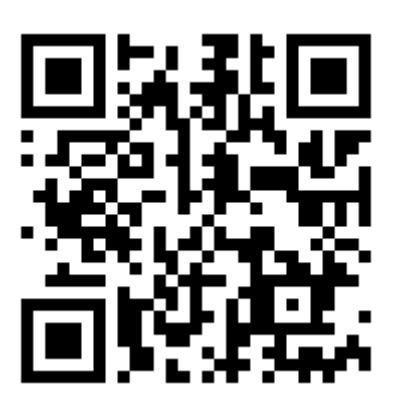

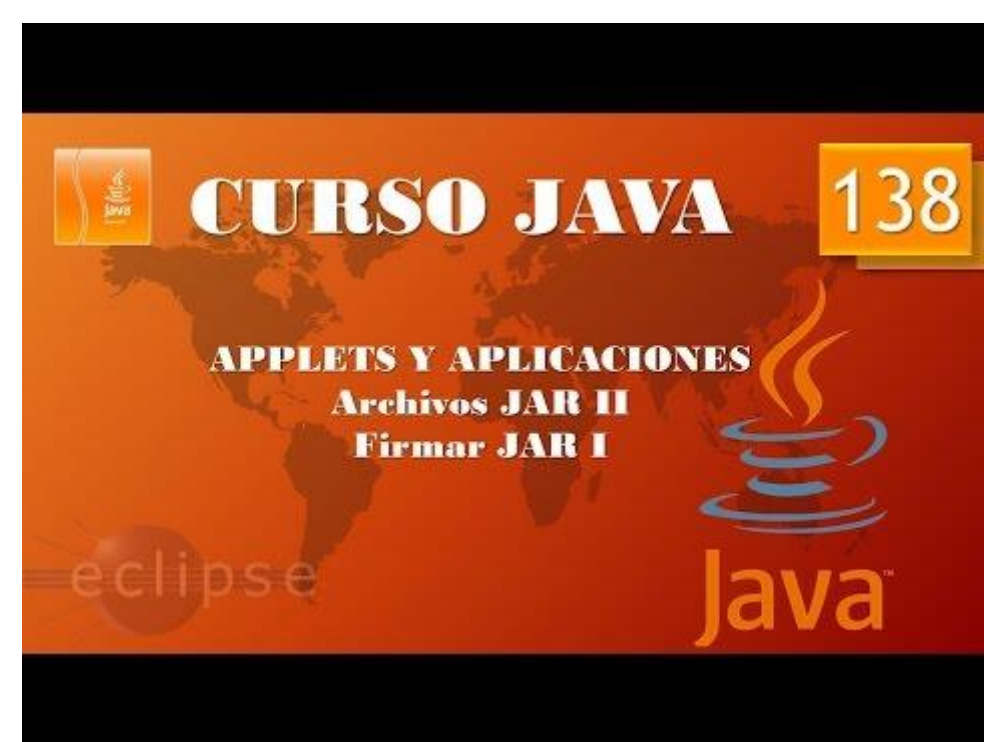

## Despliegue Aplicaciones. Archivos JAR III. Firmar JAR II.

## (Vídeo 139)

Seleccionamos el proyecto.

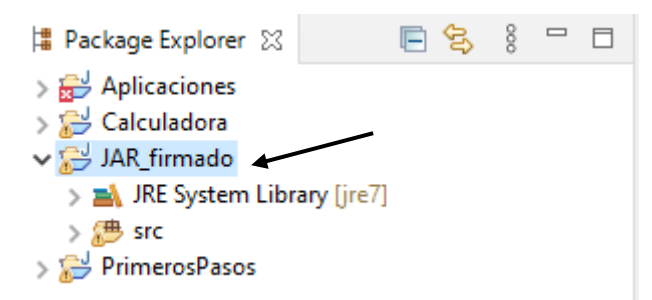

Del menú File seleccionamos Export...

| Export                                                                                                    |      | ×  |
|----------------------------------------------------------------------------------------------------|------|----|
| Select<br>Export resources into a JAR file on the local file system.                                                                                                    | Ľ    | 3  |
| Select an export wizard:                                                                                                    |      |    |
| type filter text                                                                                                    |      |    |
| <ul> <li>General</li> <li>Install</li> <li>Java</li> <li>JAR file</li> <li>Javadoc</li> <li>Runnable JAR file</li> <li>Run/Debug</li> <li>Tasks</li> <li>Team</li> <li>XML</li> </ul> |      |    |
| (?) < <u>Back</u> <u>Next &gt;</u> <u>Finish</u>                                                                                                    | Canc | el |

Seleccionaos JAR file seguido del botón Next.

| 🖨 JAR Export                                                                                                    |                                                        |     |                 | × |
|----------------------------------------------------------------------------------------------------|--------------------------------------------------------|-----|-----------------|---|
| JAR File Specification<br>Define which resources should be exported into t                                             |                                                        |     | 3               |   |
| Select the resources to <u>e</u> xport:                                                                                |                                                        |     |                 |   |
| <ul> <li>Aplicaciones</li> <li>Calculadora</li> <li>JAR_firmado</li> <li>PrimerosPasos</li> </ul>                      | <ul> <li>✓ I.classpath</li> <li>✓ I.project</li> </ul> |     |                 |   |
| Export generated <u>class</u> files and resources                                                                      | L                                                      |     |                 |   |
| Export all output folders for checked projects                                                                         |                                                        |     |                 |   |
| Export Java source files and resources                                                                                 |                                                        |     |                 |   |
| Export refactorings for checked projects. <u>Selec</u>                                                                 | t refactorings                                         |     |                 |   |
| Select the export destination:                                                                                         |                                                        |     |                 |   |
| JAR file: D:\Applet_firmado\Applet_Firmado.jar                                                                         |                                                        | ~ [ | B <u>r</u> owse | • |
| Options:<br>Compress the contents of the JAR file<br>Add directory entries<br>Overwrite existing files without warning |                                                        |     |                 |   |
| ? < <u>B</u> ack                                                                                                    | <u>N</u> ext > <u>F</u> inish                          |     | Cance           | I |

Seleccionamos el proyecto que queremos empaquetar y en el apartado Jar file: donde lo queremos guardar y nombre del archivo jar.

Por último el botón finalizar.

| JAR Export                                                      | —           |                 | ×  |
|-----------------------------------------------------------------|-------------|-----------------|----|
| JAR export finished with warnings. See details for additional i | information | ı.              |    |
| 0                                                               | K           | <u>D</u> etails | >> |

Contestamos con OK.

Vamos a comprobar si tenemos el archivo jar.

| Ar F vo<br>Andar al<br>Acceso rápido       | Mover Copiar<br>a* a* Eliminar Cambiar<br>nombre | Nuevo elemento ▼<br>Nueva<br>carpeta | Propiedades          | Seleccionar todo | - • ×            |
|--------------------------------------------|--------------------------------------------------|--------------------------------------|----------------------|------------------|------------------|
| Portapapeles                               | Organizar                                        | Nuevo                                | Abrir                | Seleccionar      |                  |
| ← → · ↑ 📙 > Este equipo > Disco local (D:) | ) > Applet_firmado                               |                                      |                      | 5 V              | Buscar en Applet |
| bin                                        | ^ Nombre                                         | Fecha de mod                         | lificación Tipo      | Tamaño           |                  |
| bin                                        | 💰 Applet_Firmado.jar                             | 21/09/2020 18                        | :00 Executable Jar F | ile 2 KB         |                  |
| Disco local (D:) Proyecto Calculadora      |                                                  |                                      |                      |                  |                  |
| Creative Cloud Files                       | ¥                                                |                                      |                      |                  |                  |

Si lo descomprimes, verás los archivos y directorios que contiene.

| Ar Fro Inicio Compartir Vista               |                         |                                      |                      |                  | ×<br>^ ¶ |
|---------------------------------------------|-------------------------|--------------------------------------|----------------------|------------------|----------|
| Andar al<br>Acceso rápido                   | Mover Copiar<br>a * a * | Nueva elemento ▼<br>Nueva<br>carpeta | Propiedades          | Seleccionar todo |          |
| Portapapeles                                | Organizar               | Nuevo                                | Abrir                | Seleccionar      |          |
| ← → × ↑ 🔒 > Este equipo > Disco local (D:)  | ) → Applet_firmado      |                                      |                      | v ē              |          |
| 🔄 bin                                       | ^ Nombre                | Fecha de mod                         | lificación Tipo      | Tamaño           |          |
| 🦲 bin                                       | .settings               | 21/09/2020 18                        | :03 Carpeta de arch  | ivos             |          |
| Disco local (D:)                            | META-INF                | 21/09/2020 18                        | :03 Carpeta de arch  | nivos            |          |
| Proyecto Calculadora                        | .classpath              | 21/09/2020 16                        | :36 Archivo CLASSI   | PATH 1 KB        |          |
|                                             | .project                | 21/09/2020 16                        | :36 Archivo PROJE    | CT 1 KB          |          |
| o Creative Cloud Files                      | 🙆 Applet_Firmado.jar    | 21/09/2020 18                        | :00 Executable Jar F | File 2 KB        |          |
| o Creative Cloud Files                      | Applet_Multimedia.class | 21/09/2020 16                        | :50 Archivo CLASS    | 1 KB             |          |
|                                             | ~                       |                                      |                      |                  | _        |
| 6 elementos 1 elemento seleccionado 1,70 KB |                         |                                      |                      |                  | 888      |

Nos vamos a la carpeta META-INF, encontraremos el siguiente archivo.

### MANIFEST.MF

Si lo abrimos con el bloc de notas veremos la siguiente información.

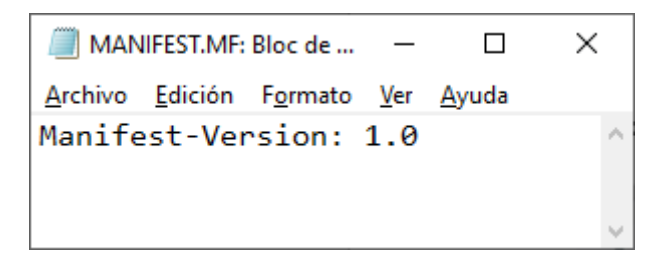

A continuación elimino todos los archivos y dejo el jar.

Ahora vamos a firmar el archivo jar.

Primero tenemos que generar la clave con la herramienta keytool y luego firmaremos el archivo con jarsigner.

Estas operaciones las realizaremos desde la consola, lo tenemos que ejecutar como administrador.

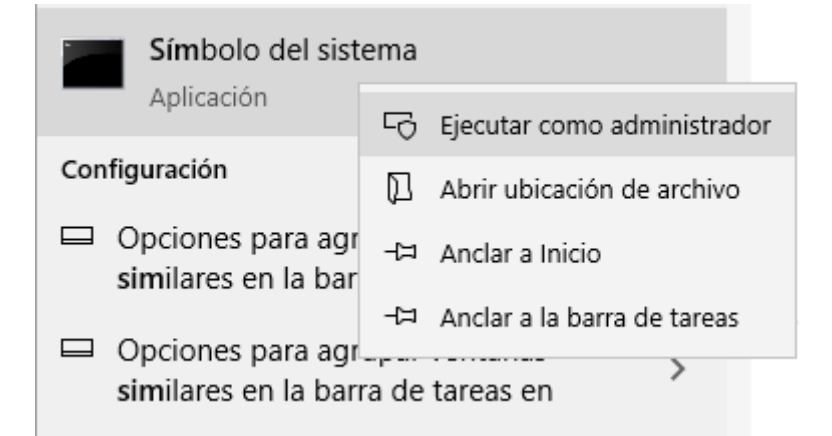

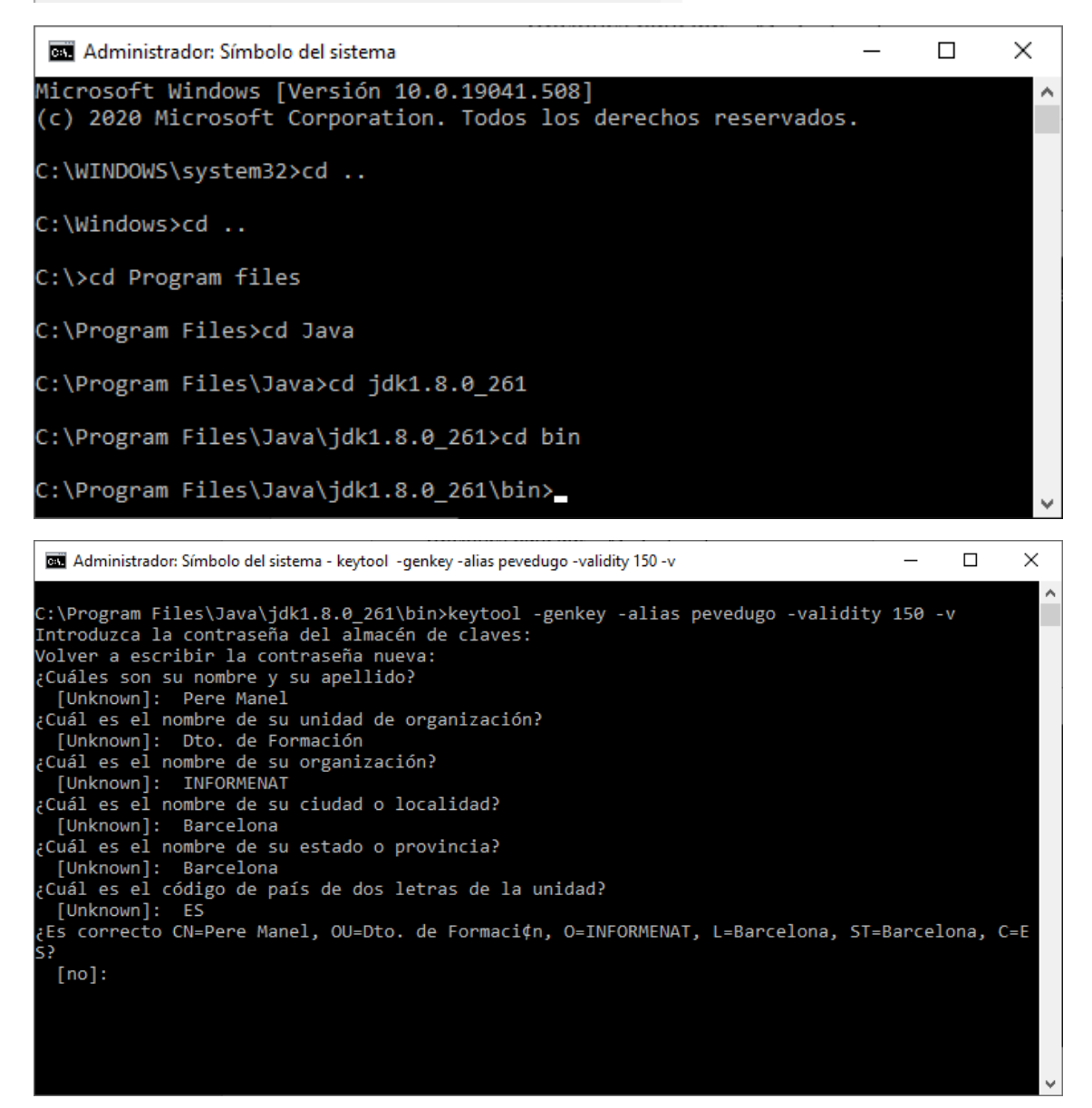

Nos pregunta si son correctos, le diremos que si.

| 📾 Administrador: Símbolo del sistema - keytool -genkey -alias pevedugo -validity 150 -v                                                                                                    | _                   |                | ×              |
|----------------------------------------------------------------------------------------------------|---------------------|----------------|----------------|
| <pre>Introduzca la contraseña del almacén de claves:<br/>Volver a escribir la contraseña nueva:<br/>¿Cuáles son su nombre y su apellido?<br/>[Unknown]: Pere Manel<br/>¿Cuál es el nombre de su unidad de organización?<br/>[Unknown]: Dto. de Formación<br/>¿Cuál es el nombre de su organización?<br/>[Unknown]: INFORMENAT<br/>¿Cuál es el nombre de su ciudad o localidad?<br/>[Unknown]: Barcelona<br/>¿Cuál es el nombre de su estado o provincia?<br/>[Unknown]: Barcelona<br/>¿Cuál es el código de país de dos letras de la unidad?<br/>[Unknown]: ES<br/>¿Es correcto CN=Pere Manel, OU=Dto. de Formaci¢n, O=INFORMENAT, L=Barcelona, ST<br/>S?<br/>[no]: si</pre> | =Barcel             | ona, C         | ^<br>C=E       |
| Generando par de claves DSA de 2.048 bits para certificado autofirmado (SHA256w<br>validez de 150 días<br>para: CN=Pere Manel, OU=Dto. de Formaci¢n, O=INFORMENAT, L=Barcelona, S<br>ES<br>Introduzca la contraseña de clave para <pevedugo><br/>(INTRO si es la misma contraseña que la del almacén de claves): _</pevedugo>                                                                                                    | vithDSA)<br>T=Barce | con u<br>lona, | una<br>C=<br>~ |

Me pregunta que vuelva a introducir la contraseña dos veces.

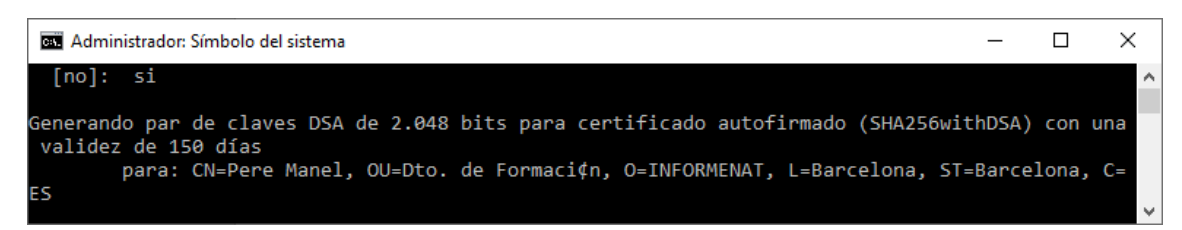

El archivo Applet\_Firmado.jar lo movemos al directorio donde están los programas.

| Image: Second second secon |      |                             |                           |                          |              |                  |           |                                   | - C | × נ   | :<br>? |
|----------------------------------------------------------------------------------------------------|------|-----------------------------|---------------------------|--------------------------|--------------|------------------|-----------|-----------------------------------|-----|-------|--------|
| Andar al Coplar Pegar<br>Acceso rápido                                                                                                    | Mor  | ver Copiar<br>a             | Nueva<br>Nueva<br>carpeta | o elemento 🕶<br>acceso 💌 | Propiedade   | Abrir 🔹          | Seleccion | iar todo<br>tionar na<br>elección | da  |       |        |
| Portapapeles                                                                                                    |      | Organizar                   | Nuev                      | 0                        |              | Abrir            | Seleco    | ionar                             |     |       |        |
| $\leftarrow \rightarrow$ $\checkmark$ $\uparrow$ Este equipo $\Rightarrow$ Windows (C:)                                                                                                    | > Ar | chivos de programa 🔸 Java 🔸 | jdk1.8.0_261 → b          | in                       |              |                  | ~         | Ō                                 |     | bin   |        |
| 👌 Música                                                                                                    | ^    | Nombre                      |                           | Fecha de mo              | dificación   | Тіро             | Tamaŕ     | 0                                 |     |       | ^      |
| 🧊 Objetos 3D                                                                                                    |      | 🕌 Applet_Firmado.jar        |                           | 21/09/2020 18            | 3:00         | Executable Jar F | ile       | 2 KB                              |     |       |        |
| 📔 Vídeos                                                                                                    |      | appletviewer.exe            |                           | 02/09/2020 19            | 9:47         | Aplicación       |           | 21 KB                             |     |       |        |
| L Windows (C:)                                                                                                    |      | extcheck.exe                |                           | 02/09/2020 19            | 9:47         | Aplicación       |           | 21 KB                             |     |       |        |
| Disco local (D:)                                                                                                    |      | 📧 idlj.exe                  |                           | 02/09/2020 19            | 9:47         | Aplicación       |           | 21 KB                             |     |       |        |
|                                                                                                    |      | 📧 jabswitch.exe             |                           | 02/09/2020 19            | 9:47         | Aplicación       |           | 41 KB                             |     |       |        |
| 💣 Red                                                                                                    |      | 📧 jar.exe                   |                           | 02/09/2020 19            | 9:47         | Aplicación       |           | 21 KB                             |     |       |        |
| 52 elementor 1 elemento seleccionado 1.70 KP                                                                                                    | ~    | iarsigner eve               |                           | 02/09/2020 10            | <b>∂·</b> 47 | Anlicación       |           | 21 KR                             |     | 8== 1 | ~      |
| 55 elementos i elemento seleccionado 1,70 kb                                                                                                    |      |                             |                           |                          |              |                  |           |                                   |     |       |        |

| Administrador: Símbolo del sistema                                                                                                    | - 🗆 ×                                                    |    |
|----------------------------------------------------------------------------------------------------|----------------------------------------------------------|----|
| <pre>C:\Program Files\Java\jdk1.8.0_261\bin&gt;jarsigner.exe Applet_Fi Enter Passphrase for keystore: updating: META-INF/MANIFEST.MF adding: META-INF/PEVERDUG.SF adding: META-INF/PEVERDUG.DSA signing: Applet_Multimedia.class signing: .classpath signing: .project signing: .settings/org.eclipse.jdt.core.prefs &gt;&gt;&gt; Signer X.509, CN=Pere Manel, OU=Formacion, O=Informenat, L=Sentmer [trusted certificate]</pre> | irmado.jar peverdugo -verbose<br>nat, ST=Barcelona, C=ES | ~  |
| jar signed.                                                                                                    |                                                          |    |
| Warning:<br>The signer's certificate is self-signed.<br>C:\Program Files\Java\jdk1.8.0_261\bin>                                                                                                    |                                                          |    |
|                                                                                                    |                                                          | Ψ. |

Ahora el archivo lo movemos a la carpeta que esta anteriormente.

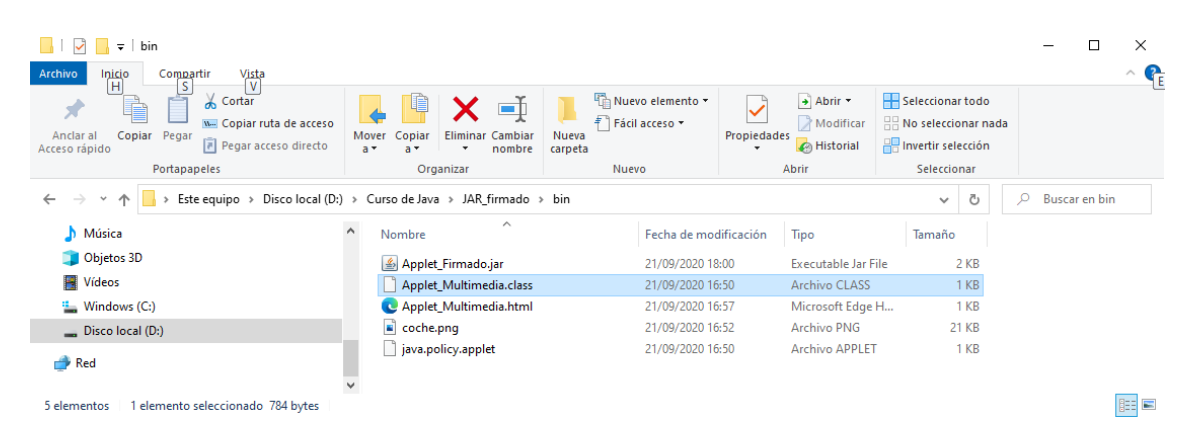

### Podemos eliminar Applet\_Multimedia.class. Ahora vamos a modificar el fichero html.

```
Applet_Multimedia.html: Bloc de notas
                                                                                             _
                                                                                                   \times
<u>Archivo Edición Formato Ver Ayuda</u>
<html>
<style>
#miapplet{
margin:auto;
position:relative;
width: 350px;
}
h1{
text-align:center;
}
</style>
<body bgcolor="red">
<h1>Calculadora Applet</h1>
<div id="miapplet">
<applet code="Applet_Multimedia.class" archive="Applet_Firmado.jar"| width="350" height="500"</pre>
>
</applet>
</div>
</body>
</html>
```

Guardamos los cambios.

Aparece esta ventana que nos pide permiso para ejecutar.

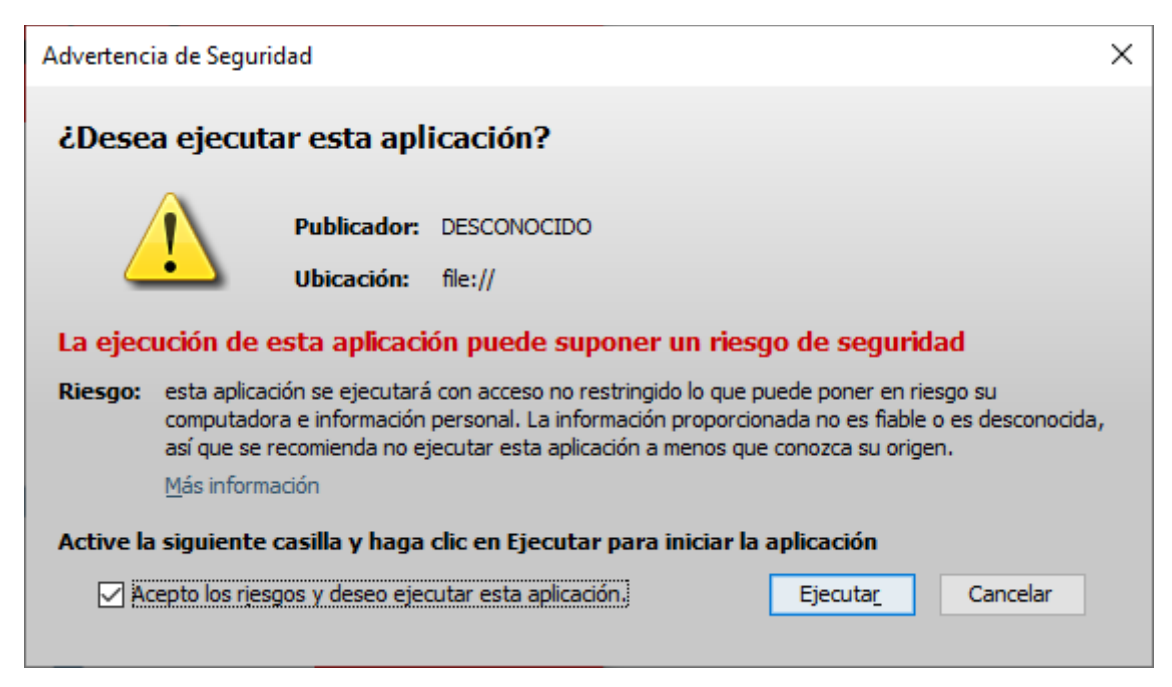

Aceptamos y ejecutamos.

Este será el resultado en el navegador.

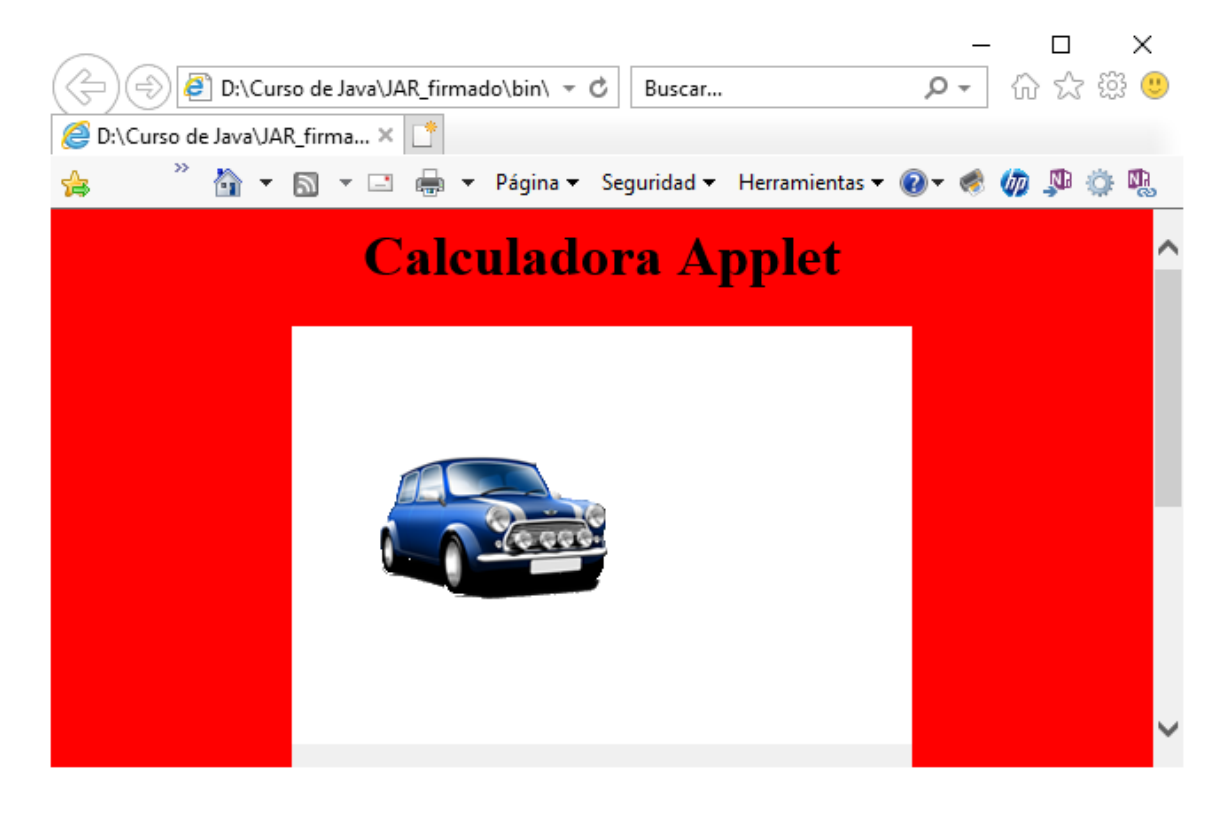

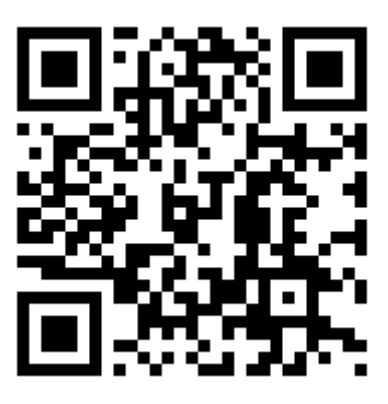

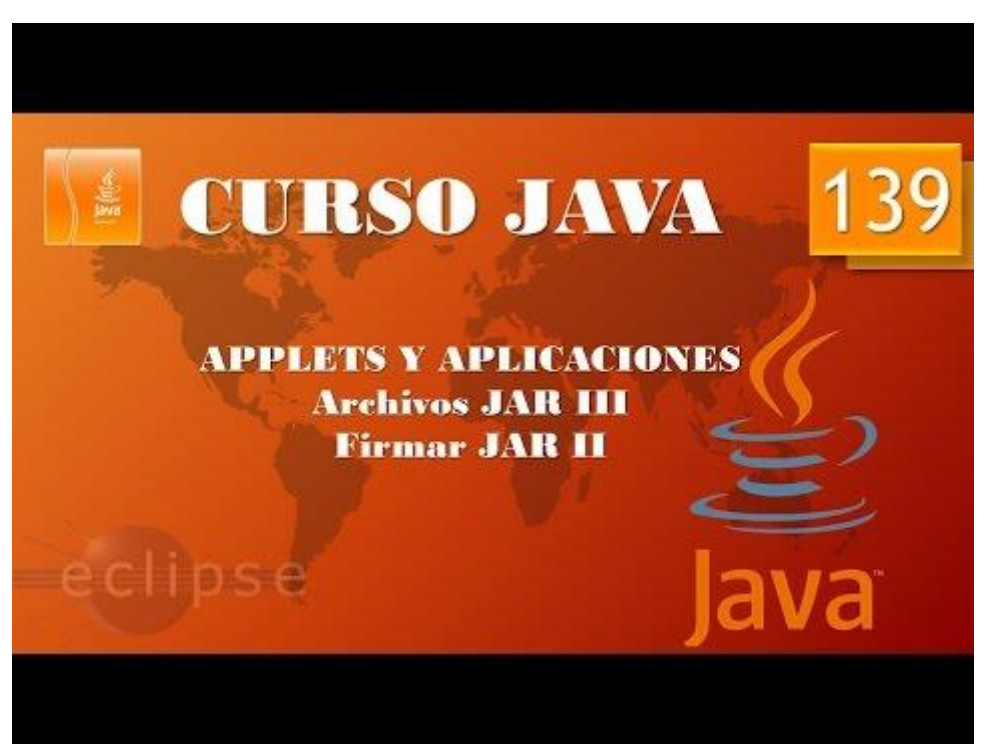

Despliegue Aplicaciones. Archivos JAR IV. Ejecutables. (Vídeo 140) Ejecutables JAR.

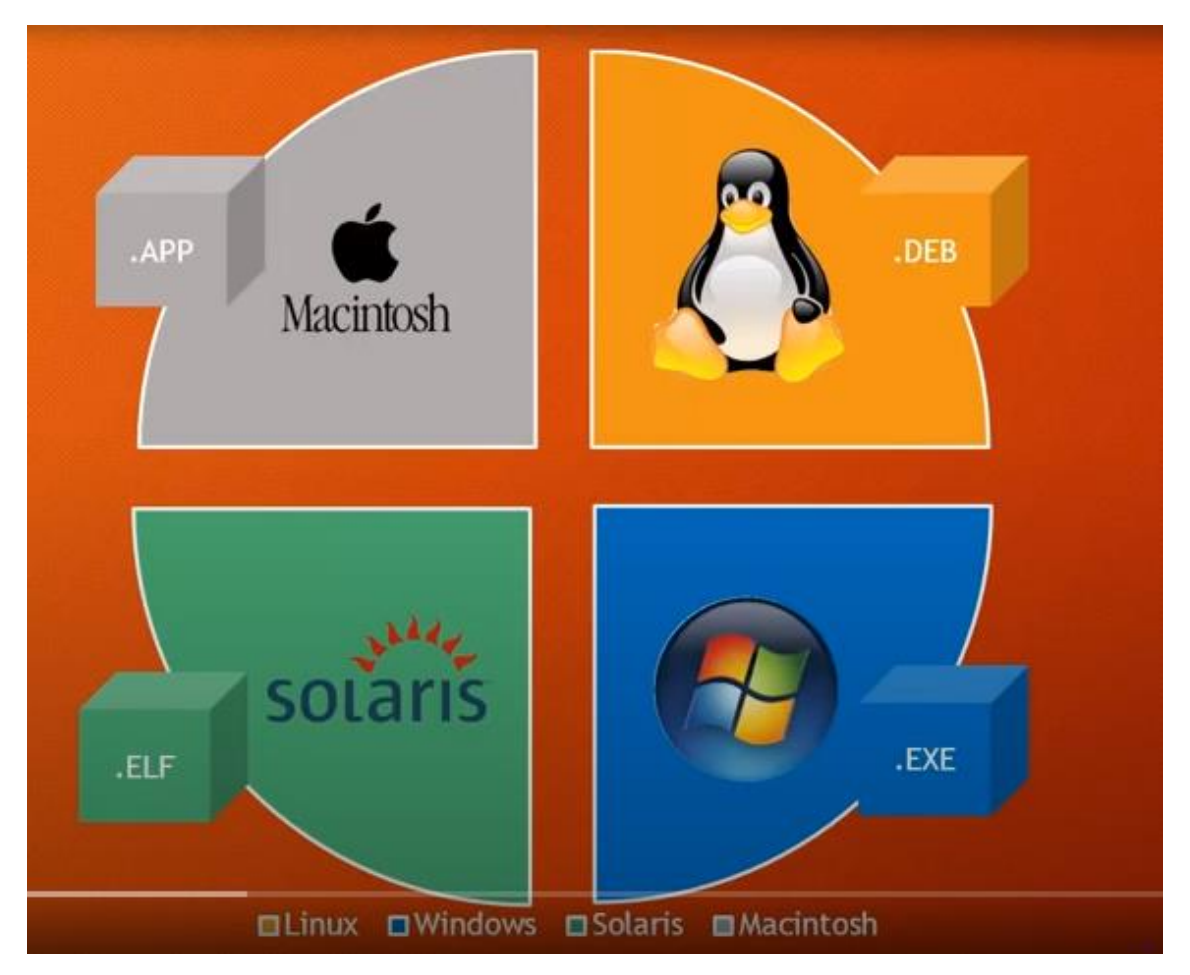

Vamos a trabajar con la calculadora.

Cargaremos la calculadora que hicimos en un principio, la que no es Jar.

Lo primero que vamos a realizar es crear un proyecto nuevo llamado Calculadora\_Ejecutable.

| project name:        | Calculadora_Ejecutable                        |                        |                   |
|----------------------|-----------------------------------------------|------------------------|-------------------|
| Use <u>d</u> efault  | location                                      |                        |                   |
| ocation: D:\         | Curso de Java\Calculadora_Ejecutable          |                        | Browse            |
| IRE                  |                                               |                        |                   |
| ⊖ Use an ex          | ecution environment JRE:                      | CDC-1.0/Foundation-1.0 |                   |
| Use a pro            | ject specific JRE:                            | jre7                   | ~                 |
| ⊖ Use def <u>a</u> u | ult JRE 'jre7' and workspace compiler prefe   | rences                 | Configure JREs    |
| Project layou        | t                                             |                        |                   |
| ⊖ <u>U</u> se proje  | ct folder as root for sources and class files |                        |                   |
| ● <u>C</u> reate sep | parate folders for sources and class files    |                        | Configure default |
|                      |                                               |                        |                   |
| Working sets         |                                               |                        |                   |
| Working sets         | ect to working sets                           |                        | Ne <u>w</u>       |
| Working sets         | ect to working sets                           |                        |                   |

Copiamos la calculadora y la pegamos en la carpeta src del nuevo proyecto.

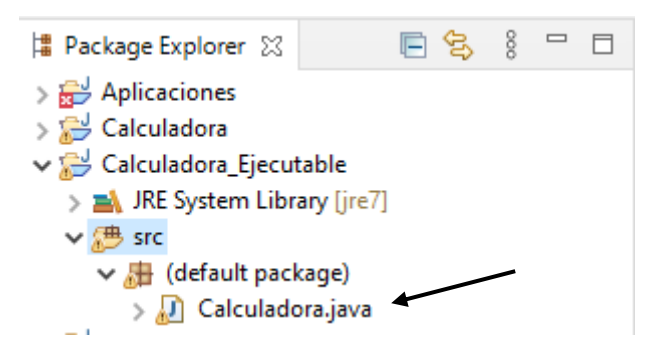

Si algún comentario diera error lo eliminamos.

Le damos al play y vemos que funciona correctamente.

Ahora seleccionamos el menú File y de este Export...

| Export -                                                                                                    |       | ×  |
|----------------------------------------------------------------------------------------------------|-------|----|
| Select<br>Export all resources required to run an application into a JAR file on the local<br>file system.                                                                            | Ľ     | 5  |
| Select an export wizard:                                                                                                    |       |    |
| type filter text                                                                                                    |       |    |
| <ul> <li>General</li> <li>Install</li> <li>Java</li> <li>JAR file</li> <li>Javadoc</li> <li>Runnable JAR file</li> <li>Run/Debug</li> <li>Tasks</li> <li>Team</li> <li>XML</li> </ul> |       |    |
| (?) < <u>Back</u> <u>Next &gt;</u> <u>Finish</u>                                                                                                    | Cance | el |

Seleccionamos Runnable JAR file el botón Next.

| Runnable JAR File Export                                                                                                    |         |                | ×      |
|----------------------------------------------------------------------------------------------------|---------|----------------|--------|
| Runnable JAR File Specification<br>Select a 'Java Application' launch configuration to use to create a run                                                                                                    | nable J | JAR.           |        |
| Launch configuration:                                                                                                    |         |                |        |
| Calculadora (5) - Calculadora_Ejecutable                                                                                                    |         |                | $\sim$ |
| Export <u>d</u> estination:                                                                                                    |         |                |        |
| D:\Calculadora final\Cal_Ejecutable.jar                                                                                                    | ~       | B <u>r</u> ows | e      |
| Library handling:<br><u>Extract required libraries into generated JAR</u><br><u>Package required libraries into generated JAR</u><br><u>Copy required libraries into a sub-folder next to the generated JAR</u><br><u>Save as ANT script</u> |         |                |        |
| ANT script location: D:\Curso de Java                                                                                                    | ~       | Br <u>o</u> ws | e      |
| ? < <u>Back</u> <u>Next</u> > <u>Finish</u>                                                                                                    |         | Canc           | el     |

Buscamos la calculadora que guardamos en un nuevo proyecto llamado Calculadora\_Ejecutable.

Y le decimos donde tiene que guardarse y con qué nombre.

Seguido del botón Finish.

| Runnable JAR File Export                                           | _       |                   | ×               |
|--------------------------------------------------------------------|---------|-------------------|-----------------|
| JAR export finished with warnings. See details for additional info | rmation |                   |                 |
| ОК                                                                 |         | <u>D</u> etails > | <b>&gt;&gt;</b> |

Nos dice que la operación ha tenido éxito pero hay algunos mensaje. Le damos a OK.

| I I 2 ▼   Calculadora final             |                         |                       | -                   | □ ×<br>^ ¶₽   |
|-----------------------------------------|-------------------------|-----------------------|---------------------|---------------|
| Anctar al<br>Acceso rápido              | Mover Copiar<br>a * a * | Nueva<br>carpeta      | Seleccionar todo    |               |
| Portapapeles                            | Organizar               | Nuevo Abrir           | Seleccionar         |               |
| ← → · ↑ - Ste equipo → Disco local (D:) | ) > Calculadora final   |                       | <b>∨ כ</b> ,Ω Busc  | ar en Calcula |
| 👌 Música                                | ^ Nombre                | Fecha de modificación | Тіро Т              | īamaño        |
| 🧊 Objetos 3D                            | 🕌 Cal_Ejecutable.jar    | 22/09/2020 5:45       | Executable Jar File | 13 KB         |
| 📑 Vídeos                                | R R                     |                       |                     |               |
| Lindows (C:)                            |                         |                       |                     |               |
| 1 elemento                              | v N                     |                       |                     |               |

Comprobamos que ya lo tenemos.

Si hacemos doble clic sobre él, este ya se ejecuta.

| <u>ل</u> | _ |   | × |
|----------|---|---|---|
|          | ( | 0 |   |
| 7        | 8 | 8 | 1 |
| 4        | 5 | 6 | * |
| 1        | 2 | 3 | - |
| 0        | • | = | + |

La aplicación la podemos distribuir ya que puede funcionar en todos los sistemas operativos si tienen instalada la máquina virtual de java.

A la hora de empaquetar un proyecto los recursos externos, archivos que adjuntan al proyecto como puede ser una imagen no se van a empaqueta.

```
class LaminaRecursos extends JPanel{
    public LaminaRecursos(){
        setLayout(new BorderLayout());
        zonaTexto=new JTextArea();
        add(new JScrollPane(zonaTexto),BorderLayout.CENTER);
        URL ruta_boton=LaminaRecursos.class.getResource("Verde.gif");
        JButton boton_acerca_de=new JButton("Dale!", new ImageIcon(ruta_boton));
        boton_acerca_de.addActionListener(new Accion_Boton());
        add(boton_acerca_de,BorderLayout.SOUTH);
    }
        I.
```

Con este código se pueden almacenar recursos externos al empaquetar un JAR.

Lo ejecutamos para que haga el class y lo empaquetamos de nuevo.

Si lo ejecutamos no ocurre nada.

Abrimos el Jar con WinRAR y en la ventana de WinRAR arrastramos el archivo, en este caso la imagen.

Aceptamos y cerramos WinRAR.

Vamos donde tenemos el ejecutable le damos doble clic y este funciona.

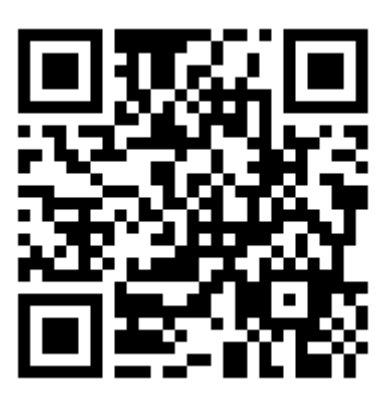

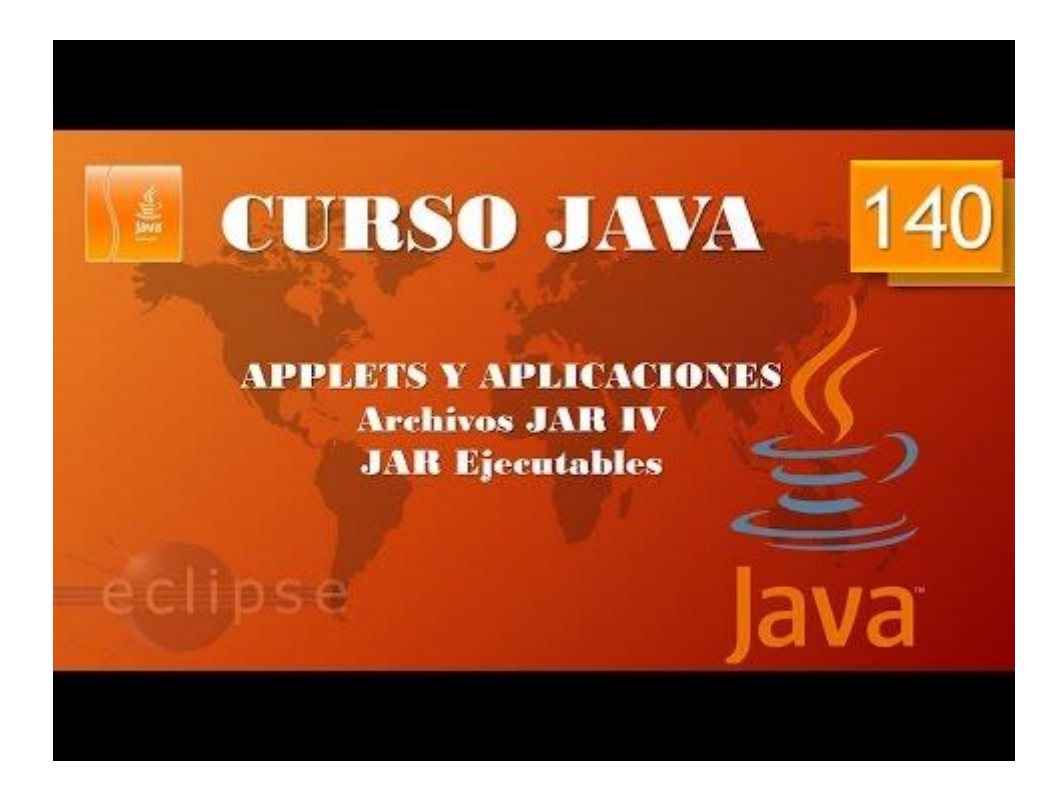

# Contenido

| Aplicaciones gráficas. Barra de herramientas I (Vídeo 111)1                              |  |  |  |  |
|------------------------------------------------------------------------------------------|--|--|--|--|
| Aplicaciones gráficas. Barra de herramientas II. (Vídeo 112)4                            |  |  |  |  |
| Aplicaciones gráficas. Barras de herramientas III. (Vídeo 113)8                          |  |  |  |  |
| Aplicaciones gráficas. Barras de herramientas IV. (Vídeo 114)11                          |  |  |  |  |
| Aplicaciones gráficas. Disposiciones avanzadas I. Box. (Vídeo 115)17                     |  |  |  |  |
| Aplicaciones gráficas. Disposiciones avanzadas II. Spring. (Vídeo 116) 20                |  |  |  |  |
| Aplicaciones gráficas. Disposiciones avanzadas III. Spring II (Video 117)23              |  |  |  |  |
| Aplicaciones gráficas. Disposiciones avanzadas IV. Disposiciones libres I. (Vídeo 118)26 |  |  |  |  |
| Aplicaciones gráficas. Disposiciones avanzadas V. Disposiciones libres II. (Vídeo 119)30 |  |  |  |  |
| Aplicaciones gráficas. Disposiciones avanzadas VI. Disposiciones libres III. (Vídeo 120) |  |  |  |  |
| Aplicaciones gráficas. Ventanas emergentes. Cuadros de diálogo I (Vídeo 121)             |  |  |  |  |
| Aplicaciones gráficas. Ventanas emergentes. Cuadros diálogo II. (Vídeo 122)              |  |  |  |  |
| Ejercicio Práctico I (Vídeo 123)45                                                       |  |  |  |  |
| Ejercicio Práctico II. (Vídeo 124)48                                                     |  |  |  |  |
| Ejercicio Práctico III. (Vídeo 125)50                                                    |  |  |  |  |
| Ejercicio Práctico IV. (Vídeo 126)56                                                     |  |  |  |  |
| Ejercicio Práctico V. (Vídeo 127)59                                                      |  |  |  |  |
| Ejercicio Práctico VI. (Vídeo 128)61                                                     |  |  |  |  |
| Ejercicio Práctico VII. (Vídeo 129)64                                                    |  |  |  |  |
| Ejercicio Práctico VIII. (Vídeo 130)67                                                   |  |  |  |  |
| Ejercicio Práctico IX. (Vídeo 131)71                                                     |  |  |  |  |
| Despliegue Aplicaciones. Applets I. (Vídeo 132)                                          |  |  |  |  |
| Despliegue Aplicaciones. Applet II. (Vídeo 133)                                          |  |  |  |  |
| Despliegue Aplicaciones. Applets III. Ventanas emergentes. (Vídeo 134)97                 |  |  |  |  |
| Despliegue Aplicaciones. Applets IV. Paso de parámetros. (Vídeo 135) 100                 |  |  |  |  |
| Despliegue Aplicaciones. Applets V. (Vídeo 136)110                                       |  |  |  |  |
| Despliegue Aplicaciones. Archivos JAR I. (Vídeo 137)115                                  |  |  |  |  |
| Despliegue Aplicaciones. Archivos JAR II. Firmar JAR I (Vídeo 138)124                    |  |  |  |  |
| Despliegue Aplicaciones. Archivos JAR III. Firmar JAR II. (Vídeo 139)130                 |  |  |  |  |
| Despliegue Aplicaciones. Archivos JAR IV. Ejecutables. (Vídeo 140)                       |  |  |  |  |